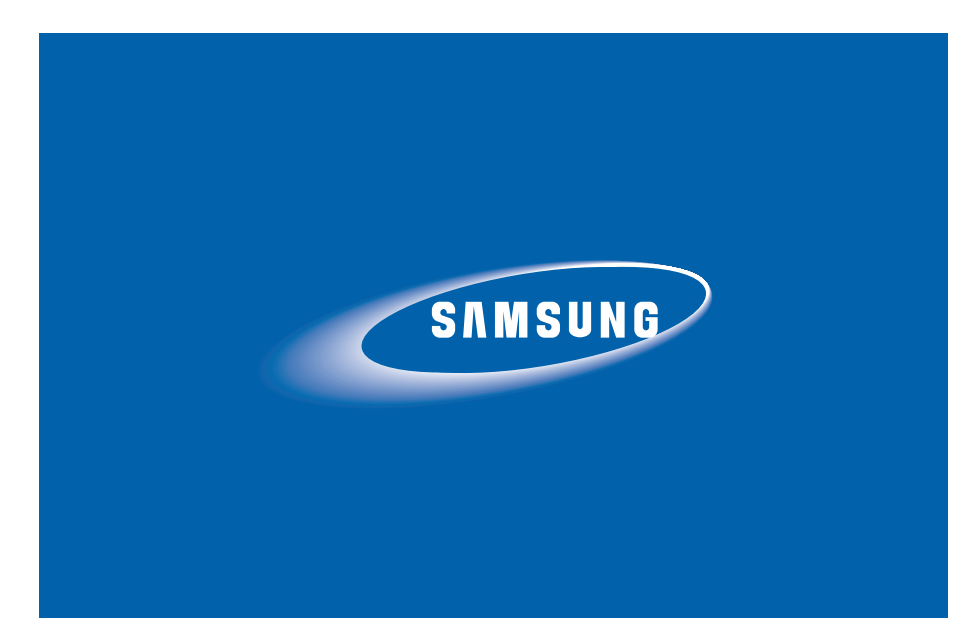

# SERVICE MANUAL

# S630/S730

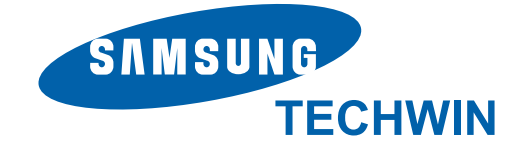

# CONTENTS

### I. SPECIFICATION

| 1. CAMERA SPECIFICATION ···································· |
|--------------------------------------------------------------|
| 2. SYSTEM REQUIREMENTS ····································  |
| 3. LCD monitor indicator                                     |
| 4. CONNECTION DIAGRAM                                        |
| 5. IDENTIFICATION OF FEATURES                                |

## ${\rm I\!I}$ . Exploded view and parts list

| 1. MAIN ASSEMBLY ······ 14 |
|----------------------------|
| 2. BODY ASSEMBLY 16        |
| 3. BARREL ASSEMBLY         |
| 4. BARREL ASSEMBLY         |
| 5. FRONT COVER ASSEMBLY    |
| 6. MIDDLE COVER ASSEMBLY   |
| 7. BACK COVER ASSEMBLY     |
| 8. PACKING ITEM ······· 32 |

## **II. ADJUSTMENT**

| 1. FIRMWARE ······    | 36 |
|-----------------------|----|
| 2. ADJUSTMENT CAUTION | 47 |

## **Ⅳ**. PATTERN DIAGRAM

| 1. | PARTS ARRANGEMENT FOR EACH PCB ASS' Y |    |
|----|---------------------------------------|----|
|    | 1) MAIN_TOP_S3-63                     | 73 |
|    | 2) MAIN_BOTTOM_S3-63 ·····            | 74 |
|    | 3) CCD_TOP_S3-63 ····                 | 75 |
|    | 4) CCD_BOTTOM_S3-63                   | 76 |
|    | 5) MAIN_BOTTOM_S3-73 ·····            | 77 |
|    | 6) MAIN_BOTTOM_S3-73 ·····            | 78 |
|    | 7) CCD_TOP_S3-73 ····                 | 79 |
|    | 8) CCD_BOTTOM_S3-73 ····              | 80 |
|    | 9) STROBO_TOP_S3-63/S3-73 ·····       | 81 |
|    | 10) STROBO_BOTTOM_S3-63/S3-73         | 82 |
|    | 11) MODE_TOP_S3-63/S3-73              | 83 |
|    | 12) MODE_BOTTOM_S3-63/S3-73           | 84 |
|    |                                       |    |

## $\boldsymbol{\mathbb{V}}$ . CIRCUIT DIAGRAM

| 1) MAIN_S3-63 ····· 85             |
|------------------------------------|
| 2) MAIN_DDR_S3-63 ····· 86         |
| 3) MAIN_CCD_S3-63 ····· 87         |
| 4) MAIN_I/O LCD_S3-63 ····· 88     |
| 5) MAIN_KEY_S3-63 ····· 89         |
| 6) MAIN_LENS(MOTOR)_S3-63          |
| 7) MAIN_POWER_S3-63                |
| 8) MAIN_STROBO_S3-63 ····· 92      |
| 9) MAIN_S3-73 ····· 93             |
| 10) MAIN_DDR_S3-73 ····· 94        |
| 11) MAIN_CCD_S3-73 ····· 95        |
| 12) MAIN_I/O LCD_S3-73 ····· 96    |
| 13) MAIN_KEY_S3-73 ····· 97        |
| 14) MAIN_LENS(MOTOR)_S3-73         |
| 15) MAIN_POWER_S3-73 ····· 99      |
| 16) MAIN_STROBO_S3-73 ······ 100   |
| 17) STROBO_S3-63/S3-73 ····· 101   |
| 18) MODE_KEY_S3-63/S3-73 ····· 102 |

| ₩.   | SERVICE | INFORMATION | ·103 |
|------|---------|-------------|------|
| VL - | SERVICE |             | · 10 |

#### **1. CAMERA SPECIFICATION**

#### Image Sensor

|              | <ul> <li>Type : 1/2.5" CCD</li> <li>Effective Pixel : • S730-Approx. 7.2 Mega-pixel</li> <li>• S630-Approx. 6.0 Mega-pixel</li> <li>• Total Pixel : • S730-Approx. 7.4 Mega-pixel</li> <li>• S630-Approx. 6.1 Mega-pixel</li> </ul>                                                                                                |                          |                         |                 |  |  |  |
|--------------|----------------------------------------------------------------------------------------------------|--------------------------|-------------------------|-----------------|--|--|--|
| Lens         | <ul> <li>Focal Length : SHD Lens f = 5.8 ~ 17.4mm (35mm film equivalent : 35~105mm)</li> <li>F No. : F2.8~F7.1 (wide), F4.9~F12.4 (Tele)</li> <li>Digital Zoom : • Still Image mode : 1.0X ~ 5.0X</li> <li>• Play mode : S730: 1.0X ~ 12.0X (depends on image size)</li> <li>S630: 1.0X ~ 11.0X (depends on image size)</li> </ul> |                          |                         |                 |  |  |  |
| LCD Monitor  | o                                                                                                    |                          |                         |                 |  |  |  |
| Focusing     | - 2.5" color TET<br>- Type : TTL au<br>- Range                                                                                                    | to focus                 | , 5630:150K dots)       |                 |  |  |  |
|              |                                                                                                    | Normal                   | Macro                   | Auto Macro      |  |  |  |
|              | Wide                                                                                                    | 80cm ~ infinity          | 5 ~ 80cm                | 40cm ~ infinity |  |  |  |
|              | Tele                                                                                                    |                          | 40 ~ 80cm               | 40cm ~ infinity |  |  |  |
| Shutter      | - Shutter Speed                                                                                                    | l : 1 ~ 1/1,500 sec. (Ma | nual : 8 ~ 1/1,500 sec. | .)              |  |  |  |
| Exposure     | <ul> <li>Control : Program AE</li> <li>Metering : Multi, Spot</li> <li>Compensation : ±2EV(1/3EV steps)</li> <li>ISO Equivalent : S730-Auto, 80, 100, 200, 400, 800, 1000</li> </ul>                                                                                                    |                          |                         |                 |  |  |  |
| Flash        | <ul> <li>Modes : Auto, Auto &amp; Red-eye reduction, Fill-in flash, Slow sync, Flash off</li> <li>Range : Wide : 0.2m ~ 3.0m</li> <li>Tele : 0.4m ~ 2.5m (ISO AUTO)</li> <li>Recharging Time : Approx. 5 sec.</li> </ul>                                                                                                    |                          |                         |                 |  |  |  |
| Sharpness    | - Soft+, Soft, Normal, Vivid, Vivid+                                                                                                    |                          |                         |                 |  |  |  |
| Color Effect | ffect - Normal, B&W, Sepia, Red, Green, Blue, Negative, User Set                                                                                                    |                          |                         |                 |  |  |  |
| White Baland | <b>:e</b><br>- Auto, Daylight                                                                                                    | , Cloudy, Fluorescent_H  | H, Fluorescent_L, Tun   | gsten, Custom   |  |  |  |
| Voice Record | /oice Recording         - Voice Recording (max.10 hour)         - Voice Memo in Still Image (max. 10 sec.)                                                                                                    |                          |                         |                 |  |  |  |
|              |                                                                                                    |                          |                         |                 |  |  |  |

#### **Date Imprinting**

- Date, Date & Time, Off (user selectable)

| Shooting | <ul> <li>Still Image : • Modes : Auto, Program, ASR, M, Scene</li> <li>Scene : Night, Portrait, Landscape, Text, Children, Close-up, Sunset, Dawn,<br/>Backlight, Fireworks, Beach &amp; Snow</li> <li>Shooting : Single, Continuous, AEB, Wise Shot (S730 only)</li> <li>Self-timer : 2 sec. 10 sec. Double (10 sec. 2 sec.)</li> </ul> |           |           |           |           |          |   |  |
|----------|----------------------------------------------------------------------------------------------------|-----------|-----------|-----------|-----------|----------|---|--|
|          | <ul> <li>Movie Clip: With Audio or without Audio<br/>(user selectable, recording time : memory capacity dependent)</li></ul>                                                                                                    |           |           |           |           |          |   |  |
| Storage  | <ul> <li>Media : Internal memory : Approx.16MB flash memory</li> <li>External memory : SDHC / MMC / SD card (Up to 4GB Guaranteed)</li> <li>File Format : Still Image : JPEG (DCF), EXIF 2.2, DPOF 1.1, PictBridge 1.0</li> <li>Movie Clip : AVI (MJPEG)</li> </ul>                                                                      |           |           |           |           |          |   |  |
|          | - Image Size<br>∙ S730                                                                                                    |           | •         |           |           |          |   |  |
|          | 7                                                                                                    | 6.        | 5         | 5™        | 3∗        | Ŧ        | ] |  |
|          | 3072X2304                                                                                                    | 3072X2048 | 3072X1728 | 2592X1944 | 2048X1536 | 1024X768 | - |  |
|          | · S630                                                                                                    | 1         | 1         |           |           |          | - |  |
|          | 6™                                                                                                    | <b>(5</b> | 4.        | 3™        | T         | _        | ] |  |
|          | 0016V0110                                                                                                    | 2794V1956 | 2816¥158/ | 20/9V1526 | 10247769  |          | 1 |  |

· S730

|            | 7≝  | 6   | 5*  | 5™  | 3   | Ŧ   |
|------------|-----|-----|-----|-----|-----|-----|
| Super Fine | 67  | 80  | 95  | 95  | 150 | 558 |
| Fine       | 128 | 157 | 183 | 183 | 284 | 710 |
| Normal     | 197 | 223 | 269 | 269 | 400 | 822 |

· S630

|            | 6™  | <b>15</b> * | 4   | 3™  | F   |
|------------|-----|-------------|-----|-----|-----|
| Super Fine | 80  | 95          | 124 | 150 | 558 |
| Fine       | 157 | 183         | 233 | 284 | 710 |
| Normal     | 223 | 269         | 306 | 400 | 822 |

\* These figures are measured under Samsung's standard conditions and may vary depending on shooting conditions and camera settings.

#### [ . SPECIFICATION

| "E" Button    | <ul> <li>Effect : Color, Image Adjust, Fun (Highlight, Composite ,Photo Frame)</li> <li>Editing : Resize, Rotate, Color, Special Color, Image Adjust (Brightness, Contrast, Saturation, Add Noise), Fun (Cartoon, Highlight, Composite, Photo Frame, Sticker)</li> </ul> |  |  |  |  |  |
|---------------|----------------------------------------------------------------------------------------------------|--|--|--|--|--|
| Image Play    | - Single image, Thumbnails, Slide show, Movie Clip                                                                                                    |  |  |  |  |  |
| Interface     | terface - Digital output connector : USB 2.0 High Speed<br>- Audio : Mono<br>- Video output : NTSC, PAL (user selectable)                                                                                                    |  |  |  |  |  |
| Power Source  | e                                                                                                    |  |  |  |  |  |
|               | <ul> <li>Primary Battery : 2 x AA Alkaline</li> <li>Rechargeable battery (Optional) : SNB-2512B KIT (2xAA 2500mAh Ni-MH Battery &amp; Charger)</li> <li>* Included battery may vary depending on sales region.</li> </ul>                                                |  |  |  |  |  |
| Dimensions (  | WxHxD)                                                                                                    |  |  |  |  |  |
|               | - 99.8x 62.8x25.7mm (excluding protrusions)                                                                                                    |  |  |  |  |  |
| Weight        | - Approx. 136g (without batteries and card)                                                                                                    |  |  |  |  |  |
| Operating Ter | mperature $- 0 \sim 40^{\circ} \text{C}$                                                                                                    |  |  |  |  |  |
| Operating Hu  | midity<br>- 5 ~ 85%                                                                                                    |  |  |  |  |  |
| Software      | <ul> <li>Camera Driver : Storage Driver : (Windows98/98SE/2000/ME/XP, Mac OS 9.2 ~ 10.3)</li> <li>Special Features : Digimax Master, Adobe Reader</li> </ul>                                                                                                    |  |  |  |  |  |

# 2. System Requirements

| For Windows                                     | For Macintosh                      |
|-------------------------------------------------|------------------------------------|
| PC with processor better than Pentium II 450MHz | Power Mac G3 or later              |
| (Pentium 700MHz recommended)                    |                                    |
| Windows 98/98SE/2000/ME/XP                      | Mac OS 9.2~10.3                    |
| Minimum 64MB RAM                                | Minimum 64MB RAM                   |
| 200MB of available hard disk space              | 110MB of available hard-disk space |
| USB port                                        | USB port                           |
| CD-ROM drive                                    | CD-ROM drive                       |
| 1024x768 pixels, 16bit color display compatible |                                    |
| monitor (24bit color display recommended)       |                                    |
| MicroSoft DirectX 9.0C                          |                                    |

#### 3. LCD monitor indicator

Recording mode

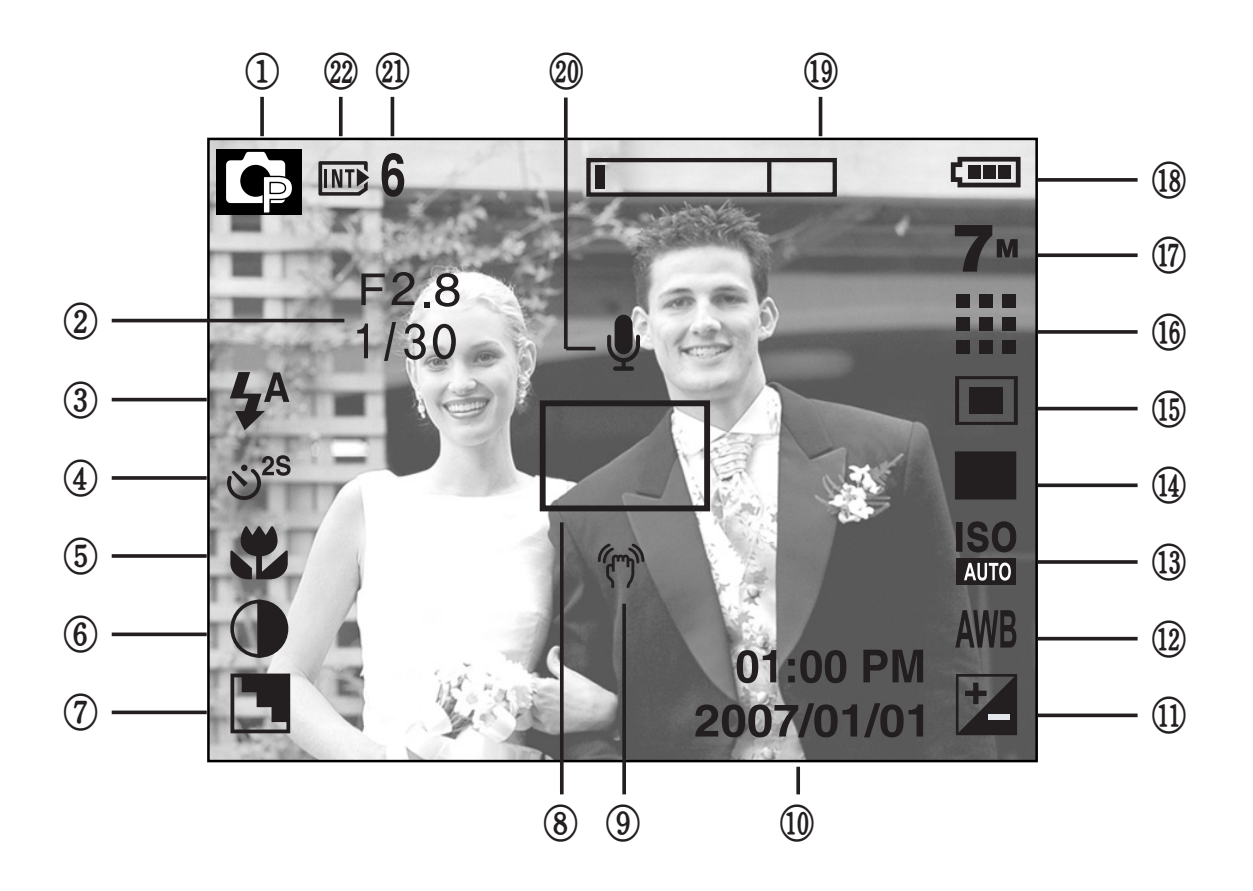

[ Image & Full Status ]

| No. | Desc                                             | ription         | Icons                                                       |  |  |  |
|-----|--------------------------------------------------|-----------------|-------------------------------------------------------------|--|--|--|
| 1   | Recording mode                                   |                 | □ G ()) M (C () ? ▲<br>V T = ¥ 12 () 73 12 (0)              |  |  |  |
| 2   | Aperture Value                                   | / Shutter Speed | F2.8, 1/30                                                  |  |  |  |
| 3   | Flash/ With                                      | nout Sound      | 4ª 👁 4 4 <sup>s</sup> 🚯 / 🕲                                 |  |  |  |
| 4   | Self-                                            | timer           | ల <sup>25</sup> <b>లీ</b> లి <sup>ల</sup>                   |  |  |  |
| 5   | Ma                                               | acro            | AL L                                                        |  |  |  |
| 6   | Cor                                              | ıtrast          |                                                             |  |  |  |
| 7   | Shar                                             | pness           |                                                             |  |  |  |
| 8   | Auto foc                                         | us frame        |                                                             |  |  |  |
| 9   | Camera sh                                        | ake warning     | (m)                                                         |  |  |  |
| 10  | Date                                             | / Time          | 2007/01/01 01:00 PM                                         |  |  |  |
| 11  | Exposure compensation                            |                 | Z                                                           |  |  |  |
| 12  | White Balance                                    |                 | AWB 🔆 🌨 👾 👾 🛧 🔳                                             |  |  |  |
| 13  | 02I                                              | S730            | ISO ISO ISO ISO ISO ISO ISO<br>AUTO 80 100 200 400 800 1000 |  |  |  |
|     | 130                                              | S630            | ISO ISO ISO ISO ISO<br>AUTO 80 100 200 400                  |  |  |  |
| 14  | Continuous shot                                  | S730            |                                                             |  |  |  |
|     |                                                  | S630            |                                                             |  |  |  |
| 15  | Met                                              | ering           |                                                             |  |  |  |
| 16  | Image                                            | quality         | 30 15<br>F F                                                |  |  |  |
| 17  | Image size                                       | S730            | 7m 🔂 麺 5m 3m ዥ 640 320                                      |  |  |  |
|     | lindge size                                      | S630            | <b>6™ 151 (44) 31 177 640 320</b>                           |  |  |  |
| 18  | Bat                                              | tery            |                                                             |  |  |  |
| 10  | Optical/ Digital Zoom bar<br>/ Digital Zoom rate |                 |                                                             |  |  |  |
|     |                                                  |                 |                                                             |  |  |  |
| 20  | Voice memo                                       |                 | U                                                           |  |  |  |
| 21  | Number of available shots remaining              |                 | 6                                                           |  |  |  |
|     | Movie / Voice recording time                     |                 | 00:00:00                                                    |  |  |  |
| 22  | Card insert                                      | ed indicator    |                                                             |  |  |  |

#### I. SPECIFICATION

Play mode

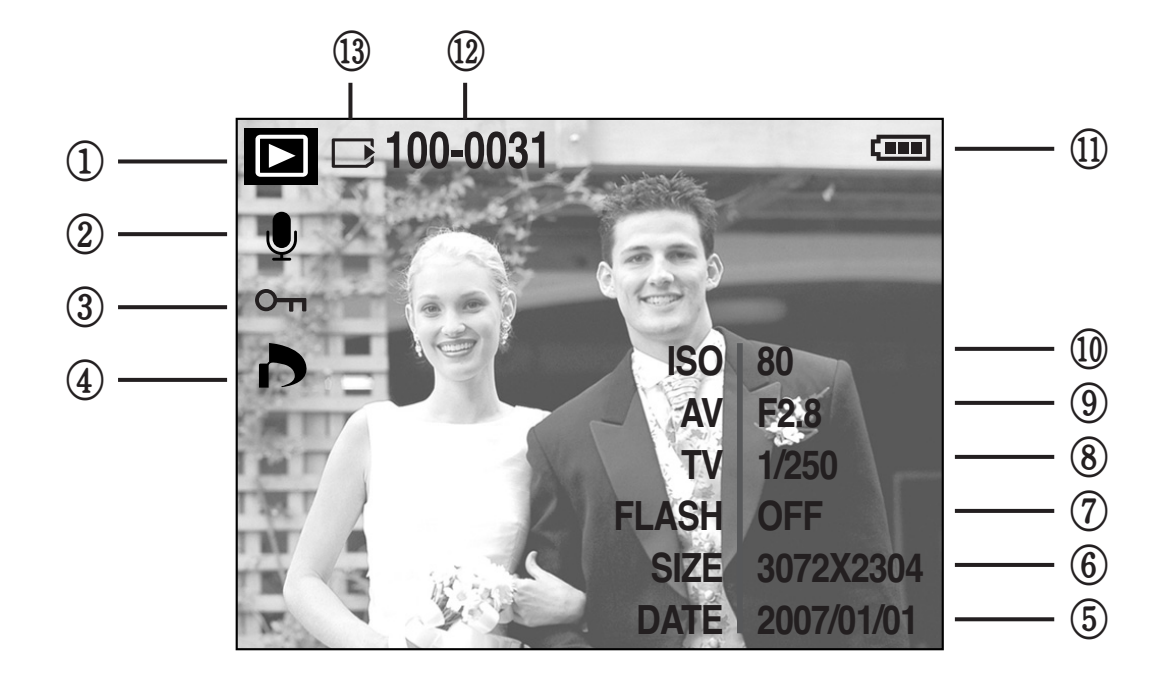

| No. | Description             | lcon                |
|-----|-------------------------|---------------------|
| 1   | Play mode icon          |                     |
| 2   | Voice Memo              | U                   |
| 3   | Protect                 | Оп                  |
| 4   | DPOF                    | 6                   |
| 5   | Recording date          | 2007/01/01          |
| 6   | Image size              | 3072X2304 ~ 256X192 |
| 7   | Flash                   | ON/OFF              |
| 8   | Shutter speed           | 1 ~ 1/1500          |
| 9   | Aperture value          | F2.8 ~ F12.4        |
| 10  | ISO                     | 80 ~ 1000           |
| 11  | Battery                 |                     |
| 12  | Folder name & File name | 100-0031            |
| 13  | Memory card indicator   |                     |

## 4. CONNECTION DIAGRAM

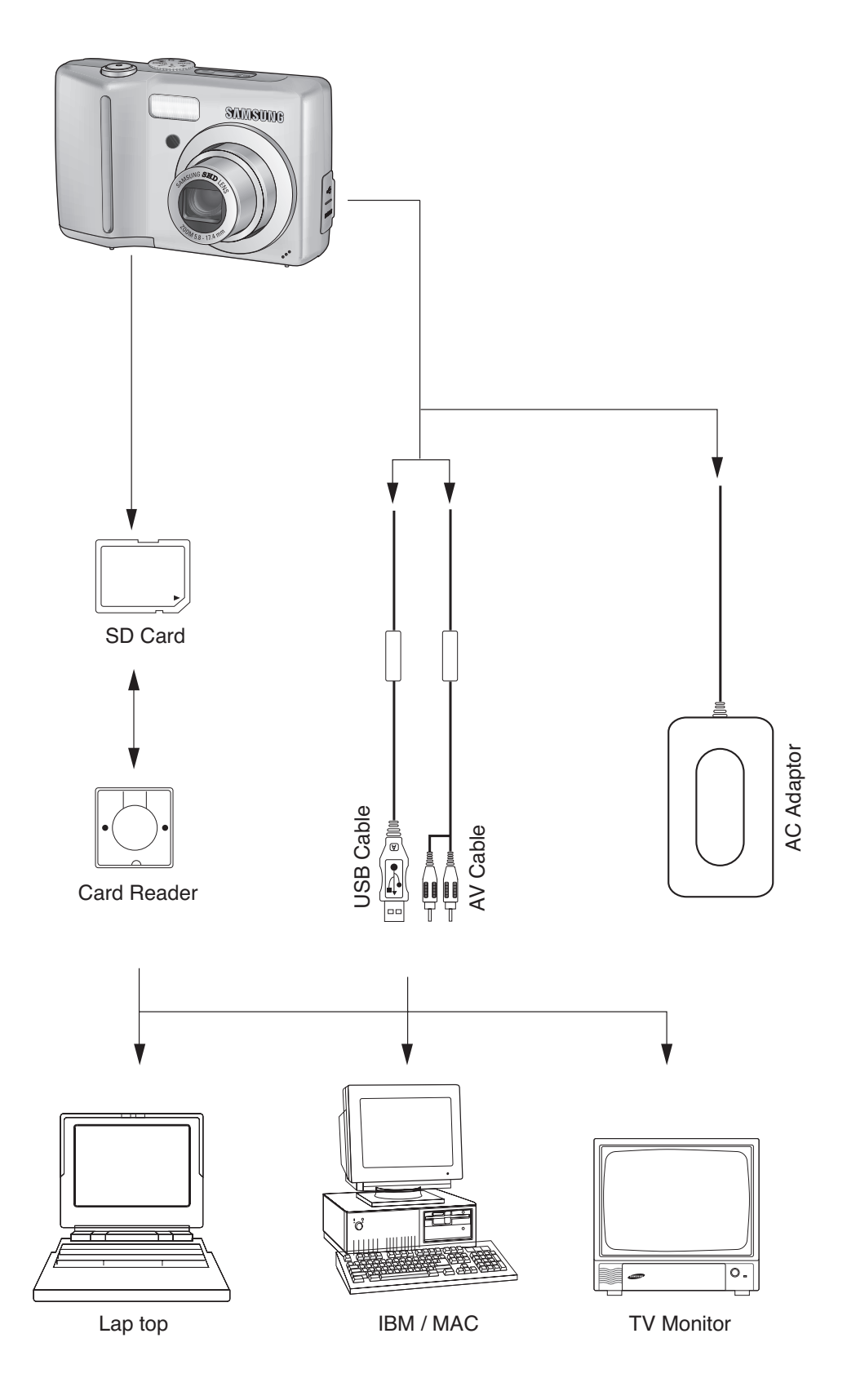

#### **5. IDENTIFICATION OF FEATURES**

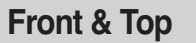

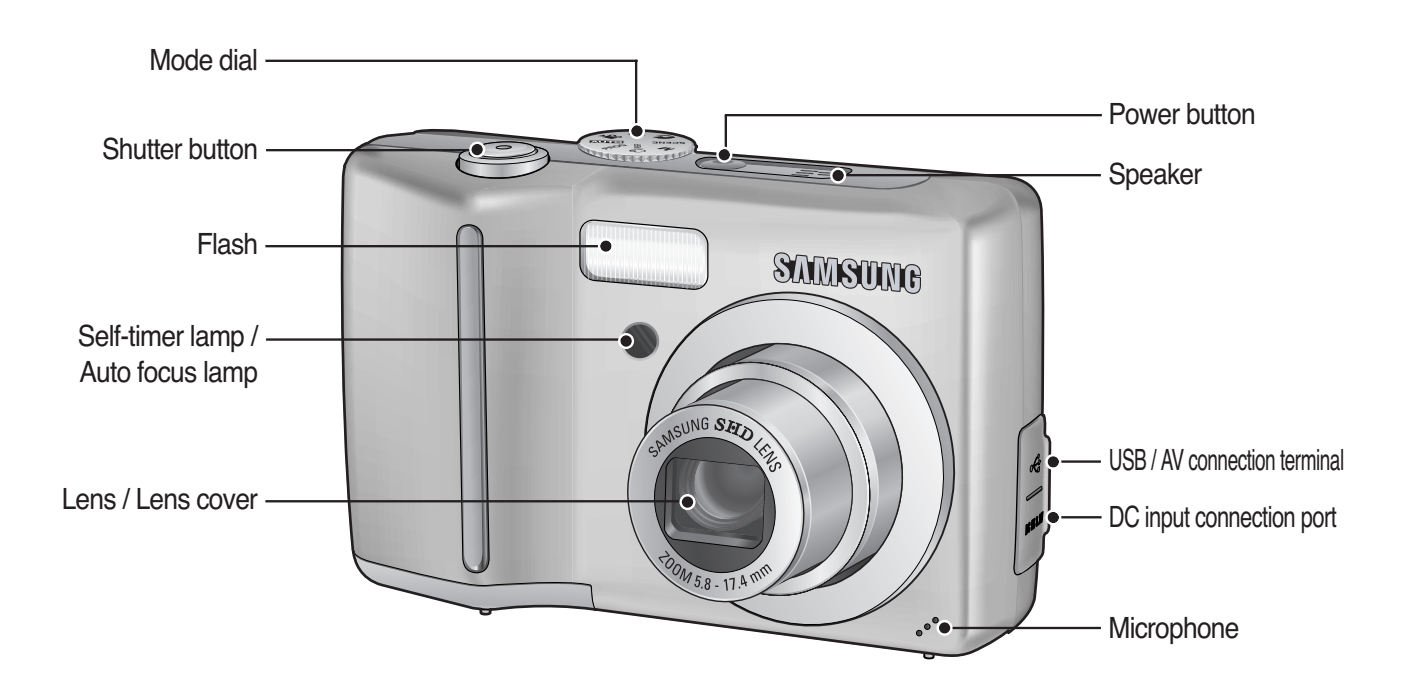

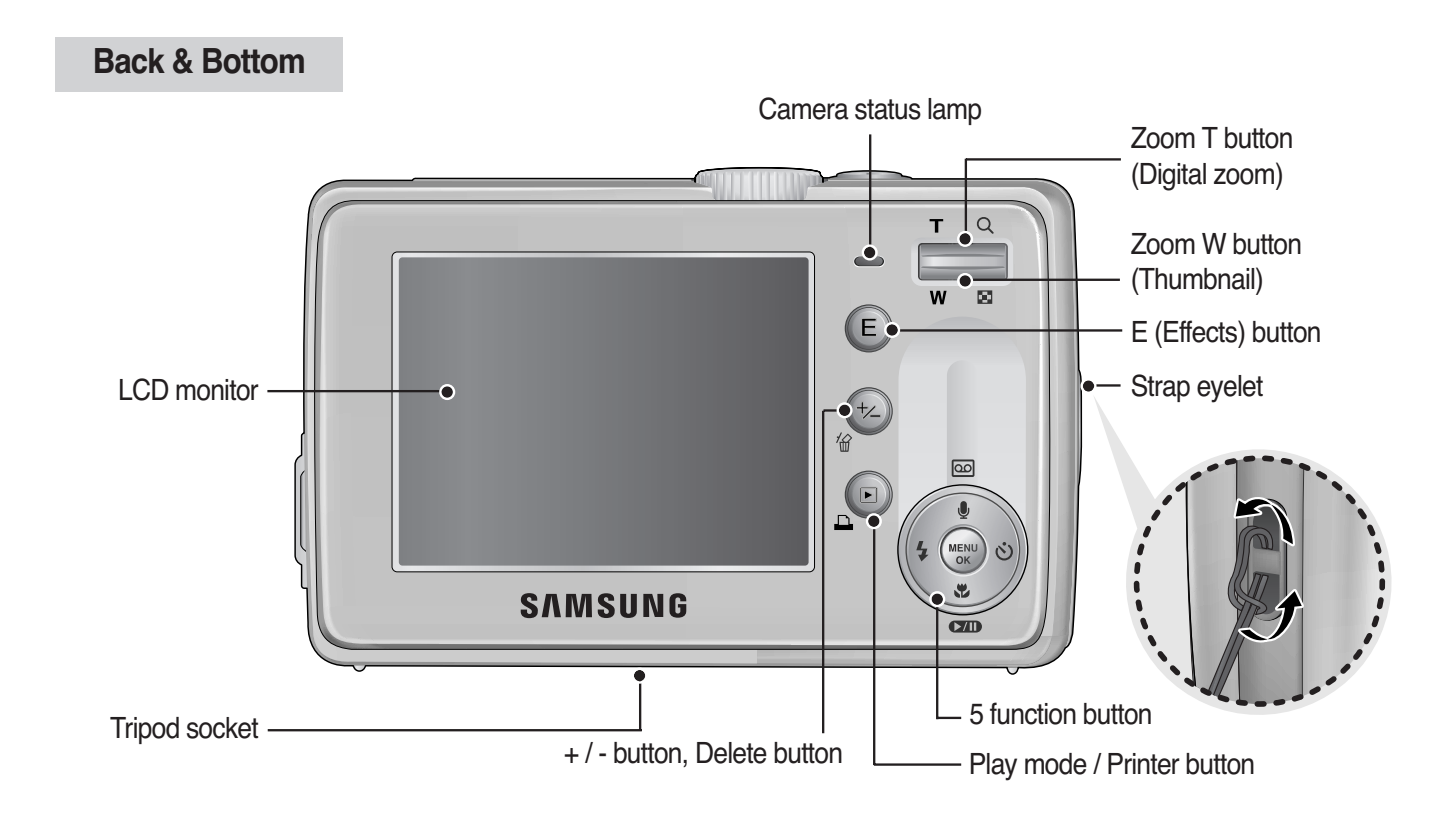

# Bottom/ 5-function button

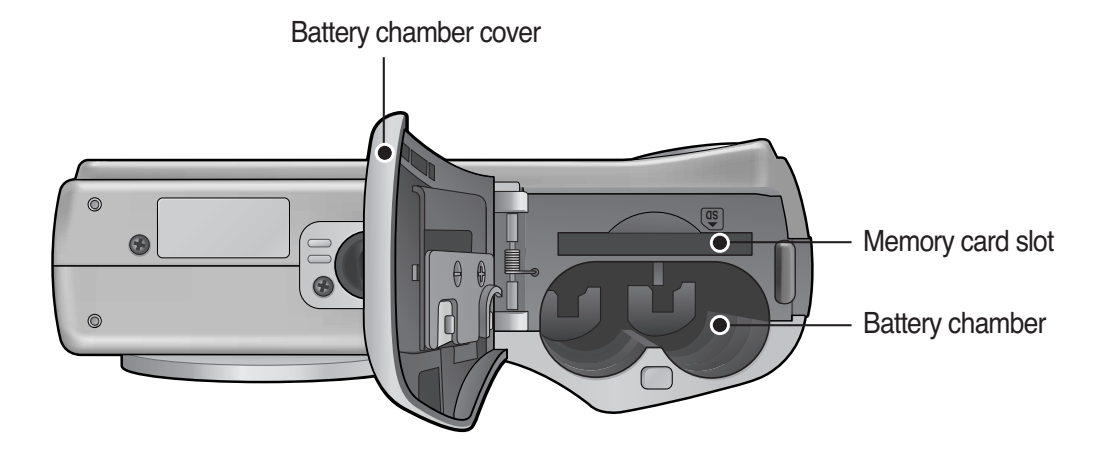

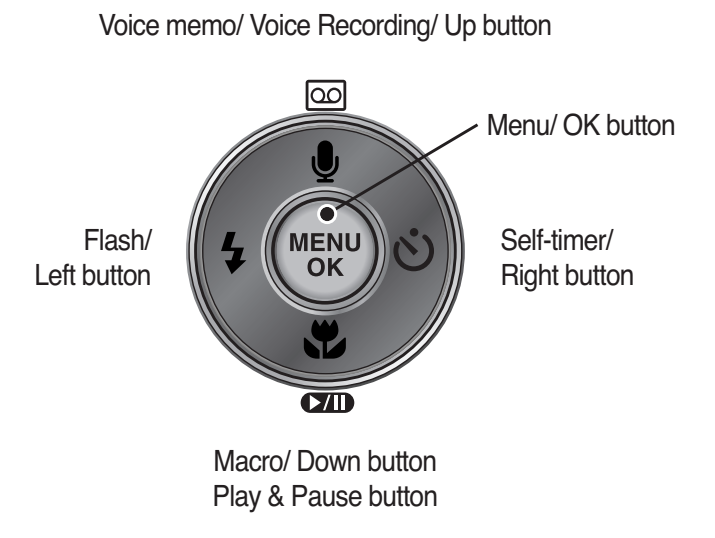

# ${\ensuremath{\mathbb I}}$ . EXPLODED VIEW AND PART LIST

## 1. MAIN ASSEMBLY

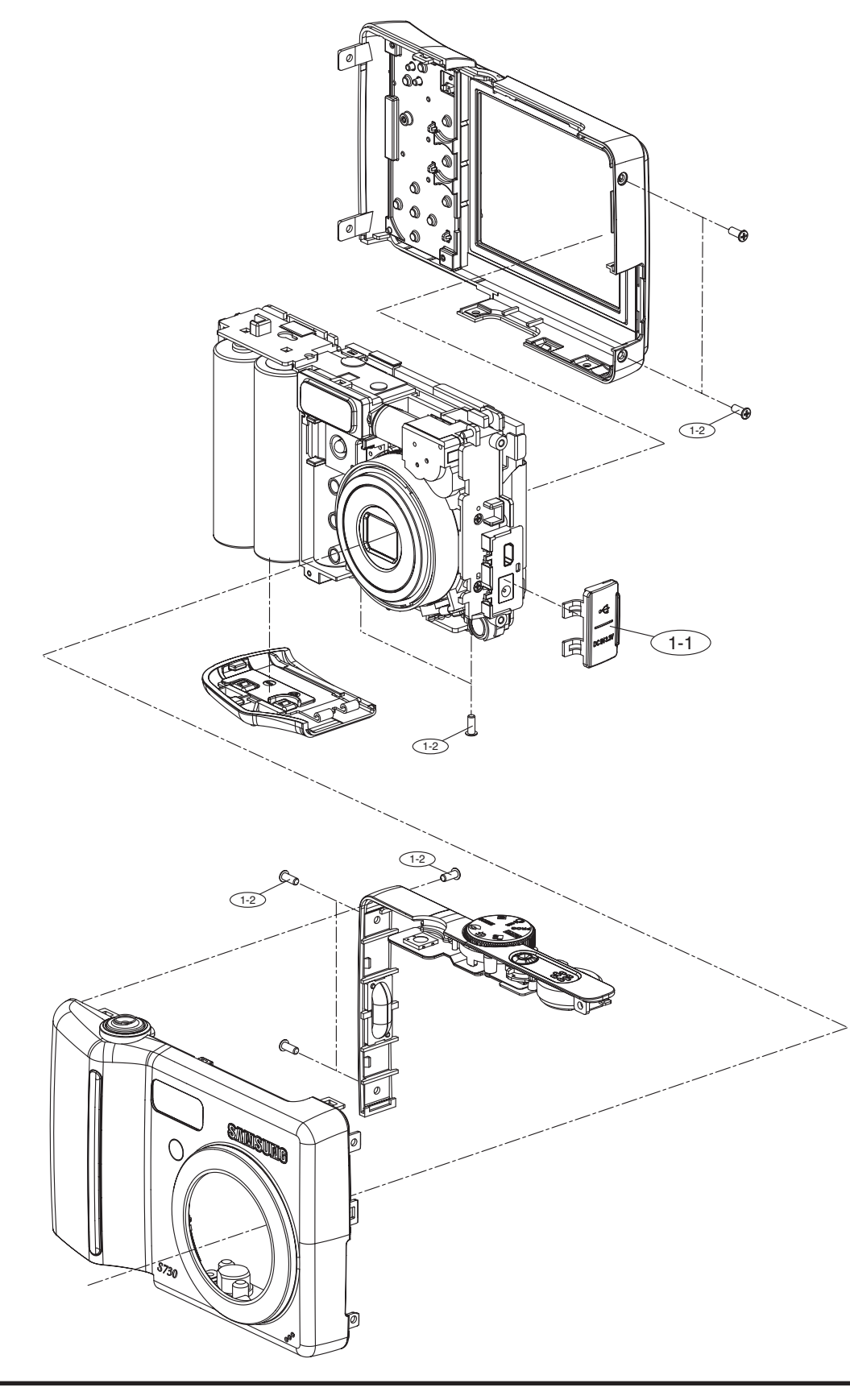

#### 2. BODY ASSEMBLY

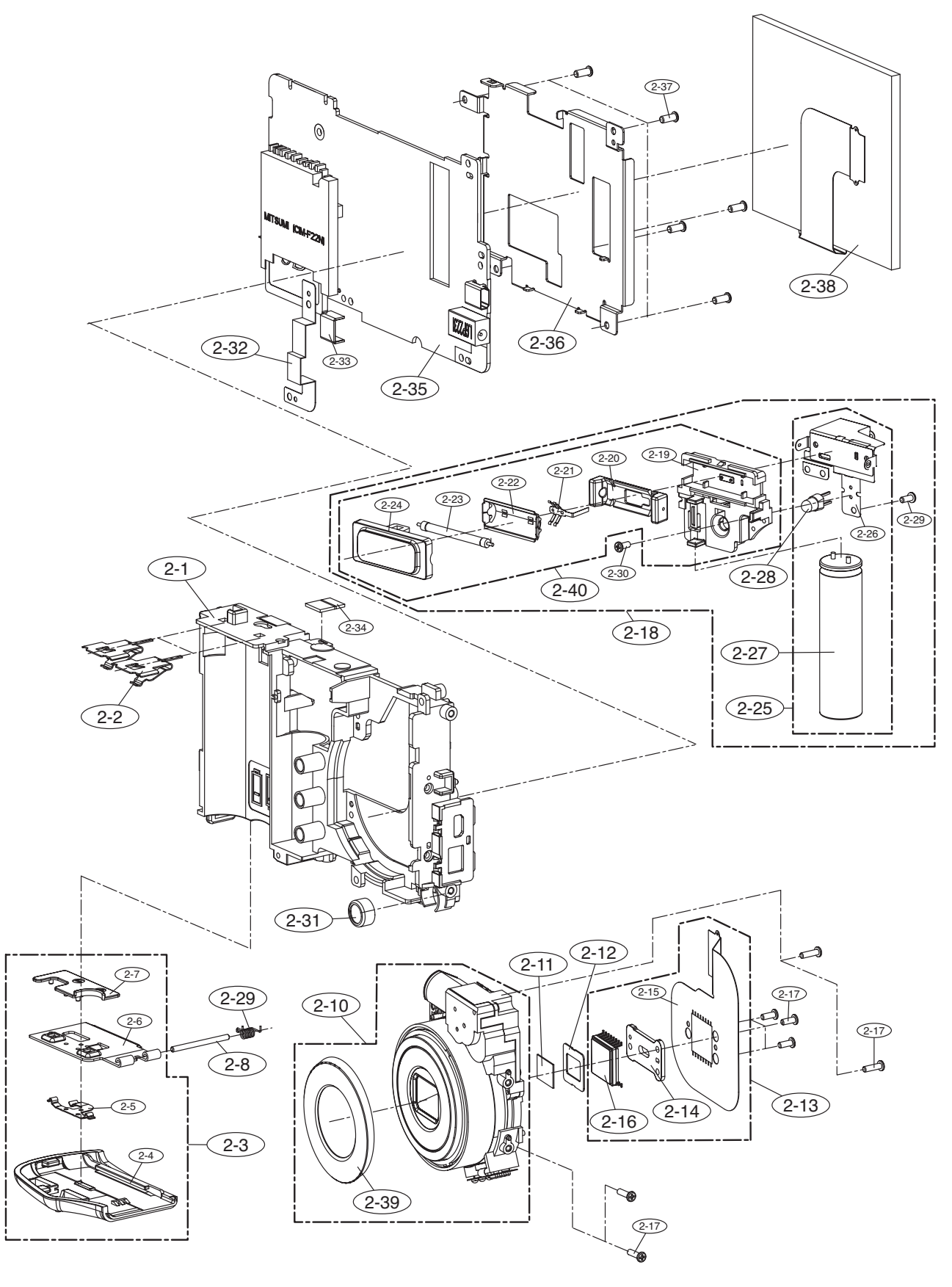

#### 3. BARREL ASSEMBLY

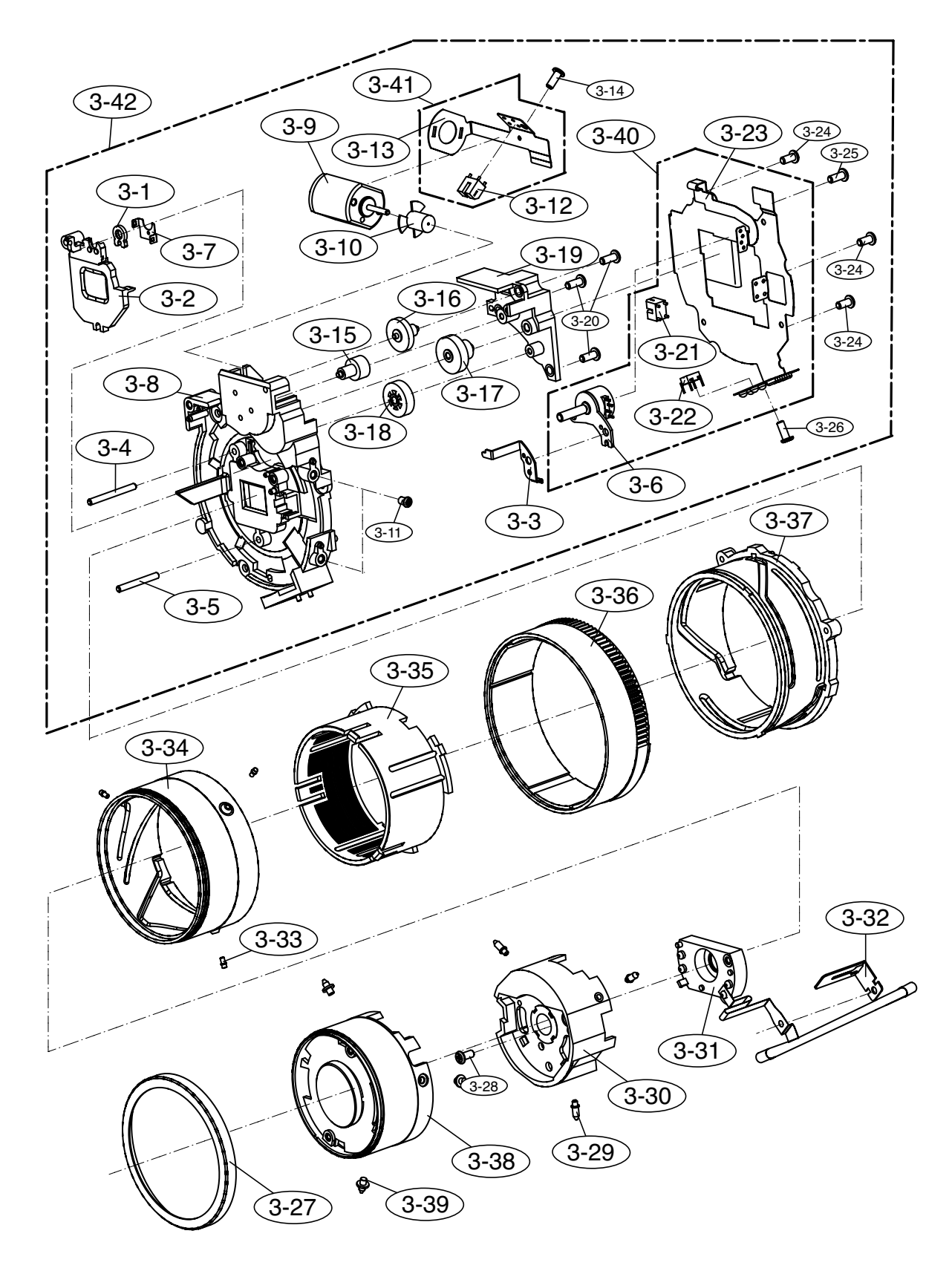

# 4. BARREL ASSEMBLY

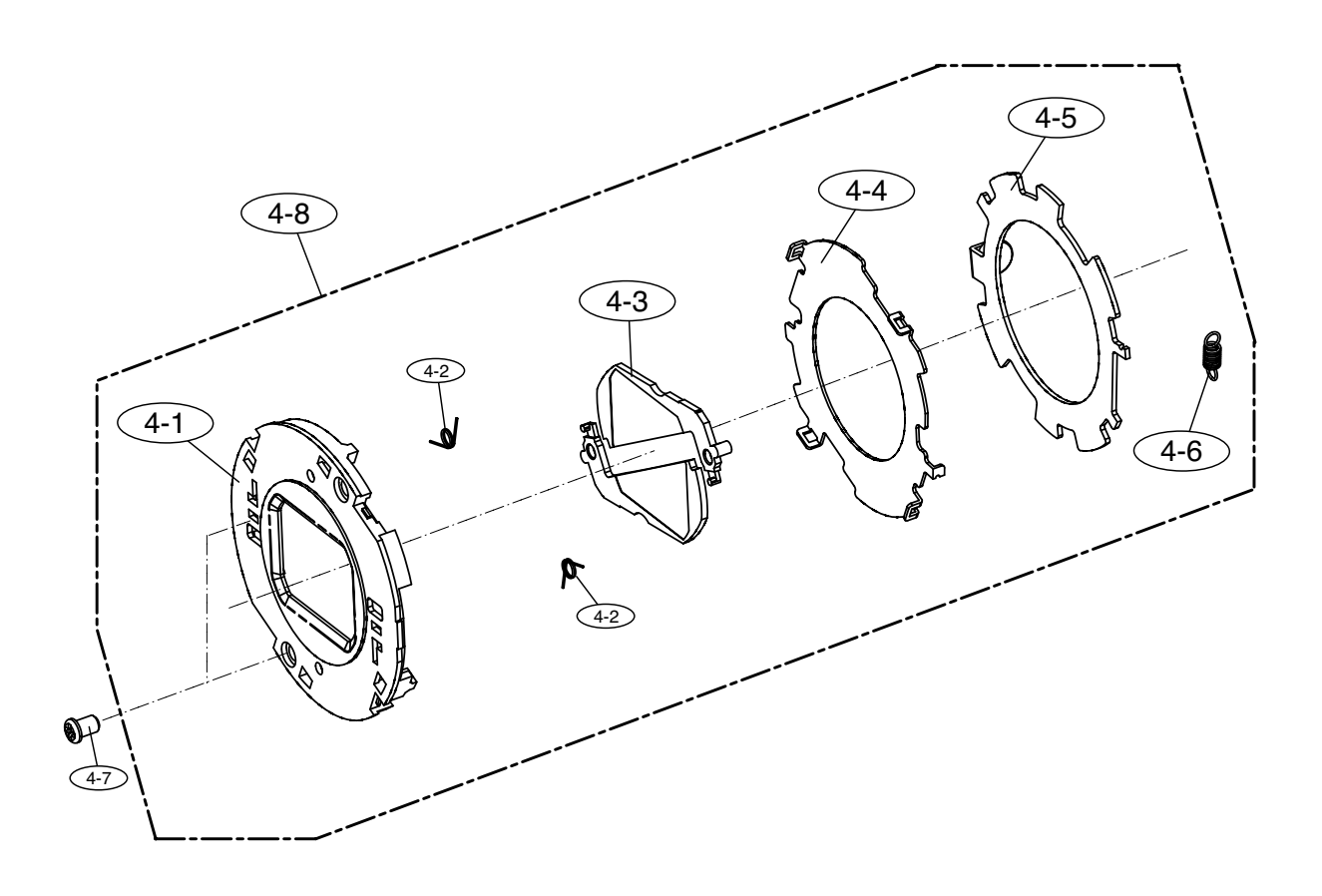

# 5. FRONT COVER ASSEMBLY

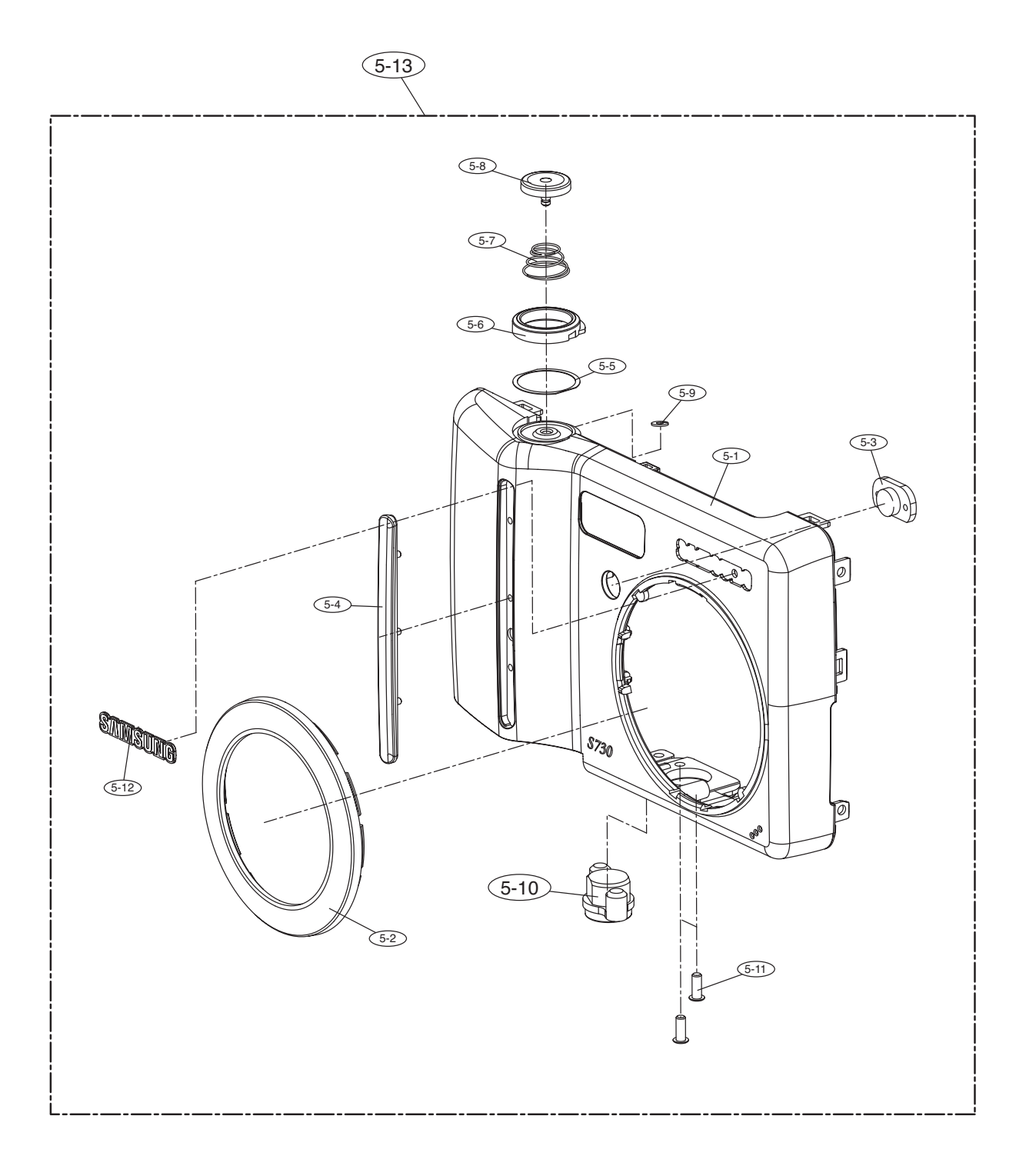

# 6. MIDDLE COVER ASSEMBLY

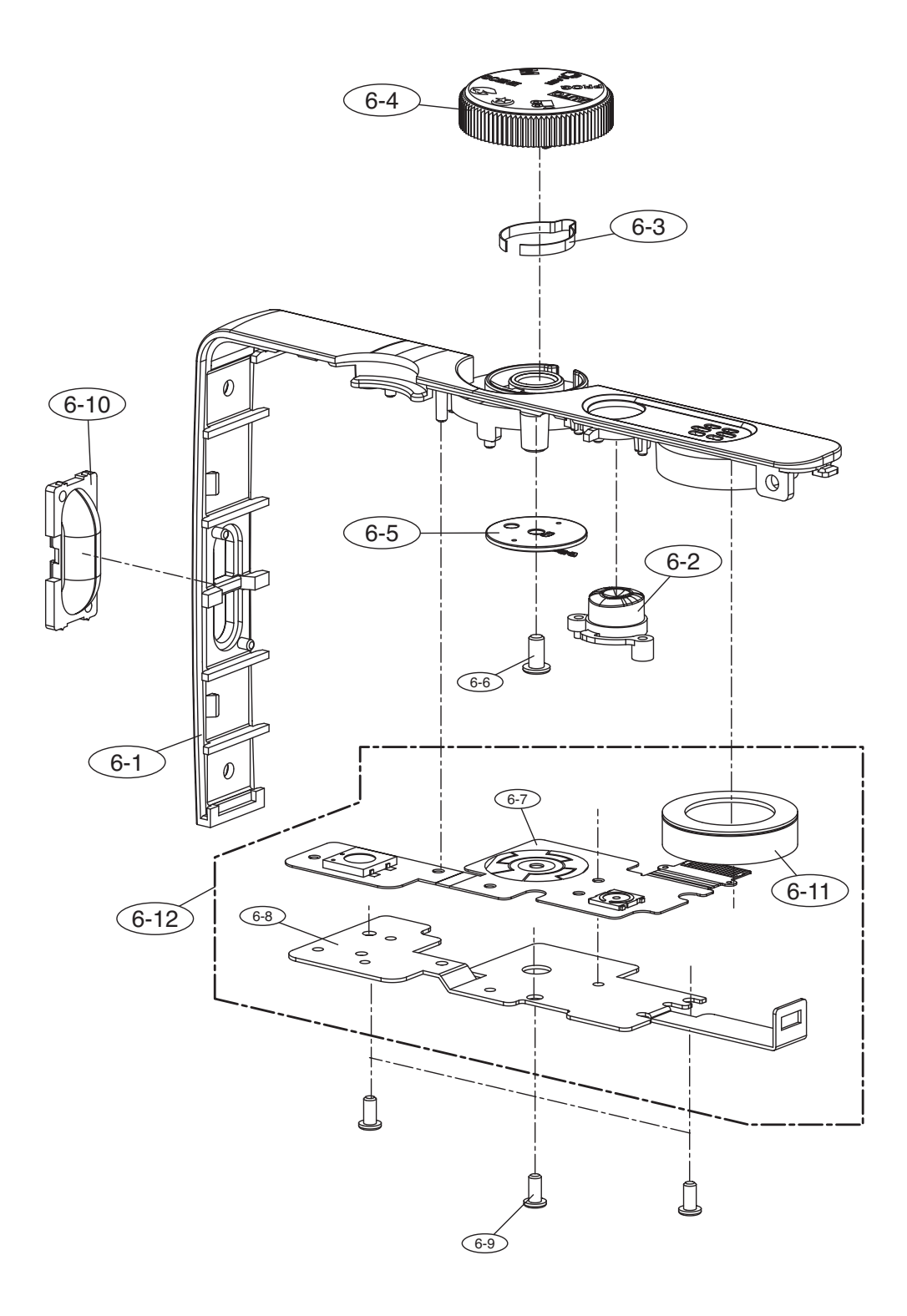

# 7. BACK COVER ASSMEBLY

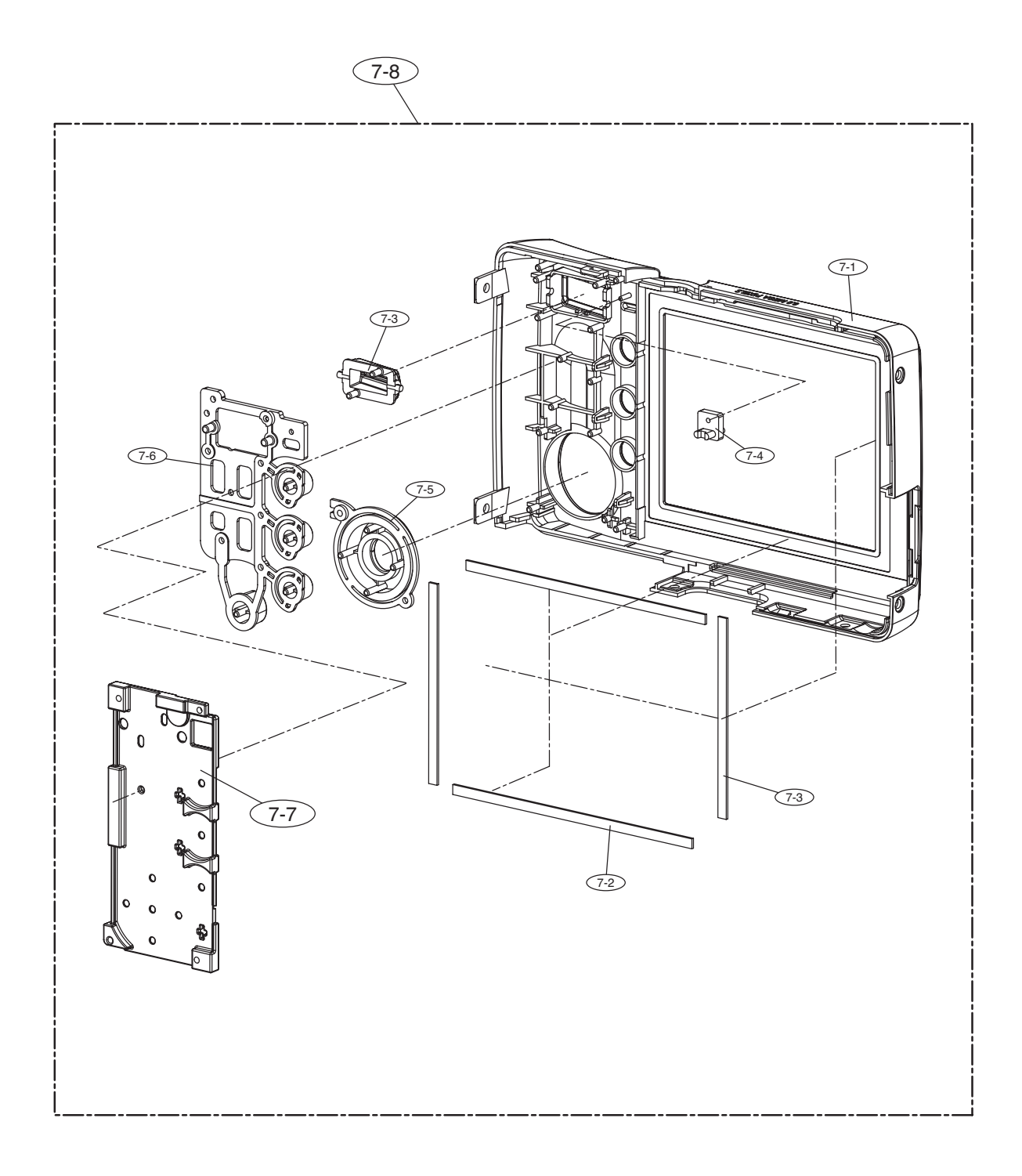

#### 8. PACKING ITEM

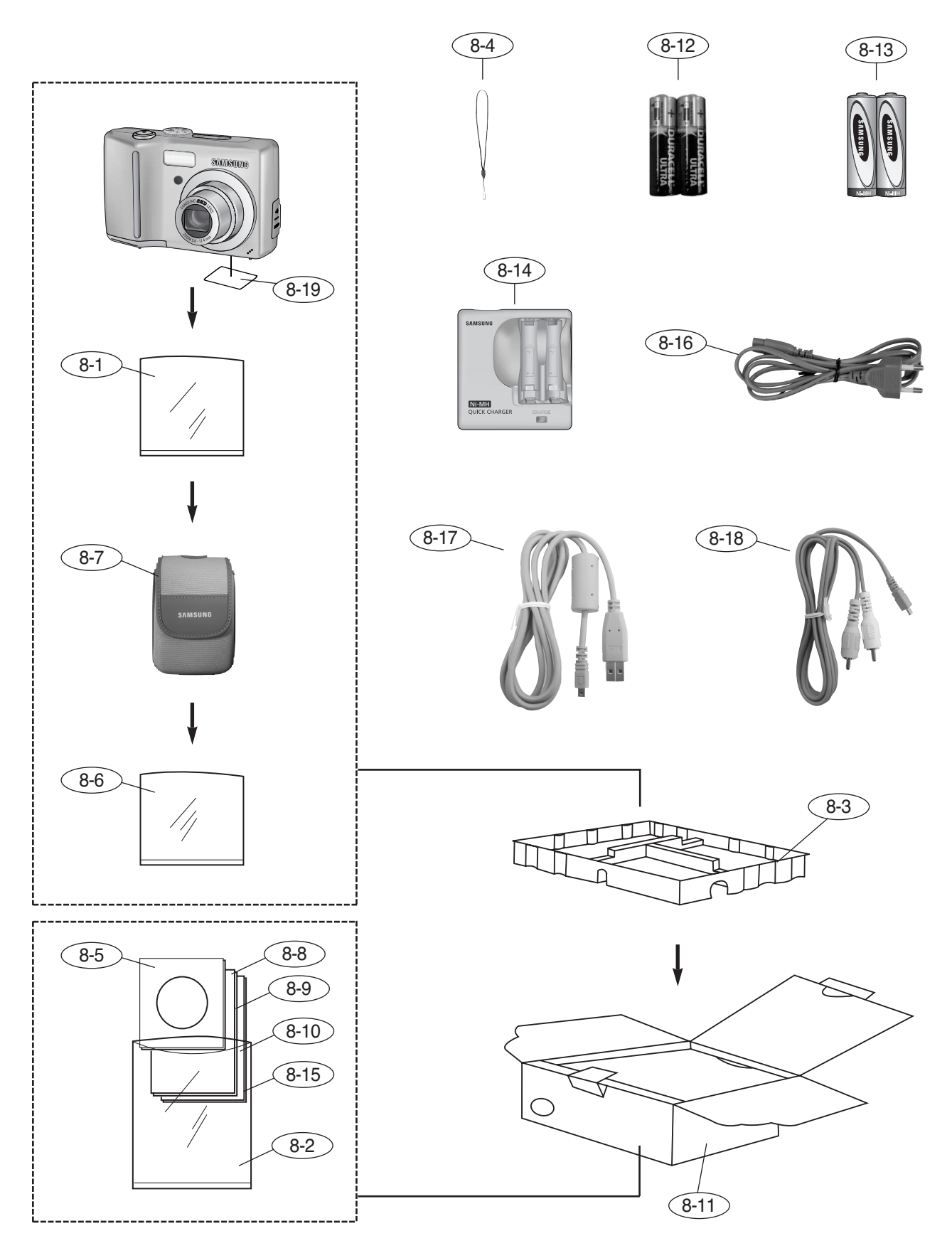

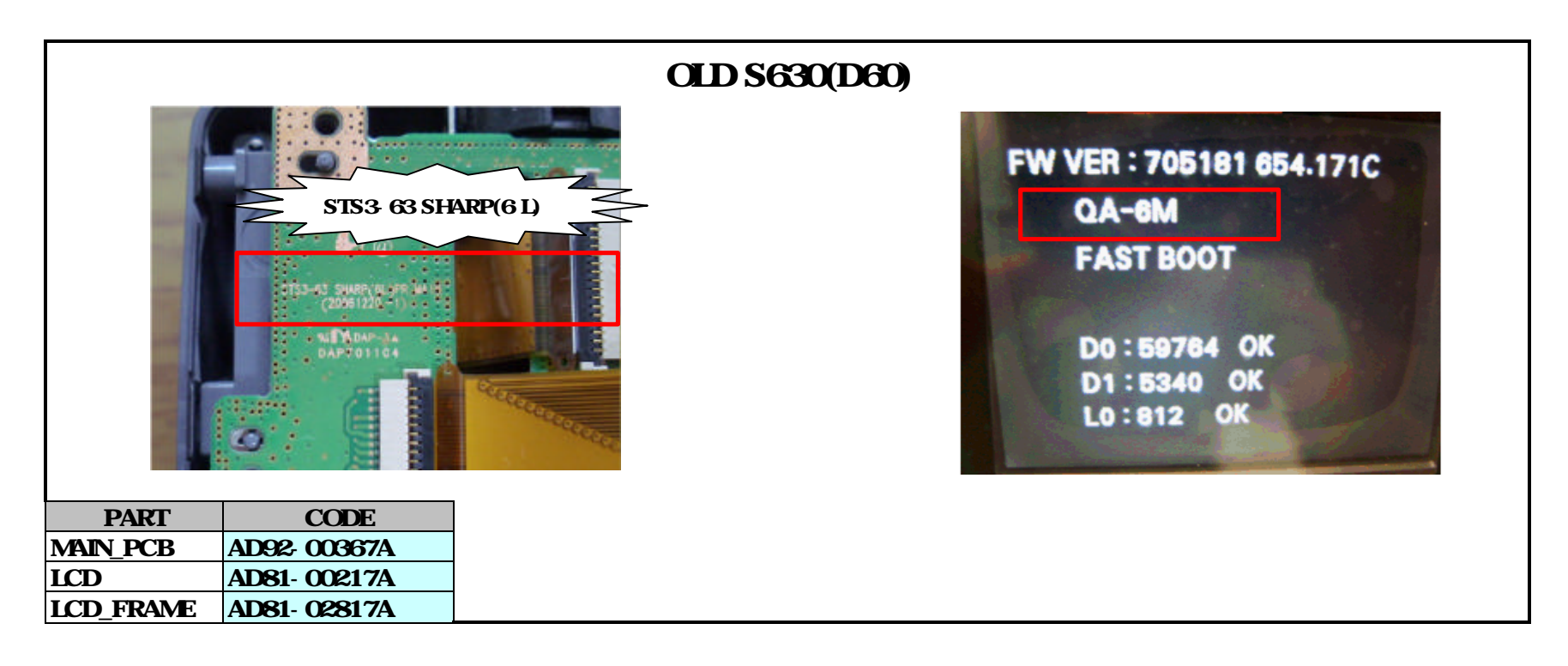

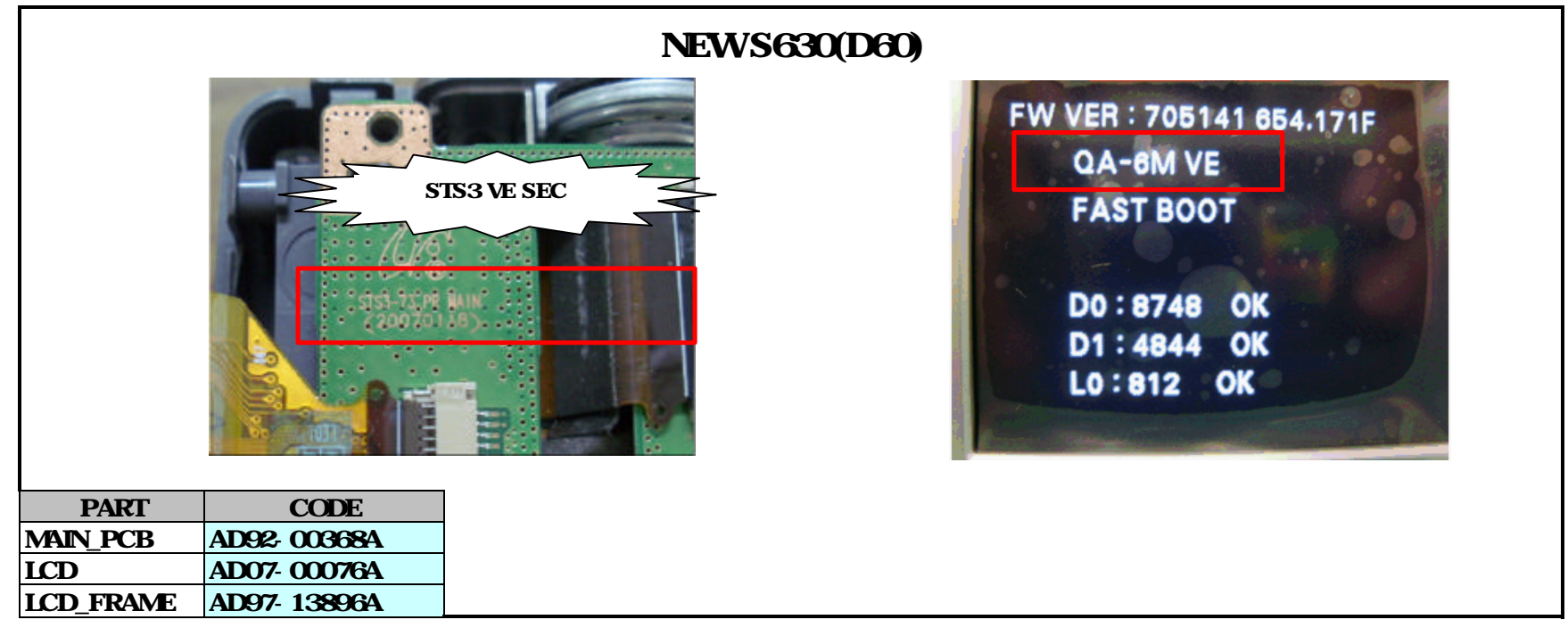

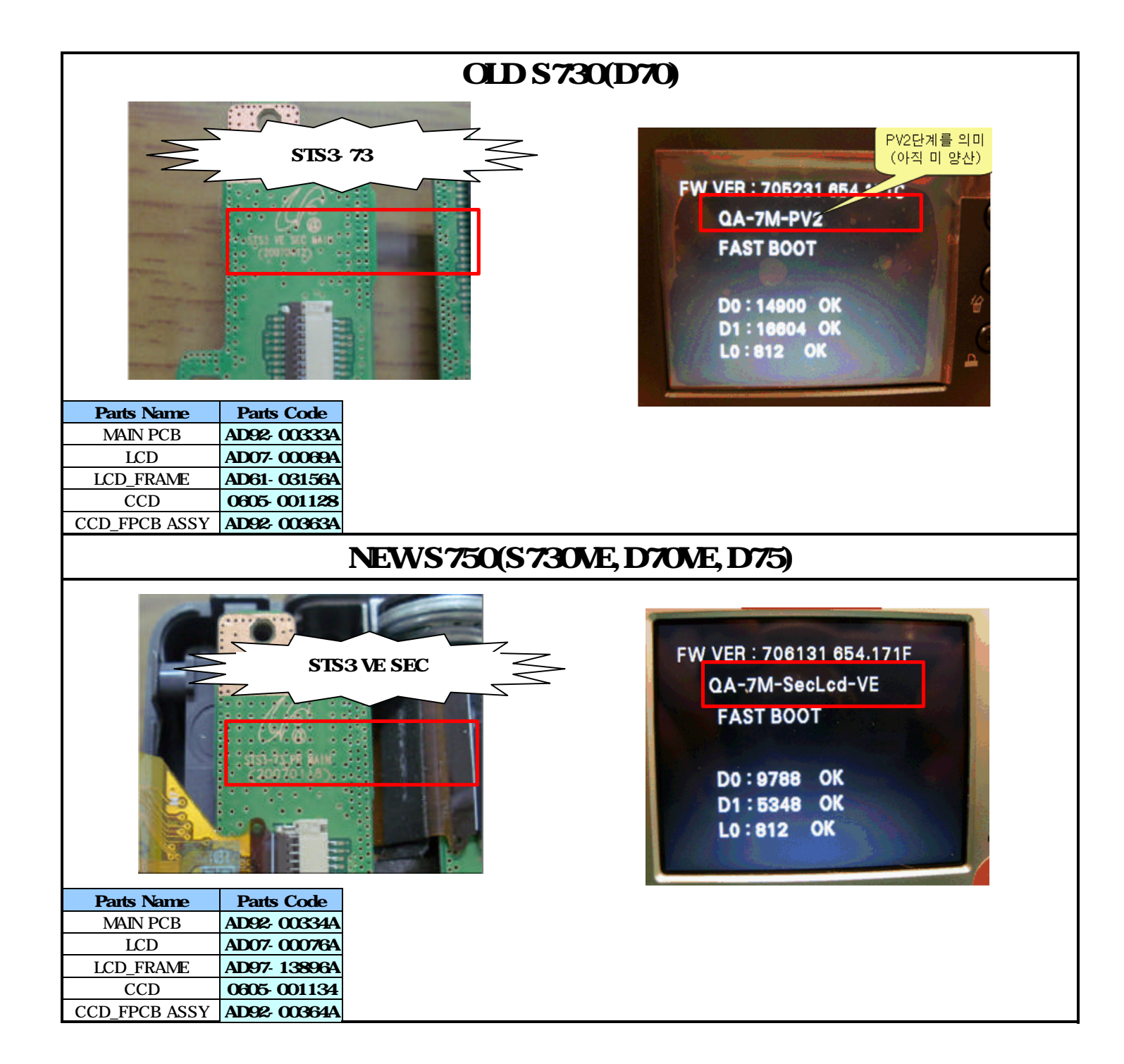

| Fig.No          | Old Parts Code | New Parts Cod | e Parts Name                            | Q'ty | Supply   | Remarks           |
|-----------------|----------------|---------------|-----------------------------------------|------|----------|-------------------|
| 1.MAIN ASSEMBLY |                |               |                                         |      |          |                   |
|                 | Q7304000201A   | AD63-01886A   | DC_USB_COVER                            | 1    | 0        | BLACK             |
|                 | Q7304000201B   | AD63-01887A   | DC_USB_COVER                            | 1    | 0        | SILVER            |
|                 | Q7304000201C   | AD63-01888A   | DC_USB_COVER                            | 1    | 0        | RED               |
| 1 - 1           | Q7304000201D   | AD63-01889A   | DC_USB_COVER                            | 1    | 0        | PINK              |
|                 | Q7304000201E   | AD63-01890A   | DC_USB_COVER                            | 1    | 0        | GREEN             |
|                 | Q7304000201F   | AD63-01891A   | DC_USB_COVER_S73                        | 1    | 0        | GREEN             |
|                 | Q7304000201G   | AD63-01892A   | DC_USB_COVER_S73                        | 1    | 0        | BLUE              |
| 4 0             | Q7304000201H   | AD63-01893A   | DC_USB_COVER_S73                        | 1    | 0        | FUNKY PINK        |
| 1-2             | Q6003001602A   | DNA           | 50_1745                                 | 6    | X        |                   |
|                 | Γ              | [             | 2.BODY ASSEMBLY                         |      | -        | I                 |
| 2-1             | Q7211086902A   | AD62-00061A   | BATTERY_CHAMBER                         | 1    | 0        |                   |
| 2-2             | Q7011055603A   | AD67-00621A   |                                         | 2    | 0        |                   |
|                 | Q9007278001A   | AD97-14492A   | BATTERY_COVER_ASSY                      | 1    | 0        |                   |
|                 | Q9007278001B   | AD97-14493A   | BATTERY_COVER_ASSY                      | 1    | 0        |                   |
|                 | Q9007278001C   | AD97-14494A   | BATTERY_COVER_ASSY                      | 1    | 0        |                   |
|                 | Q9007278001D   | AD97 - 14495A | BATTERY_COVER_ASSY                      |      | 0        |                   |
| 2-3             | Q9007278001E   | AD97 - 14496A | BATTERY COVER ASSY                      | 1    | 0        |                   |
|                 | Q9007278001G   | AD97 - 14496A | DATTERY COVER ASSY 573                  | 1    | 0        |                   |
|                 | Q90072780011   | AD97 - 14499A | DATTERY COVER ASSY 573                  | 1    | 0        |                   |
|                 | Q90072760011   | AD97 - 14500A | DATTERY_COVER_ASSI_5/5                  | 1    | 0        |                   |
|                 | Q9007285601R   | AD97 - 14072A | BATTERY COVER ASSI D60/D70/D60VE/D75    | 1    | 0        |                   |
| 2.4             | 072172045010   | AD91 04635A   | BATTERY COVER ASST_D00/D70/D00VE/D75    | 1    | v        |                   |
| 2-4             | Q7217394501A   | AD61-04035A   | BATTERY CONTACT C                       | 1    | ^<br>    |                   |
| 2-5             | Q7017055101A   |               | BATTERY DI ATE                          | 1    | ×        |                   |
| 2-0             | 072173684034   | AD61-03463A   | BATTERY EP PLATE                        | 1    | X        |                   |
| 2-8             | 070040025014   | AD61-03137A   | BATTERY HINGE                           | 1    | <u>^</u> |                   |
| 2-0             | O6107074501A   | 6107-001449   | BATTERY HINGE SPRING                    | 1    | 0        |                   |
| 2 5             | 090021618014   | AD97-13555A   |                                         | 1    | 0        |                   |
| 2-10            | Q9002101001A   | AD97-13454A   | BARREL SILVER                           | 1    | 0        | SILVER            |
| 2-11            | Q2904004301A   | AD63-01252A   |                                         | 1    | 0        |                   |
|                 | Q7309048601A   | AD81-04785A   | OLPE CUSHION S630/D60                   | 1    | 0        |                   |
| 2-12            | Q7309048602B   | AD81-04786A   | OLPF CUSHION S730/D70                   | 1    | 0        | i<br> <br> <br>   |
|                 | Q9008099402A   | AD92-00260A   | CCD FPCB ASSY S630/D60                  | 1    | 0        | +                 |
| 2-13            | Q9008116401A   | AD92-00363A   | CCD FPCB ASSY S730/D70                  | 1    | 0        |                   |
|                 | Q9008116402A   | AD92-00364A   | CCD FPCB ASSY S730VE/S750/D70VE/D75/S73 | 1    | 0        |                   |
|                 | Q7111002602A   | AD61-03360A   | CCD_PLATE_S630/D60                      | 1    | 0        |                   |
| 2-14            | Q7101002901A   | AD61-03334A   | CCD_PLATE_S730/D70                      | 1    | 0        | •                 |
|                 | Q7111002602A   | AD61-03360A   | CCD_PLATE_S730VE/S750/D70VE/D75/S73     | 1    | 0        |                   |
| 0.45            | Q4102005401A   | DNA           | CCD_FPCB_S630/D60                       | 1    | Х        |                   |
| 2-15            | Q4102015101A   | DNA           | CCD_FPCB_S730/D70                       | 1    | Х        | *                 |
|                 | Q0604007301A   | 0605-001131   | CCD_S630/D60                            | 1    | 0        |                   |
| 2-16            | Q0604006901A   | 0605-001128   | CCD_S730/D70                            | 1    | 0        |                   |
|                 | Q0604007901A   | 0605-001134   | CCD_S730VE/S750/D70VE/D75/S73           | 1    | 0        |                   |
| 2-17            | Q0961900301A   | 6003-001630   | SC_1435                                 | 4    | Х        |                   |
| 2-18            | Q9004008901A   | DNA           | STROBO_ASSY                             | 1    | 0        | i<br> <br>        |
| 2-19            | Q7211087001A   | DNA           | REFLECTOR_HOLDER                        | 1    | Х        |                   |
| 2-20            | Q7309048001A   | DNA           | XE_TUBE_RUBBER                          | 1    | Х        |                   |
| 2-21            | Q7011056002A   | AD67-00623A   | TRIG_CONTACT                            | 1    | Х        |                   |
| 2-22            | Q7014004801A   | AD67-00634A   | GM_REFLECTOR_D3                         | 1    | Х        |                   |
| 2-23            | Q0611003101A   | AD47-00012A   | REF_XE_TUBE_D3                          | 1    | Х        |                   |
| 2-24            | Q7214090701A   | AD67-00757A   | FRESNEL LENS                            | 1    | Х        | <br>              |
| 2-25            | Q9008113701A   | DNA           | STROBO_FPCB_ASSY                        | 1    | 0        | i<br><del> </del> |
| 2-26            | Q4102014801A   | DNA           | STROBO_FPCB                             | 1    | Х        | ,<br>,<br>,       |
| 2-27            | Q2401008501A   | DNA           |                                         | 1    | 0        | <br>              |
| 2-28            | Q0408001101A   | DNA           | AF_LED_LAMP                             | 1    | 0        | i<br>+            |
| 2-29            | Q6003027501A   | 6003-001666   | SC_1435                                 | 1    | X        |                   |
| 2-30            | Q6003027501A   | 6003-001666   | SC_1435                                 | 1    | X        |                   |
| 2-31            | Q3003001201A   | 3003-001123   | MIC                                     | 1    | 0        | i<br>             |
| 2-32            | Q7011058901A   | AD61-03155A   | DC_USB_PLATE                            | 1    | 0        | <br>              |
| 2-33            | Q7409295901A   | DNA           | DC_USB_SHIELD_FORM                      | 1    | Х        |                   |

| 2-34     | Q7409261901A DNA TOP_PLATE_SHIELD_FORM                 |                   | 1 | Х        |                                        |
|----------|--------------------------------------------------------|-------------------|---|----------|----------------------------------------|
|          | Q9008116801A AD92-00367A MAIN_PCB_S630/D60             |                   | 1 | 0        |                                        |
| 0.05     | Q9008113301A AD92-00333A MAIN PCB S730/D70             | ·                 | 1 | 0        |                                        |
| 2-35     | Q9008116802A AD92-00368A MAIN PCB S630VE/D60VE         |                   | 1 | 0        |                                        |
|          | Q9008113302A AD92-00334A MAIN PCB S730VE/S750/D75/     | D70VE/S73         | 1 | 0        |                                        |
|          | Q7011061701A AD81-02817A LCD_FRAME_S630                |                   | 1 | 0        |                                        |
| 2-36     | Q7011059001A AD61-03156A LCD_FRAME_S730                |                   | 1 | 0        |                                        |
| 2 00     | Q1011000001/10010 AD07-13896A LCD ERAME SEC S630VE/S73 |                   | 1 | 0        |                                        |
| 2.37     | Q9761174007 DNA SC 1740                                | 012/01012/00012/  | 5 | X        |                                        |
| 2 57     |                                                        |                   | 1 | ^        |                                        |
| 2 20     | 007040136014 AD07 00060A LCD \$730/D70                 |                   | 1 | 0        |                                        |
| 2-30     | Q0704014501A AD07-00003A LCD_5730/D70                  | 70\/E/9750/D75/97 | 1 | 0        |                                        |
| 2 20     | 070120047014 AD91 028884 ED0NT DECODING BLACK          | 1012/3130/013/31  | 1 | 0        |                                        |
| 2-39     |                                                        |                   | 1 | 0        |                                        |
| 2 40     |                                                        |                   | 1 | 0        |                                        |
| 2-40     |                                                        | i                 | 1 | 0        |                                        |
|          | 3.BARREL ASSEMBL                                       | Y                 |   |          |                                        |
| 3-1      | Q7012083901B AD61-03232A AF CLIP                       |                   | 1 | 0        |                                        |
| 3-2      | Q9002138701A AD97-13414A 3rd LENS ASS'Y                |                   | 1 | 0        |                                        |
| 3-3      | Q7012084602A AD61-03234A AF GUIDE HOLDER               |                   | 1 | 0        |                                        |
| 3-4      | Q7411119702A AD66-00526A AF GUIDE BAR-A                | ·                 | 1 | 0        |                                        |
| 3-5      | Q7411119801A AD66-00527A AF GUIDE BAR-B                | ·                 | 1 | 0        |                                        |
| 3-6      | Q9002137701A AD97-13406A AF MOTOR ASS'Y                |                   | 1 | 0<br>0   |                                        |
| 3-7      | 07012085702A AD61-03235A AF CLIP HOLDER                |                   | 1 | 0        |                                        |
| 3-8      | 072121874054 AD81-036504 LENS BASE                     |                   | 1 | 0        |                                        |
| 3-0      | O31070024014 AD31-00067A ZOOM MOTOR                    |                   | 1 | 0        |                                        |
| 3.10     | 072121878034 AD66-004084 700M MOTOR CEAR               |                   | 1 | 0        |                                        |
| 2 11     |                                                        |                   | 1 | <br>     |                                        |
| 2 1 2    |                                                        |                   | 1 | ^        |                                        |
| 3-12     |                                                        |                   | 1 | 0        |                                        |
| 3-13     |                                                        |                   | 1 | <u> </u> |                                        |
| 3-14     | Q0961900101A16003-001629 [SCREW                        |                   | 1 | X        |                                        |
| 3-15     | Q7212187901A AD66-00499A ZOOM GEAR-A                   |                   | 1 | 0        |                                        |
| 3-16     | Q7212188001A AD66-00500A ZOOM GEAR-B                   |                   | 1 | 0        |                                        |
| 3-17     | Q7212188101A AD66-00501A ZOOM GEAR-C                   |                   | 1 | 0        |                                        |
| 3-18     | Q7212188201A AD66-00502A ZOOM GEAR-D                   |                   | 1 | 0        |                                        |
| 3-19     | Q7212187702A AD63-01513A ZOOM COVER                    |                   | 1 | 0        |                                        |
| 3-20     | Q6003000201A 6003-001633 SCREW                         |                   | 3 | <u>X</u> |                                        |
| 3-21     | Q0608001001A 0604-001374 PHOTO INTERRUPTER             |                   | 1 | 0        |                                        |
| 3-22     | Q0608000701A 0604-001373 PHOTO REFLECTOR               |                   | 1 | 0        |                                        |
| 3-23     | Q4101035001A AD41-00959A MAIN F PCB                    |                   | 1 | 0        |                                        |
| 3-24     | Q0961900301A 6003-001630 SCREW                         |                   | 3 | X        |                                        |
| 3-25     | Q6003000201A 6003-001633 SCREW                         |                   | 1 | Х        |                                        |
| 3-26     | Q0994913101A 6003-001631 SCREW                         |                   | 1 | Х        |                                        |
| 3-27     | Q7012094401A AD64-01764A SUS CAM DECORING_BLACK        |                   | 1 | 0        |                                        |
| <u> </u> | Q7012086105A AD64-01749A SUS CAM DECORING_SILVER       |                   | 1 | 0        |                                        |
| 3-28     | Q0961900101A 6003-001629 SCREW                         |                   | 1 | Х        |                                        |
| 3-29     | Q7411119604A AD81-05340A 2nd MOVE PIN                  | ·                 | 3 | 0        |                                        |
| 3-30     | Q9002139001A AD97-13415A 2nd LENS ASSY                 | ·                 | 1 | 0        | ······································ |
| 3-31     | Q9005018002A AD97-13734A SHUTTER ASSY                  |                   | 1 | 0        |                                        |
| 3-32     | Q7012083802A AD61-03231A F-PCB GUIDE                   | ·                 | 1 | 0        | ·                                      |
| 3-33     | Q7411120101A AD66-00528A OCB PIN                       |                   | 3 | 0        | ·                                      |
| 2.24     | Q7212201601A AD67-00699A CAM BARREL_BLACK              |                   | 1 | 0        |                                        |
| 3-34     | Q7212191102A AD67-00670A CAM BARREL_SILVER             |                   | 1 | 0        |                                        |
| 3-35     | Q7212187001A AD81-03649A GUIDE PLATE                   |                   | 1 | 0        |                                        |
| 3-36     | Q7212187302A AD67-00658A OUTER GUIDE BARREL            |                   | 1 | 0        |                                        |
| 3-37     | Q7212187202A AD67-00657A OUTER CAM BARREL              |                   | 1 | 0        |                                        |
|          | Q9002161201A AD97-13550A 1st LENS ASSY BLACK           |                   | 1 | 0        |                                        |
| 3-38     | Q9002147001A AD97-13459A 1st LENS ASSY SILVER          |                   | 1 | 0        |                                        |
| 3-39     | Q7411119504A AD66-00524A 1st MOVE PIN                  | i                 | 3 | 0        |                                        |
| 3-40     | Q9008095201A AD92-00248A MAIN FPCB ASSY                |                   | 1 | 0<br>0   |                                        |
| 3-41     | Q9008086201A AD92-00215A ZOOM MOTOR F PCB ASSY         |                   | 1 | 0        |                                        |
| 3-42     | Q9002146601A AD97-13455A LENS BASE ASSY                | ·                 | 1 | 0        |                                        |
|          |                                                        | i                 |   | ~        |                                        |
|          | 4.DARKEL ASSEMBLY                                      |                   |   | -        |                                        |
| 4-1      | U7212191201A AD64-01836A FRONT PANEL                   |                   | 1 | 0        |                                        |
| 4-2      | UD107064103A16107-001416 BARRIER CLOSE SPRING          |                   | 2 | 0        |                                        |
| 4-3      | Q/21218/601A AD63-01512A BARRIER-A                     |                   | 2 | 0        |                                        |
| 4-4      | Q7012084201A AD61-03233A BARRIER BASE                  |                   | 1 | 0        |                                        |

| 4-5                     | Q9002139601A AD97-13418A   | BARRIER LEVER ASS'Y             | 1           | 0        | <u> </u>        |  |
|-------------------------|----------------------------|---------------------------------|-------------|----------|-----------------|--|
| 4-6                     | Q6107064202A AD81-07593A   | BARRIER OPEN SPRING             | 1           | Ō        |                 |  |
| 4-7                     | Q6003047001A DNA           | BARRIER SCREW                   | 2           | X        |                 |  |
| 4-8                     | Q9002146701A AD97-13456A   | BARRIER ASSY                    | 1           | 0        |                 |  |
|                         |                            |                                 |             | <u> </u> | 1               |  |
|                         |                            | 5.FRONT COVER ASSEMBLT          |             | •        |                 |  |
|                         | Q7217395801A DNA           | FRONT_COVER_S630                | 1           | X        |                 |  |
| 5-1                     | Q7217393601A DNA           | FRONT_COVER_S730                | 1           | X        |                 |  |
|                         | Q7217404001A DNA           | FRONT COVER_D60                 | 1           | X        |                 |  |
|                         | Q7217403901A DNA           | FRONT COVER_D60                 | 1           | X        |                 |  |
| 5-2                     | Q7117017401A DNA           | FRONT_DECO_S630/S730            | 1           | <u>X</u> |                 |  |
|                         | Q7104002601A DNA           | FRONT_DECO_D60/D70              | 1           | X        |                 |  |
| 5-3                     | Q7217372502A AD64-01850A   |                                 | 1           | X        |                 |  |
| 5-4                     | Q7217395701A AD64-01908A   |                                 | 1           | X        |                 |  |
| 5-5                     | Q7409261601A DNA           |                                 | -+ <u>-</u> | ~        | •               |  |
| 5.7                     | Q1217390701A DNA           |                                 | 1           | ^<br>    |                 |  |
| 5-8                     | Q0107070901A AD01-07004A   |                                 | 1           | ^<br>    |                 |  |
| 5-0                     | 074091116014 DNA           | RELEASE WASHER                  | 1           | ×        |                 |  |
| 5-10                    | Q7211059101A AD61-03371A   |                                 | 1           | 0        |                 |  |
| 5-11                    | Q6003001602A DNA           | SC 1745                         | 2           | X        |                 |  |
| 5-12                    | Q7017052401A AD61-03292A   | LOGO PLATE                      | 1           | X        |                 |  |
|                         | Q9007279501A AD97-14551A   | FRONT COVER SUB ASSY S630       | 1           | 0        | BLACK           |  |
|                         | Q9007279501B AD97-14552A   | FRONT_COVER_SUB_ASSY_S630       | 1           | 0        | SILVER          |  |
|                         | Q9007279501E AD97-14555A   | FRONT_COVER_SUB_ASSY_S630       | 1           | 0        | RED             |  |
|                         | Q9007279501F AD97-14556A   | FRONT_COVER_SUB_ASSY_S630       | 1           | 0        | PINK            |  |
|                         | Q9007279501G AD97-14557A   | FRONT_COVER_SUB_ASSY_S630       | 1           | 0        | GREEN           |  |
|                         | Q9007279501C AD97-14553A   | FRONT_COVER_SUB_ASSY_KENOX_S630 | 1           | 0        | BLACK           |  |
|                         | Q9007279501D AD97-14554A   | FRONT_COVER_SUB_ASSY_KENOX_S630 | 1           | 0        | SILVER          |  |
|                         | Q9007279001A AD97-14516A   | FRONT_COVER_SUB_ASSY_S730       | 1           | 0        | BLACK           |  |
|                         | Q9007279001B AD97-14517A   | FRONT_COVER_SUB_ASSY_S730       | 1           | 0        | SILVER          |  |
|                         | Q9007279001C AD97-14518A   | FRONT_COVER_SUB_ASSY_KENOX_S730 | 1           | 0        | BLACK           |  |
|                         | Q9007279001D AD97-14519A   | FRONT_COVER_SUB_ASSY_KENOX_S730 | 1           | 0        | SILVER          |  |
|                         | Q9007279001E AD97-14520A   | FRONT_COVER_SUB_ASSY_S730       | 1           | 0        | RED             |  |
|                         | Q9007279001F AD97-14521A   | FRONT_COVER_SUB_ASSY_S730       | 1           | 0        | PINK            |  |
|                         | Q9007285501A AD97-14668A   | FRONT_COVER_SUB_ASSY_D70        | 1           | 0        | BLACK           |  |
|                         | Q9007285501B AD97-14669A   | FRONT_COVER_SUB_ASSY_D70        | 1           | 0        | SILVER          |  |
|                         | Q9007285501C AD97-14670A   | FRONT_COVER_SUB_ASSY_KENOX_D70  | 1           | 0        |                 |  |
| 5-13                    | Q9007285501D AD97 - 14671A | FRONT_COVER_SUB_ASSY_KENUX_D70  | 1           | 0        | SILVER          |  |
|                         | Q9007285901A AD97 - 14678A | FRONT_COVER_SUB_ASSY_DOU        | 1           | 0        |                 |  |
|                         | Q9007285901C AD97 - 14679A | EPONT COVER SUB ASSY KENOY DEA  |             | 0        |                 |  |
|                         | Q90072859010 AD97-14681A   | FRONT_COVER_SUB_ASSY_KENOX_D60  | 1           | 0        |                 |  |
|                         | Q90072059010 AD97-14001A   | FRONT COVER SUB ASSY S750       | 1           | 0        | SILVER          |  |
|                         | Q9007295901B AD97-14816A   | FRONT COVER SUB ASSY \$750      | 1           | 0        | BLACK           |  |
|                         | Q9007295901C AD97 - 14817A | FRONT COVER SUB ASSY S750       | 1           | ŏ        | RED             |  |
|                         | Q9007295901D AD97 - 14818A | FRONT COVER SUB ASSY S750       | 1           | ŏ        | PINK            |  |
|                         | Q9007296101A AD97-14819A   | FRONT_COVER_SUB_ASSY_D75        | 1           | Ō        | SILVER          |  |
|                         | Q9007296201A AD97-14821A   | FRONT_COVER_SUB_ASSY_D75        | 1           | Ō        | BIACK           |  |
|                         | Q9007279501K AD97-14561A   | FRONT_COVER_SUB_ASSY_S73        | 1           | 0        | SILVER          |  |
|                         | Q9007279501LAD97-14562A    | FRONT_COVER_SUB_ASSY_S73        | 1           | 0        | GREEN           |  |
|                         | Q9007279501MAD97-14563A    | FRONT_COVER_SUB_ASSY_S73        | 1           | 0        | BLUE            |  |
|                         | Q9007279501N AD97-14564A   | FRONT_COVER_SUB_ASSY_S73        | 1           | 0        | FUNKY PINK      |  |
|                         | Q90072795010 AD97-14565A   | FRONT_COVER_SUB_ASSY_S73        | 1           | 0        | BLACK           |  |
|                         | Q9007279501P AD97-14566A   | FRONT_COVER_SUB_ASSY_S73        | 1           | 0        | PINK            |  |
|                         | Q9007279501QAD97-14567A    | FRONT_COVER_SUB_ASSY_S73        | 1           | 0        | IRED            |  |
| 6.MIDDLE COVER ASSEMBLY |                            |                                 |             |          |                 |  |
|                         | Q7217393901A AD63-01610A   | MIDDLE COVER                    | 1           | 0        | BLACK           |  |
| 6-1                     | Q7217393901B AD63-01611A   | MIDDLE COVER                    | 1           | 0        | SILVER/RED      |  |
|                         | Q7217393901C AD63-01612A   | MIDDLE_COVER                    | 1           | Õ        | PINK/GREEN/BLUE |  |
|                         | Q7217395001A AD64-01903A   | POWER_BUTTON                    | 1           | Ō        | BLACK           |  |
| 6-2                     | Q7217395001B AD64-01904A   | POWER_BUTTON                    | 1           | Ō        | SILVER/RED      |  |
|                         | Q7217395001C AD64-01905A   | POWER_BUTTON                    | 1           | 0        | PINK/GREEN      |  |
| 6-3                     | Q7017039003A AD61-03284A   | MODE_CLICK_SPRING               | 1           | 0        |                 |  |
|                         | Q7217394701A AD64-01897A   | MODE_DIAL                       | 1           | 0        | BLACK           |  |
| 6-4                     | Q7217394702B AD64-01899A   | MODE_DIAL                       | 1           | 0        | SILVER/RED      |  |
| 1                       | 072173947010 4064-018984   | MODE DIAL                       | 1           | 0        | PINK/GREEN      |  |

| 6-5  | Q9007272001A AD97-14371A | MODE CONTACT ASSY SI 73                  | 1          | 0                 |               |
|------|--------------------------|------------------------------------------|------------|-------------------|---------------|
| 6-6  | 09761173007A DNA         | ISC 1730                                 | 1          | X                 | <b>∤</b>      |
| 6 7  | 000081124014 DNA         |                                          | 1          |                   |               |
| 0-7  |                          |                                          |            | <u>^</u>          | i<br>         |
| 6-8  | Q7011059101A DNA         | TOP_KEY_PLATE                            | 1          | X                 | ļ             |
| 6-9  | Q0961900301A 6003-001630 | SC_1430                                  | 3          | X                 | ¦<br>         |
| 6-10 | Q7217395101A AD61-03470A | STRAP_INNER_HOLDER                       | 1          | 0                 |               |
| 6-11 | Q3001001302A AD81-00527A | SPEAKER                                  | 1          | 0                 |               |
| 6-12 | Q9007278201A AD97-14502A | TOP KEY ASSY                             | 1          | 0                 |               |
| 0 12 |                          |                                          |            |                   | 1             |
|      |                          | 7.BACK COVER ASSMEBLY                    |            |                   |               |
|      | Q7217397201A DNA         | BACK COVER S630/D60                      | 1          | Х                 |               |
| 7-1  | 07217393701A DNA         | BACK COVER S730/D70                      | 1          | Х                 | •             |
| 7 2  | 074002752014 4D62 022014 | LCD SPONCE A                             | 2          | × ×               |               |
| 7-2  | Q7409275201A AD03-02201A |                                          | <u> </u>   | <u>^</u>          | <b> </b>      |
| 1-3  | Q7409275302A AD63-02202A |                                          | 2          | <u> </u>          | ¦             |
| 7-4  | Q7211087801A DNA         | ZOOM_LEVER                               | 1          | <u>X</u>          | <br>          |
| 7-5  | Q7217394901A AD64-01900A | NAVI_KEY                                 | 1          | X                 |               |
| 7-6  | Q7217394601A AD64-01893A | FUNCTION_BUTTON                          | 1          | х                 |               |
| 7-7  | Q7304000301A AD61-03527A | RUBBER KEY PLATE                         | 1          | 0                 |               |
|      | Q9007279401AAD97-14542A  | BACK COVER ASSY S630/D60/S630VE/D60VE    | 1          | 0                 | BLACK         |
|      | 09007279401B4D97-145434  | BACK COVER ASSY S630/D60/S630VE/D60VE    | 1          | 0                 | SII VER       |
|      | Q90072794010AD97-14543A  | DACK_COVER_A001_0000/D00/0000VE/D00VE    |            | 0                 |               |
|      | Q9007279401CAD97-14544A  | BACK_COVER_ASSY_5030/5030VE              | <u>-</u>   | 0                 | RED           |
|      | Q9007279401DAD97-14545A  | BACK_COVER_ASSY_S630/S630VE              | 1          | 0                 | PINK          |
|      | Q9007279401EAD97-14546A  | BACK_COVER_ASSY_S630/S630VE              | 1          | 0                 | GREEN         |
|      | Q9007277901A AD97-14488A | BACK COVER ASSY S730/S750/D70/D75/S73    | 1          | 0                 | BLACK         |
| 7-8  | Q9007277901B AD97-14489A | BACK COVER ASSY S730/S750/D70/D75/S73    | 1          | 0                 | SII VFR       |
|      | Q0007277001C AD97-14490A | BACK COVER ASSV \$730/\$750/\$730/E/\$73 | 1          | 0                 | RED           |
|      | Q9007277901C AD97-14490A | BACK_COVER_ASSY_5730/5730/5730VE/573     | + <u>-</u> | 0                 |               |
|      | Q9007277901D AD97-14491A | DACK_COVER_ASST_5750/5750/5750VE/575     | <u> </u>   | 0                 |               |
|      | Q90072794011 AD97-14550A | BACK_COVER_ASS_S73                       | 1          | 0                 | FUNKY PINK    |
|      | Q9007279401H AD97-14549A | BACK_COVER_ASS_S73                       |            |                   | BLUE          |
|      | Q9007279401G AD97-14548A | BACK_COVER_ASS_S73                       | 1          |                   | GREEN         |
|      |                          |                                          |            |                   |               |
|      |                          | 8.PACKING ITEM                           |            |                   |               |
| 8-1  | QP960210101A DNA         | PE BAG (FOR CAMERA)                      | 1          | Х                 |               |
| 8-2  |                          | PE BAG (FOR ACCESSORY)                   | 1          | 0                 | <u> </u>      |
| 02   | 060012587014 4081 025334 |                                          | 1          | 0                 | <u>↓</u>      |
| 8-3  | Q0901258701A AD81-02535A |                                          | + <u>-</u> | 0                 |               |
|      | Q6901258401A AD81-02532A | PULP_MOLD_KENOX_KOR                      | 1          | 0                 | ļ             |
| 8-4  | Q7409271401A AD63-02596A | STRAP_KENOX_S730_KOR/EXP                 | 1          | 0                 |               |
| 0 5  | Q4609017401A AD81-01039A | DRIVER + DIGIMAX MASTER_S630/S730        | 1          | 0                 | <u> </u>      |
| 0-D  | Q4609018101A AD46-00137A | DRIVER_DIGIMAX_MASTER_D70_D60            | 1          | 0                 |               |
| 8-6  | Q6909019801A DNA         | AIR BAG Samsung S730(FOR BODY)           | 1          | Х                 |               |
|      | O6904031201A AD81-02621A | POUCH KOR EXP BLACK                      | 1          | 0                 | <u> </u>      |
| 8-6  | Q0004031201A AD91 02021A |                                          | + <u>-</u> | 0                 | ∔             |
|      | Q6904031301A AD61-02622A |                                          | <u></u>    | 0                 | i<br>         |
|      | Q6806358201A DNA         | U_MANUAL_KENOX_\$730_\$630_KOR           | 1          | X                 | ¦<br><b> </b> |
|      | Q6806363901A DNA         | U_MANUAL_Samsung_S730_ENG                | 1          | X                 |               |
|      | Q6806364001A DNA         | U_MANUAL_Samsung_S730_GER                | 1          | Х                 |               |
|      | Q6806364101A DNA         | U MANUAL Samsung S730 FRA                | 1          | Х                 |               |
|      | 06806364201A DNA         | 11 MANUAL Samsung S730 SPA               | 1          | Х                 | <b>∤</b>      |
|      | O68063643014 DNA         | II MANIJAL Samsung S730 ITA              | 1          | ×                 | <u> </u>      |
|      |                          |                                          |            | ~ ~               | <b> </b>      |
|      | Q0000304401A DNA         | U WANUAL Samsung 5/30_CHI(1)             | +          | <u> </u>          |               |
|      | Q0806364501A DNA         | U_IVIANUAL_Samsung_S/30_DU1              | <u>  1</u> | <u>X</u>          | <br>          |
|      | Q6806364601A DNA         | U_MANUAL_Samsung_S730_POR                | 1          | X                 | ļ             |
|      | Q6806364701A DNA         | U_MANUAL_Samsung_S730_SWE                | 1          | Х                 | l             |
|      | Q6806364801A DNA         | U_MANUAL_Samsung_S730 DEN                | 1          | Х                 |               |
|      | Q6806364901A DNA         | U MANUAL Samsung S730 FIN                | 1          | Х                 | f             |
|      | O6806365001A DNA         | II MANUAL Samsung S730 PUS               | 1          | Ŷ                 | <u>+</u>      |
|      | 06806365404A AD84 03467A | U MANUAL Samauna S730 CHI(S)             |            | ^                 | ¦             |
|      | Q6606365101A AD61-02167A |                                          | + <u>-</u> | 0                 |               |
|      | Q6806365201A DNA         | U_MANUAL_Samsung_S/30_1K                 | 1          | X                 | i<br>         |
|      | Q6806365301A DNA         | U_MANUAL_Samsung_S730_IND                | 1          | X                 | <u> </u>      |
| 8-7  | Q6806365401A DNA         | U_MANUAL_Samsung_S730_ARA                | 1          | Х                 | i<br>!        |
|      | Q6806365501A DNA         | U_MANUAL_Samsung_S730_THA                | 1          | Х                 | <b></b>       |
|      | Q6806378401A DNA         | U MANUAL KENOX D70 D60 KOR               | 1          | Х                 |               |
|      | Q6806378601A DNA         | U MANUAL Samsung D70 D60 ENG             | 1          | X                 | •             |
|      | 068063787010 001         | IL MANUAL Sameura D70 D60 CEP            | 1          | ^<br>             | i<br>!        |
|      |                          |                                          | + <u>-</u> | <u> </u>          | <u> </u>      |
|      | Q0000378801A DNA         | U_IVIANUAL_Samsung_D/U_D60_FRA           | 1          | <u>X</u>          | ¦             |
|      | Q6806378901A DNA         | U_MANUAL_Samsung_D70_D60_SPA             | 1          | <u>         X</u> | <br>          |
|      | Q6806379001A DNA         | U_MANUAL_Samsung_D70_D60_ITA             | 1          | X                 | i<br>!        |
|      | Q6806379101A DNA         | U_MANUAL_Samsung_D70_D60_CHI_T           | 1          | Х                 |               |
|      | Q6806379201A DNA         | U_MANUAL_Samsung_D70_D60 DUT             | 1          | Х                 |               |
| •    |                          |                                          |            |                   | <b>,</b>      |

| 1        |                           |                                           |          |                                               |                   |
|----------|---------------------------|-------------------------------------------|----------|-----------------------------------------------|-------------------|
|          | Q6806379301A DNA          | U_MANUAL_Samsung_D70_D60_POR              | 1        | Х                                             |                   |
|          | Q6806379401A DNA          | U MANUAL Samsung D70 D60 SWE              | 1        | Х                                             |                   |
|          | 06806379501A DNA          | IL MANUAL Sameung D70 D60 DEN             | 1        | Y                                             | <u></u>           |
|          |                           |                                           |          | <u>, , , , , , , , , , , , , , , , , , , </u> | <u></u>           |
|          | Q6806379601A DNA          | U_MANUAL_Samsung_D70_D60_FIN              | 1        | <u> </u>                                      | ļ                 |
|          | Q6806379701A DNA          | U_MANUAL_Samsung_D70_D60_RUS              | 1        | X                                             | ¦<br>             |
|          | Q6806379801A DNA          | U_MANUAL_Samsung_D70_D60_CHI_S            | 1        | Х                                             |                   |
|          | Q6806379901A DNA          | U MANUAL Samsung D70 D60 TK               | 1        | Х                                             |                   |
|          | O6806380001A DNA          | II MANUAL Samsung D70 D60 IND             | 1        | X                                             |                   |
|          |                           | U MANUAL Samsung D70 D60 APA              | <u>-</u> | v v                                           | <b> </b>          |
|          |                           | U_MANULAL_Samsung_D70_D00_ARA             | <u> </u> |                                               |                   |
|          | Q6806380201A DNA          | U_MANUAL_Samsung_D70_D60_THA              | 1        | X                                             | <br>              |
|          | Q6806377701A DNA          | QS_MANUAL_KENOX_S730_S630                 | 1        | X                                             | ¦<br>{            |
|          | Q6806365601A AD81-02168A  | QS/MANUAL_Samsung_S730_E/G/F/SP/I/DU/P_7  | 1        | 0                                             |                   |
|          | Q6806365701A AD68-01739A  | QS/MANUAL_Samsung_S730_E/G/FI/SW/DA/RU_6  | 1        | 0                                             |                   |
|          | Q6806365801A DNA          | QS/MANUAL Samsung S730 F/TU/CH/IN/AR TH   | 1        | Х                                             | *                 |
|          |                           | OS MANUAL Samsung \$730 EN SP FR          | 1        | X                                             | <u> </u>          |
| 8-8      |                           |                                           | <u>'</u> |                                               | i<br>             |
|          | Q0000370301A AD01-02102A  | Q3_MANUAL_KENUA_D70_D00                   |          | <u> </u>                                      |                   |
|          | Q6806380301A DNA          | <u>QS_M_D/0_D60_E_G_F_SP_I_D0_P_/</u>     | 1        | X                                             | <br>              |
|          | Q6806380401A DNA          | QS_M_D70_D60_E_G_FI_SW_DA_RU_6            | 1        | X                                             | <br>              |
|          | Q6806380501A DNA          | QS_M_D70_D60_E_TU_CH_IN_AR_TH_6           | 1        | Х                                             |                   |
|          | Q6806380601A DNA          | QS_M_D70_D60_EN_SP_FR_3                   | 1        | Х                                             |                   |
|          | QP955150101F 6801-001642  | WARRANTY CARD KOREA                       | 1        | 0                                             | <u> </u>          |
|          | O6807012301A DNA          | WARRANTY CARD 2 VERARS                    | 1        | Ŷ                                             | <u> </u>          |
|          |                           |                                           | <u>-</u> |                                               |                   |
|          | 068070109030 6801-001650  | WARRANTY CARD_RUS(3 YEARS)                |          | 0                                             | <u> </u>          |
| 8-9      | Q6807011301B AD81-02236A  | WARRANTY CARD_ISOE(CHINA)                 | 1        | 0                                             | ¦<br><del> </del> |
|          | Q6807009502E DNA          | CARD_PRODUCT(Mexico)                      | 1        | X                                             |                   |
|          | Q6807012101A DNA          | WARRANTY CARD_IRAN                        | 1        | Х                                             |                   |
|          | Q6807012401A DNA          | WARRANTY CARD TURKEY                      | 1        | Х                                             |                   |
|          | Q6901260701A AD81-02534A  | G/T BOX KENOX S630 Ni-MH(SNB-2512) Silver | 1        | 0                                             |                   |
|          | 06901260801A AD81-02535A  | G/T BOX S630 EXP ALIS ALKALINE Silver     | 1        | 0                                             | <u>+</u>          |
|          | Q0001200001AAD01 02535A   | C/T DOX_6600_EXI_A60_AEKALINE_Silver      |          | <u> </u>                                      | <u>.</u><br>      |
|          | Q0901200901A AD01-02530A  | G/T BOX_3030_03A_CAN_ALKALINE_SIVE        | <u> </u> | <u> </u>                                      | <b>.</b>          |
| 8-10     | Q6901256301A AD81-02526A  | G/T BOX_KENOX_S730_NI-MH(SNB-2512)_SIIVER | 1        | 0                                             | <br>              |
|          | Q6901256401A AD81-02527A  | G/T BOX_S730_EXP_AUS_ALKALINE_Silver      | 1        | 0                                             | ļ<br>             |
|          | Q6901256501A AD81-02528A  | G/T BOX_S730_USA_CAN_ALKALINE_Silver      | 1        | 0                                             |                   |
|          | Q6901262701A DNA          | GT_D60_EXP_AUS_ALKALINE_Silver            | 1        | Х                                             |                   |
|          | Q6901262801A DNA          | GT D60 USA CAN ALKALINE Silver            | 1        | Х                                             |                   |
| 8-11     | Q4301001801A AD81-00867A  | ALKALINE (1.5V. AA) 2EA - DURACEL ULTRA   | 1        | 0                                             | <u> </u>          |
| <u> </u> |                           | RATTERV SNR 2512(AA Type)                 | <u>-</u> | Õ                                             |                   |
| 0-12     | Q4302000901A AD81-00879A  | NI NU OLADOFD (ODO NO)                    | <u> </u> | <u> </u>                                      | ¦                 |
| 8-13     | Q4309002301A AD81-00898A  | NI-MH CHARGER(SBC-NZ)                     | 1        | 0                                             |                   |
| 8-14     | Q6806368001A DNA          | MANUAL_SNB-2512B KIT_KOR                  | 1        | X                                             | <br>              |
| <u> </u> | Q6806378101A DNA          | MANUAL_SNB-2512BKIT_CHI_S                 | 1        | Х                                             | İ                 |
| 0 15     | Q3801003001A AD81-00695A  | AC CODE CABLE_KOR-D1                      | 1        | 0                                             |                   |
| 0-15     | Q3801003701A AD81-00700A  | AC CODE CABLE TSOE-D1                     | 1        | 0                                             |                   |
| 8-16     | Q3802006601A AD81-00748A  | USB CABLE S730                            | 1        | 0                                             | •                 |
|          | Q3802006801A AD81-00750A  | AV CABLE S630/D60                         | 1        | 0                                             |                   |
| 8-17     | 038020067014 4 081 007404 |                                           | <u>'</u> | 0                                             |                   |
|          | Q3002000701A AD01-00749A  | AV CADEL_STS0/DT0                         | <u> </u> | <u> </u>                                      | i<br>             |
|          | Q7409276601A DNA          | MIC LABEL KENOX S630(MADE IN CHINA)       | 1        | X                                             | ¦<br>             |
| 8-18     | Q7409266001A DNA          | MIC LABEL_KENOX S730(MADE IN CHINA)       | 1        | <u>          X                          </u>  | <br>              |
|          | Q7409276901A DNA          | FCC LABEL_Samsung_S630_EXP (MADE IN CHINA | 1        | X                                             |                   |
|          | Q7409277001A DNA          | FCC LABEL_Samsung_S630_EXP (MADE BY SAMS  | 1        | Х                                             |                   |
|          | Q7409266201A DNA          | FCC LABEL Samsung S730 EXP (MADE IN KOREA | 1        | Х                                             |                   |
|          | Q7409266301ADNA           | FCC LABEL Samsung S730 FXP (MADE IN CHINA | 1        | Х                                             | *                 |
|          |                           | FCC LABEL Samsung S730 EXP (MADE BV SAMS  | 1        | X                                             | <u> </u>          |
|          |                           |                                           |          |                                               | <b> </b>          |
|          | Q74002701014 DNA          |                                           | <u> </u> |                                               | <u> </u>          |
|          | Q1409219101A DNA          | WIC LABEL KENUX DOU (MADE IN CHINA)       | 1        | ×                                             | <u> </u>          |
|          | Q/4092/8801A DNA          | FCC LABEL SAMSUNG D70 (MADE IN CHINA)     | 1        | X                                             | ļ                 |
|          | Q7409279201A DNA          | FCC LABEL SAMSUNG D60 (MADE IN CHINA)     | 1        | Х                                             | ļ                 |
|          | Q7409278901A DNA          | FCC LABEL SAMSUNG D70 (MADE BY SAMSUNG)   | 1        | Х                                             | <u> </u>          |
|          | Q7409279301A DNA          | FCC LABEL SAMSUNG D60 (MADE BY SAMSUNG)   | 1        | Х                                             |                   |

# **II**. ADJUSTMENT

## 1. FIRMWARE

- 1) RESTING CAMERA
  - 1. Turn on the Camera
  - 2. Press and hold the Up button and Shutter button and then press the Power off.

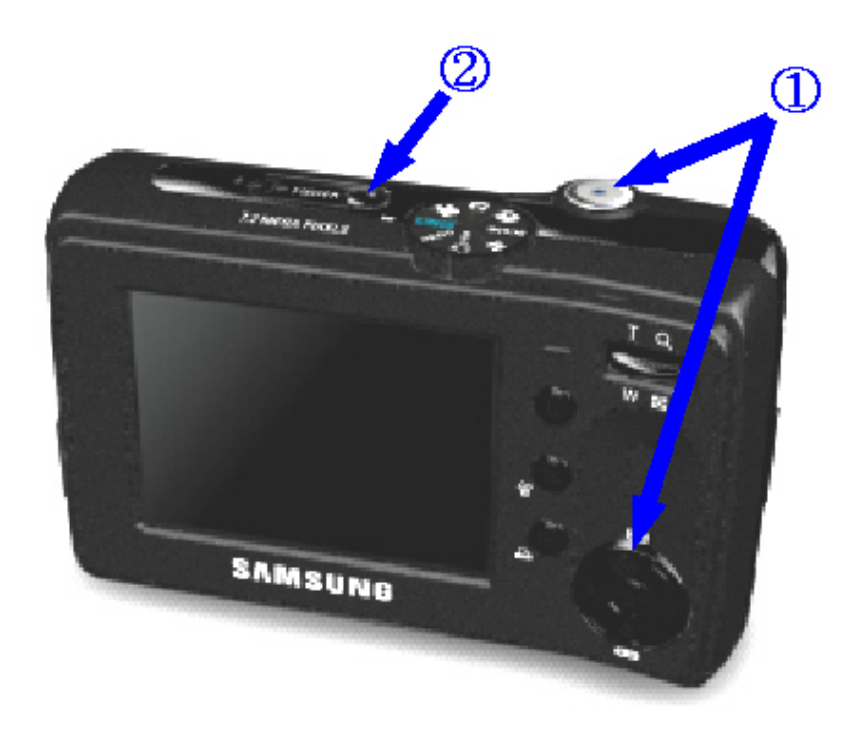

3. Turn on the camera and check whether the camera is reset or not.

#### 2) CHECKING VERSION

- 1. Remove the memory card from the camera.
- 2. Turn on the camera.
- 3. Press the Up button twice to select the Voice Recording mode.

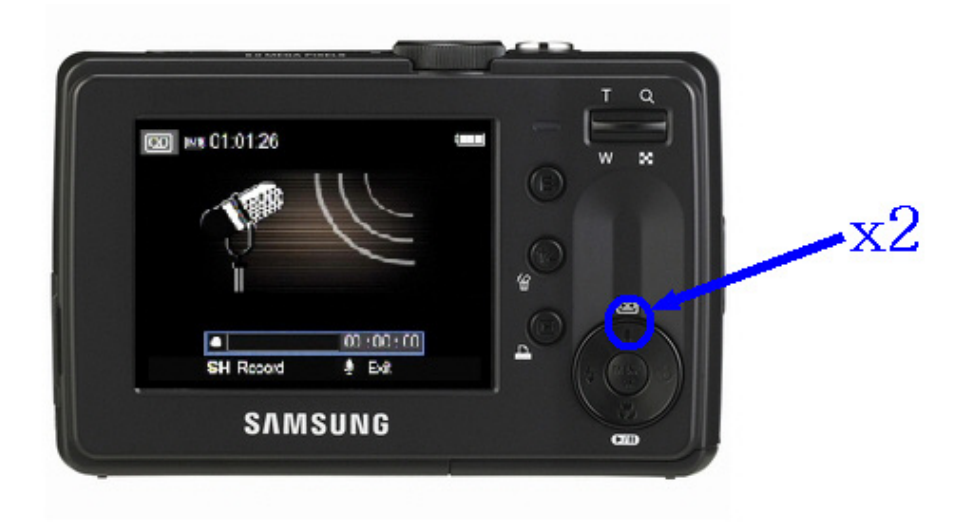

4. Press the 5 function button as following order. (Left button  $\rightarrow$  Right button  $\rightarrow$  UpÄbutton  $\rightarrow$  +/- button)

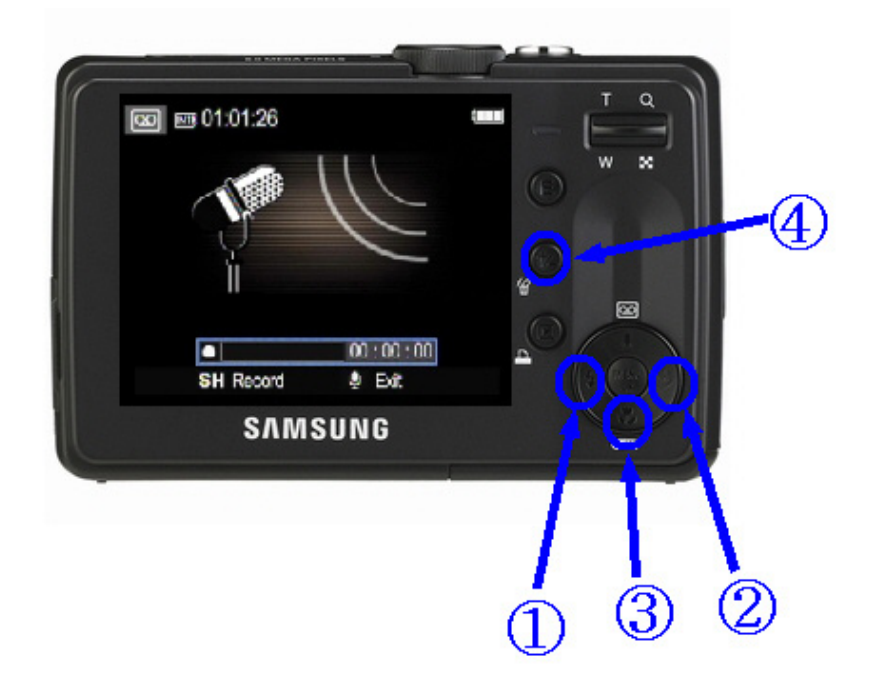

#### **.** ADJUSTMENT

5. Check the Firmware and turn off the camera.

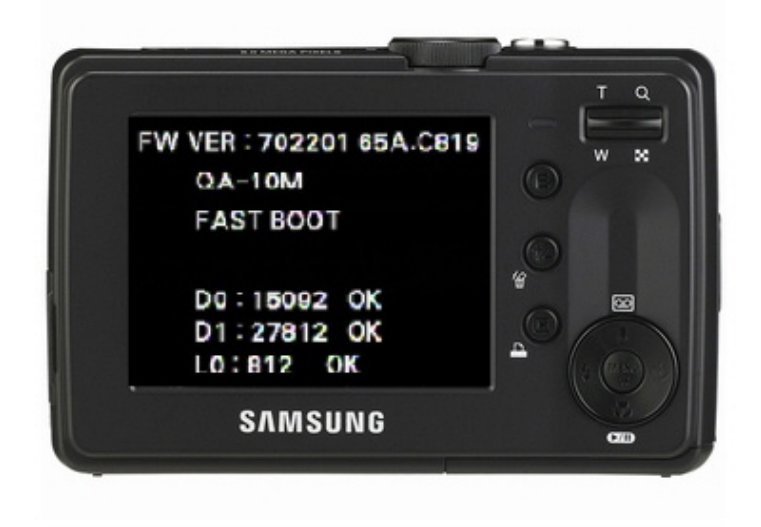

#### 3) UPGRADING

- 1. Insert the SD card that has the firmware.
- \* Updating the firmware will delete all data in the SD card. Be sure to download all data to your PC before updating the firmware. The firmware file name must be " STS373.elf " and use the AC adapter or fully charged battery.
- 2. Use the AC adapter or fully charged battery.

To upgrade the Firmware, all of the battery level indicator on the LCD monitor must be displayed.

- 3. Turn on the camera.
- 4. Press the Up button twice to select the Voice Recording mode.

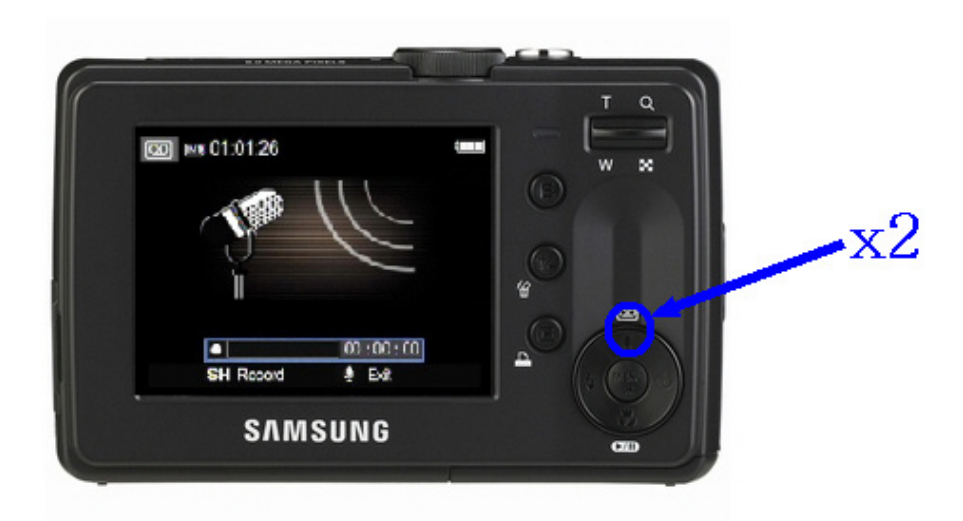

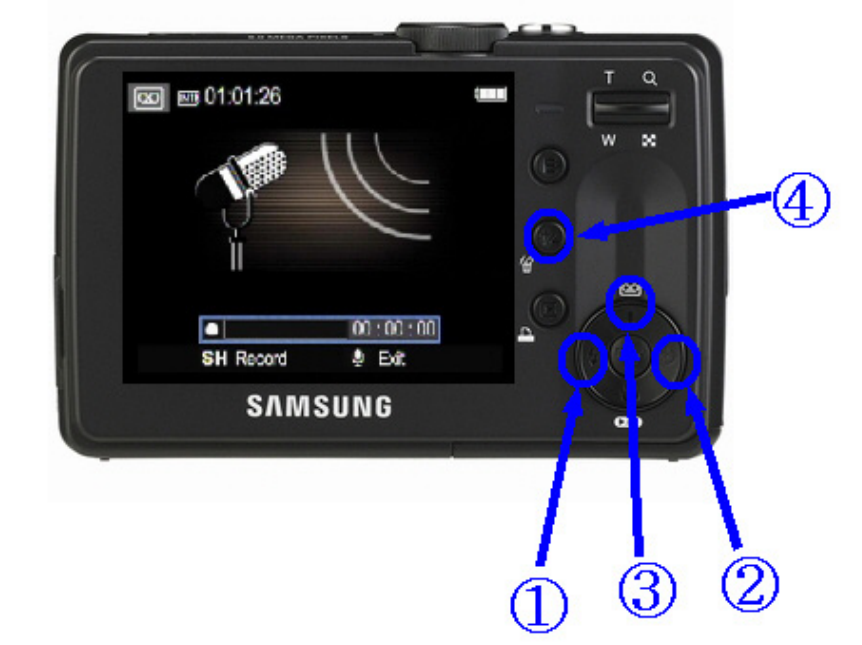

5. Press the 5 function button as following order. (Left button  $\rightarrow$  Right button  $\rightarrow$  Up button  $\rightarrow$  +/- button)

6. 'UPGRADE (UP TYPE)' message will display and then the firmware will be upgraded.

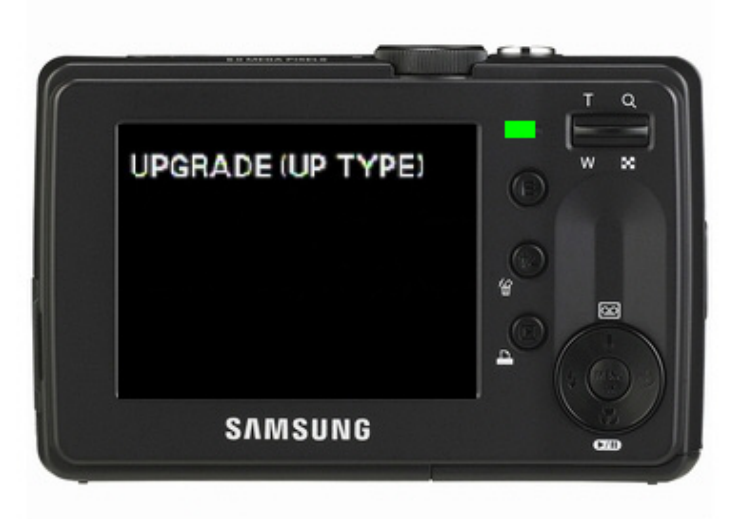

7. After upgrading the firmware, the camera is turned off.

8. Turn on the camera and do the 'Reset' menu in the Setup menu.

#### 4) FULL VERSION OF FIRMWARE

How to use the FULL firmware1

- **Camera Status** : When turning on the camera, the power consumption (Checking the POWER SUPPLY) is 200-300mA and the camera cant be operated.
- Cause : The data of 0 address in the FLASH MEMORY of the MAIN PCB is damaged.
- Solution : Recover the address by doing the FULL VERSION FIRMWARE shown below.
- Additions : After completing the upgrading of the FULL VERSION FIRMWARE, do the LENS SHADING and CCD DEFECT CELL adjustment.
- 1. Short the 3 point of the MAIN PCB as shown.

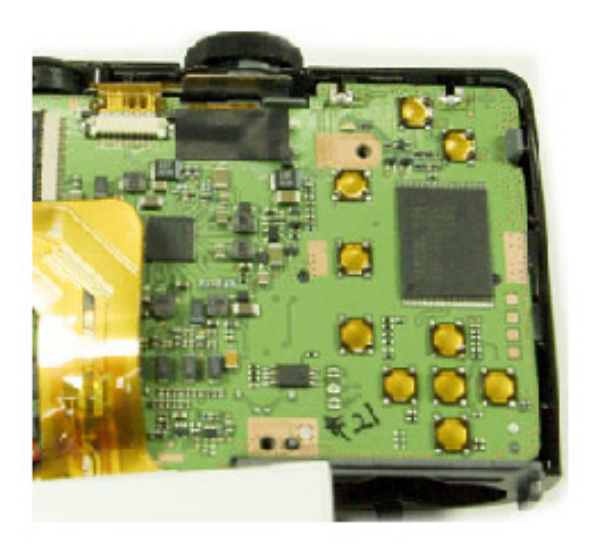

- 2. Assemble the camera correctly and insert the SD card that has the Full version of firmware.
- 3. Turn on the camera by using the Power Supply. To connect the camera and Power Supply, use the Battery Tool.
- 4. If the Current is up to 200mA and down to 0 on the POWER SUPPLY display, the upgrade is complete.

#### **.** ADJUSTMENT

How to use the FULL firmware2

Depending on the camera status, do the full version upgrade.

#### ▷ Reference :

- Delete all data in the memory card and upgrade with this firmware.
- When using the full version upgrade, back up the script file as the files will be deleted by the upgrade.
- If the full version upgrade is done by the following way, the script files are saved on the SD card. To upload the script files, do not remove the SD card and refer to instructions listed below.
- If there are LSCLUT0.BIN, DefectivePixel0.bin, DefectivePixel1.bin files on the SD card, the back up was complete.
- 1. Insert the SD card that has the Full version of firmware.
- \* The firmware file name must be " STS373\_full.elf "
- 2. Use the AC adaptor or fully charged battery.

To upgrade the Firmware, all of the battery level indicator on the LCD monitor must be displayed.

- 3. Turn on the Camera.
- 4. Press the Up button twice to select the Voice Recording mode.

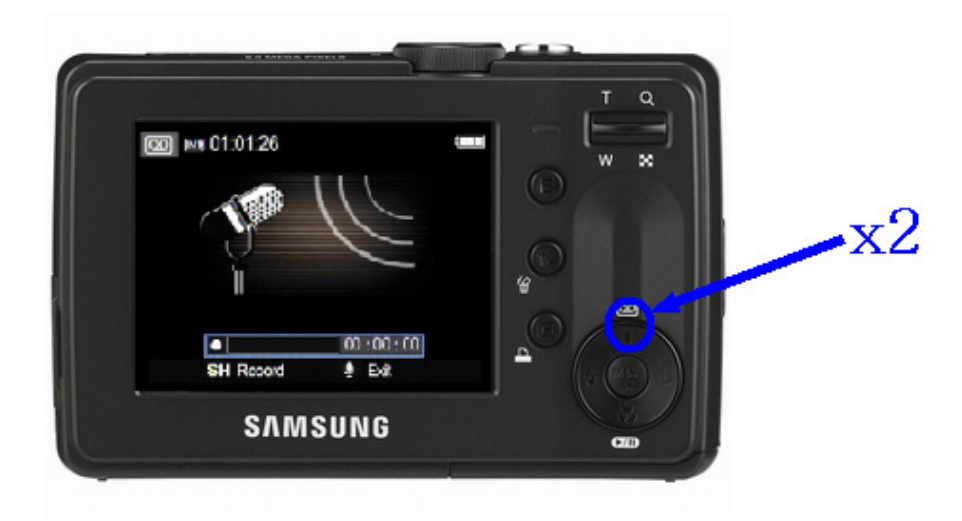

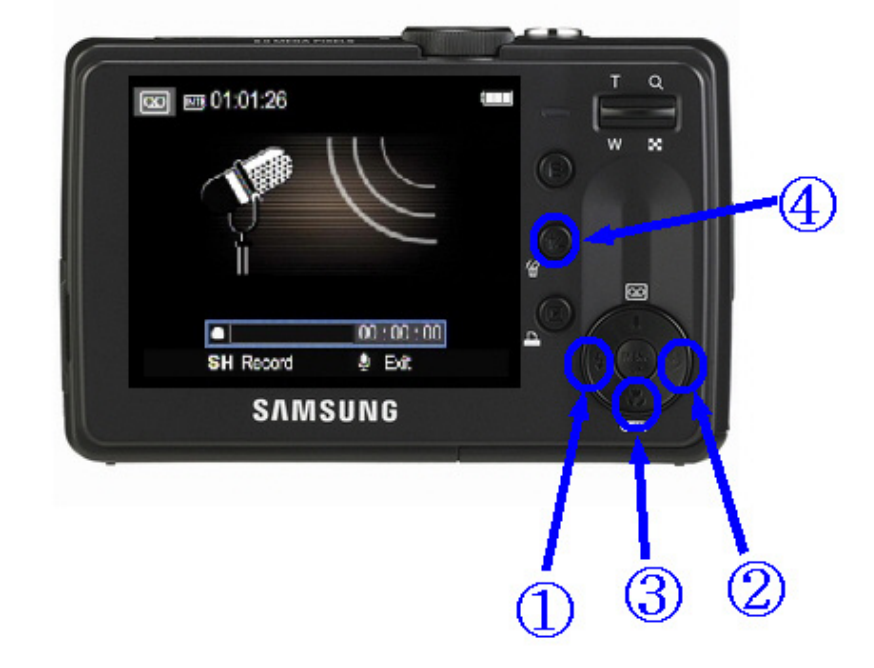

5. Press the 5 function button as following order. (Left button  $\rightarrow$  Right button  $\rightarrow$  Down button  $\rightarrow$  +/- button)
6. 'UPGRADING!' message will display and then the firmware will be upgraded.

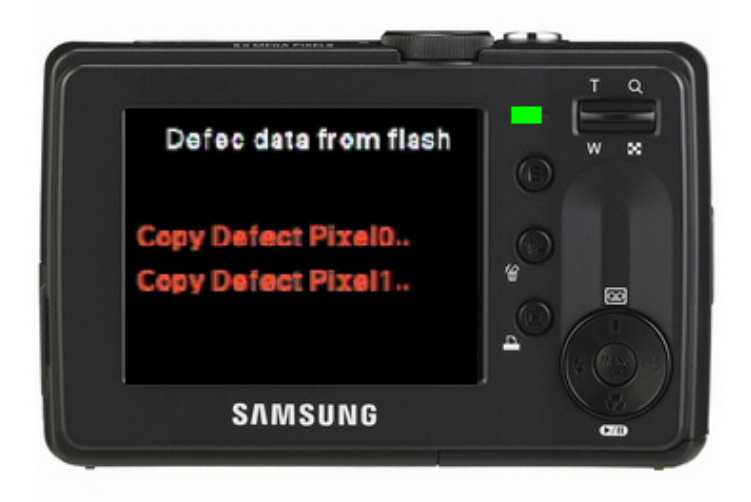

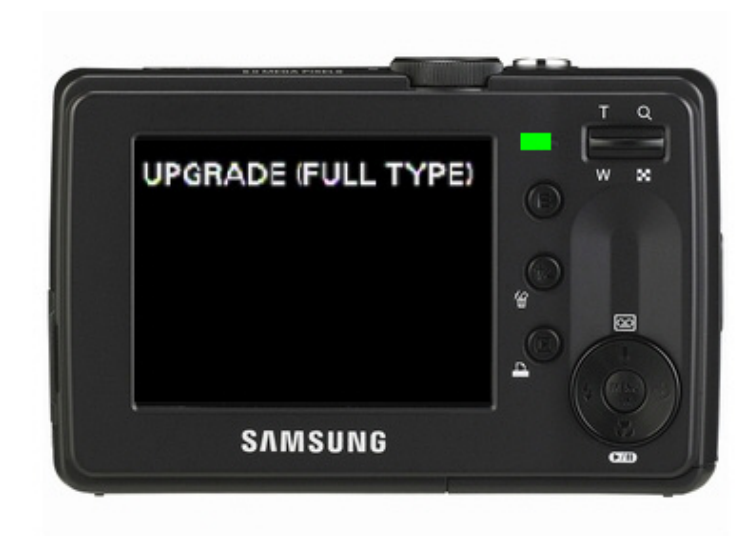

- 🕳 이동식 티스크 (Z:) - 🗆 × 파일(<u>F</u>) 편집(<u>E</u>) 보기(⊻) 도구(<u>T</u>) 즐겨찾기(<u>A</u>) 도움말(<u>H</u>) 검색 폴더 -占 35 9 주소(<u>D</u>) 🗢 Z:₩ 🔁 이동 Ŧ DEFECTIVEPIXEL0, BIN BIN 파일 1KB DEFECTIVEPIXEL1, BIN BIN 파일 1KB LSCLUTO,BIN BIN 파일 1KB
- After completing the upgrading, Äback upÄfiles will be made on the SD memory card. Backup file names areÄLSCLUT0.BIN, DefectivePixel0.bin and DefectivePixel1.bin .

7. After upgrading the Full version firmware, upload the script files.

Turn on the camera and press the Up button twice to select the Voice Recording mode. Press the 5 function button as following order : Tele button  $\rightarrow$  Wide button  $\rightarrow$  Down button  $\rightarrow$  OK button.

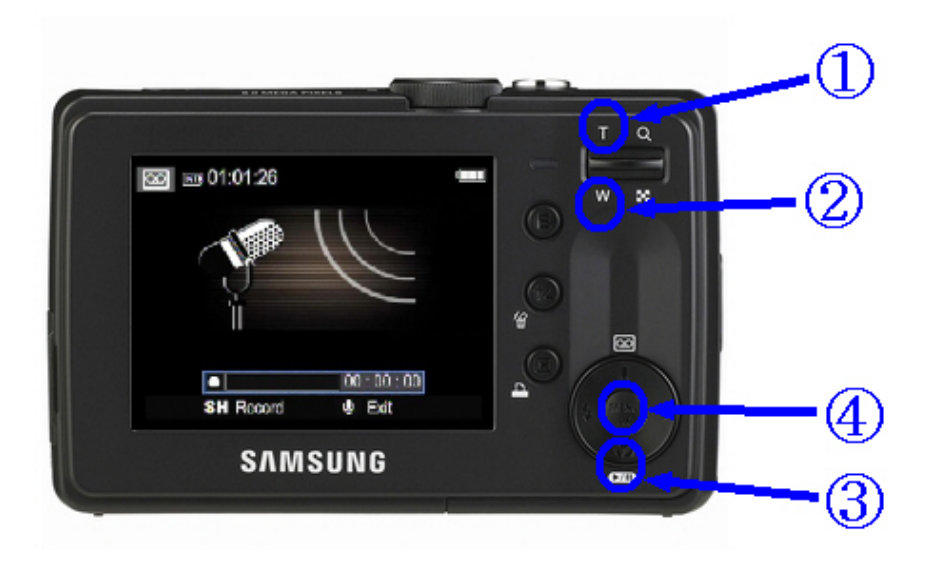

## I. ADJUSTMENT

8. The following message will display and the upgrading is complete.

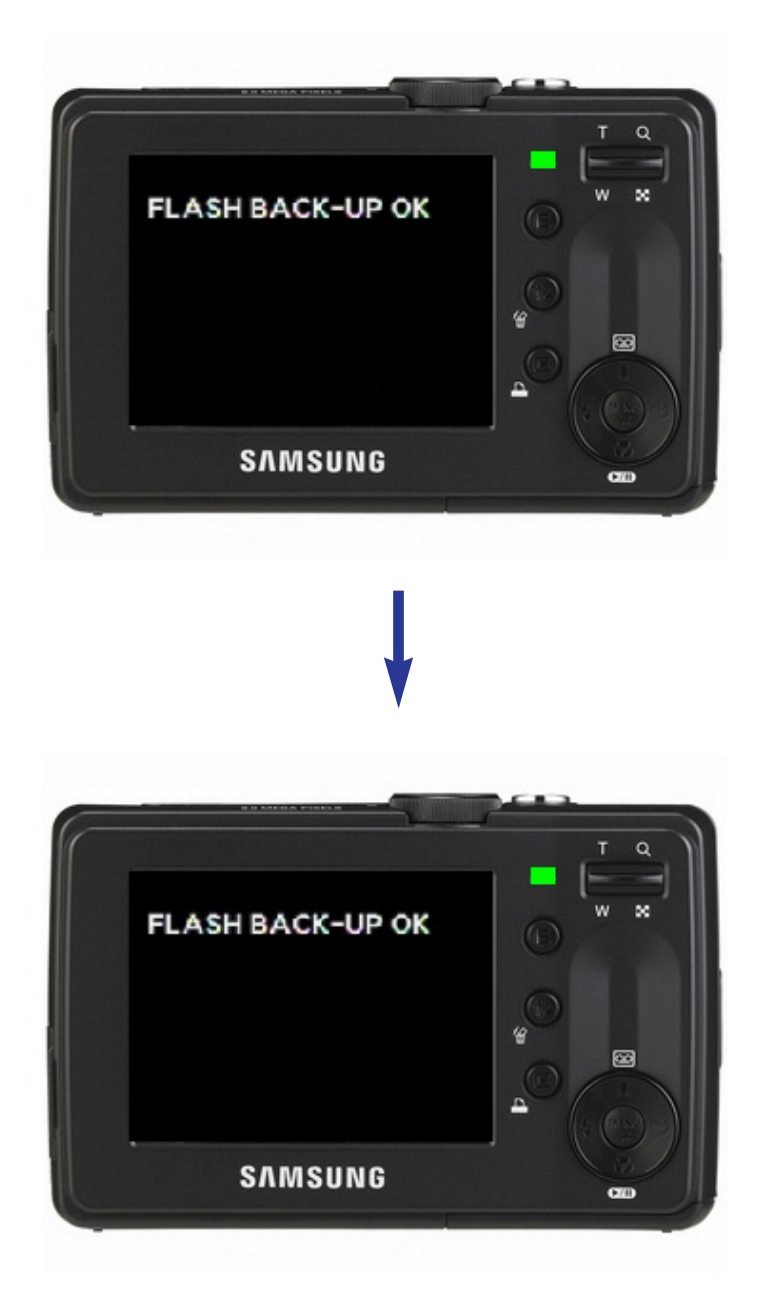

9. Turn off the camera.

# 2. ADJUSTMENT CAUTION

## 1) Basic Information of Adjustment

After changing the electronic parts of S730, the parts have to be adjusted in accordance withe the adjusted items. The items listed on the table are have to be adjusted after changing.

1> To adjust the camera after changing the electronic parts, see the below table.

|                                | MAIN | POWER | BARREL | CCD    |
|--------------------------------|------|-------|--------|--------|
|                                | PCB  | PCB   | ASS' Y | ASS' Y |
| FIRMWARE UPGRADE               | •    |       | •      |        |
| PUNT ADJ.                      | •    |       | •      | •      |
| SHUTTER CLOSE TIME ADJ.        | •    |       | •      | •      |
| BACK LASH ADJ.                 | •    |       | •      | •      |
| FLASH ADJ.                     | •    | •     |        |        |
| BATTERY LEVEL ADJ.             | •    | •     |        |        |
| OB SETTING                     | •    |       |        | •      |
| BURNING TEST & CCD DEFECT CELL | •    | •     | •      | •      |
| EEPROM READ                    |      |       |        |        |
| EEPROM WRITE                   |      |       |        |        |

#### 2> Equipment

- ▶ Equipments
  - AE TESTER : AE TESET can test up to LV 16.7.
  - POWER SUPPLY : 3.3V / 2A
- Chart
  - Focus Chart
  - Gray Chart(31%..Reflection Paper)

### **.** ADJUSTMENT

3> Adjustment program file

To adjust all items, all kinds of code by items have to be inserted in program file and saved them to the SD card as TXT file type. The codes are listed below.

< Description of TXT file >

Use the Memo pad of Basic Windows program and save it as Ä"STS373ADJ.txt"

// PM Batch Test 8-process //

// adj control
adj\_control check\_process\_id 65535
adj\_control set\_process\_id 65534
adj\_control save\_e2prom 1 // save eeprom
adj\_control save\_data\_file 1 // save csv...
adj\_control save\_process\_pass 1
adj\_control batch 1 // enable 8 adj...
adj\_control osd\_delay 0 // OSD Disable

adj\_control signal 500// start signal //adj\_control signal 300// start signal //adj\_control signal 300// start signal

//=====#1. OB(63 OB ADJ SKIP)

delay 5 mode program adj\_ob preview\_agc 96 adj\_ob preview\_target\_rgb 0 0 0 adj\_ob preview\_luma\_min\_max 150 4000

adj\_ob capture\_agc 96 adj\_ob capture\_target\_rgb 0 0 0 adj\_ob capture\_luma\_min\_max 150 4000 adj\_ob run delay 5

//adj\_control signal 100// start signal

//========== =======#2.LSC //mode program //adj lens shading repeat num 1 adj lens shading ng repeat 3 adj\_lens\_shading lut\_load\_percent 80 adj\_lens\_shading before\_capture\_skip 1 adj\_lens\_shading luma\_min\_max 75 120 adj\_lens\_shading run delay 10 //adj\_control signal 100 //=====#3.Battery Level adj\_battery base 100 300 adj\_battery half\_1 175 adj\_battery low\_1 169 adj\_battery empty\_1 165 adj\_battery lock\_1 161 adj\_battery start\_1 165 adj\_battery half\_2 175 adj\_battery low\_2 168 adj\_battery empty\_2 164 adj\_battery lock\_2 157 adj\_battery start\_2 165 adj\_battery run ======#4.BackLash //======== mode program adj\_backlash adj\_count 2 adj\_backlash max\_backlash 70 adj backlash run //=====#5.Shutter Closing mode program ae evc 12 adj\_sh\_close max\_count 20 adj sh close init linedelay 13 adj sh close init subdelay 0 adj\_sh\_close gain\_skip1 0 //0:enable adj\_sh\_close gain\_skip2 0 //0:enable adj\_sh\_close gain\_setIvalue 208 // 208/16=13Lv

## III. ADJUSTMENT

adj\_sh\_close gain\_offset -5 //(5000K -> 3300K) adj\_sh\_close gain\_adjustrange1 15 adj sh close gain adjustrange2 15 adj\_sh\_close run delay 10 //adj\_control signal 1500 //\_\_\_\_\_ =====#6.Strobe Mode program Ae metering 1 Ae iso 2 Ae evc 6 Ae preview\_fnum 1 Ae preview\_s\_speed 058 Ae preview\_gain 050 Ae lock Zoom wide Delay 20 adj strobe intensity param adj\_strobe\_intensity stage PV2 adj\_strobe\_intensity flash\_table\_test 0 adj\_strobe\_intensity level\_test\_number 2 adj\_strobe\_intensity pre\_table\_index 14 0 0 0 0 adj\_strobe\_intensity Standard\_Luma 200 310 400 620 725 1110 adj\_strobe\_intensity awb\_gain 474 620 272 360 adj\_strobe\_intensity run //Delay 20 //adj\_control signal 4000 delay 5 -----// Punt === zoom close\_to\_open mode program coach idle ae metering 0 ae iso 0 ae evc 6 ae preview fnum 1 set wb auto coach view delay 25 adj\_control save\_e2prom 1 adj\_control save\_data\_file 1 adj\_punt zoomstep 0 7

adj\_punt searching\_min\_short 80 80 80 80 90 90 50 50 adj\_punt searching\_max\_short 160 160 160 160 165 170 170 170 adj\_punt searching\_min -7 31 23 21 27 29 18 32 adj\_punt searching\_max 245 248 240 238 244 246 235 230 adj\_punt limit\_min\_short 85 85 85 95 95 55 55 adj\_punt limit\_max\_short 155 155 155 155 160 165 165 165 adj\_punt limit\_min 13 51 43 41 47 49 38 52 adj\_punt limit\_max 225 228 220 218 224 226 215 210 adj\_punt slop\_min -100 -100 -90 -100 -130 -150 -170 adj\_punt slop\_max 60 80 100 120 140 160 180 adj\_punt run //adj\_control signal 0 delay 5

// Current Consumption
mode program
delay 20
zoom wide
delay 30
zoom tele
delay 20
mode playback
delay 10
mode program
//set reset
poweroff zoom\_close

//=====#1. Burnin Test
adj\_control check\_process\_id 65532
adj\_control set\_process\_id 65528
adj\_control save\_e2prom 1
adj\_control save\_data\_file 1
adj\_control rePeat\_CNT 20
adj\_control override\_tv\_usb 1
adj\_control do\_check\_process\_id 1 //production check
adj\_burnin delete\_all
//adj\_burnin format\_keep
adj\_burnin prog\_mode
adj\_burnin lcd\_on

#### I. ADJUSTMENT

adj\_burnin flash\_cap adj\_burnin flash\_off\_cap adj burnin norm cap adj\_burnin macro\_cap adj\_burnin selftimer\_cap adj\_burnin play\_mode adj\_burnin prog\_mode adj\_burnin avi\_cap\_5sec adj burnin easy mode adj\_burnin aux\_led\_on adj\_burnin wait\_2sec adj\_burnin aux\_led\_off adj\_burnin burnin\_end //==== =============#2. CCD Defect Cell //start adj\_defective\_pixel //adj\_control check\_process\_id 65535 //adj\_control save\_e2prom 1 //adj\_control save\_data\_file 1 mode program //ae metering multi //ae iso 200 //ae ev 0 //ae iris 0 //awb wbal auto //coach view //delay 25 adj\_defect integration adj\_defect ref\_level\_short 800 adj\_defect ref\_level\_long 3500 adj\_defect exp\_time 6 adj\_defect defect\_max\_num1 30000 adj\_defect defect\_max\_num2 30000 //adj defect run //end adj\_defect //delay 10 //poweroff zoom\_close

\* SD CARD SHOULD BE FORMATTED BEFORE USING.

## 2) OB SETTING

After changing the MAIN PCB, adjust the black color.

#### < How to adjust >

- a...Download program and save it to SD memory card.
- b...Insert the SD memory card that has the program file and turn on the camera.
- c...Adjustment will be done automatically.
- d...After completing the adjustment, the camera is turned off automatically.

< Description of TXT file >

When making or modifying the program, see the following program codes. When modify the program, use the Memo Pad of Windows and save it as "STS373ADJ.txt"

// PM Batch Test 8 //

// adj control adj\_control check\_process\_id 65535 adj\_control set\_process\_id 65534 adj\_control save\_e2prom 1 // save eeprom adj\_control save\_data\_file 1 // save csv... adj\_control save\_process\_pass 1 adj\_control batch 1 // enable 8 adj... adj\_control osd\_delay 0 // OSD Disable adj\_control signal 500// start signal

//adj\_control signal 300// start signal //adj\_control signal 300// start signal //adj\_control signal 300// start signal

#### I. ADJUSTMENT

//=====#1. OB
delay 5
mode program
adj\_ob preview\_agc 96
adj\_ob preview\_target\_rgb 0 0 0
adj\_ob preview\_luma\_min\_max 150 4000

adj\_ob capture\_agc 96 adj\_ob capture\_target\_rgb 0 0 0 adj\_ob capture\_luma\_min\_max 150 4000 adj\_ob run delay 5

//adj\_control signal 100// start signal

poweroff zoom\_close

## 3) LENS SHADING

The characteristic of Lens makes the outside of the image be dark.

This phenomenon is called "Lens Shading".

This adjustment is for compensating the brightness of the outside of the image.

After calculating the darkness, this adjustment will increase the brightness of the outside of the image up to 80% of the center of the image.

- [Standards for the Adjustment]
- Specification of the tools : Light source that can block the external light source
- Color temperature :  $3200K \pm 50$
- Brightness : LV 8.2  $\pm$  0.1 ( $\pm$  0.05 recommended)
- < How to adjust >
- a...Prepare AE TESTER can be test up toLV8.2.
- b...Download program file and save it to SD memory card.
- c...Insert the SD memory card that has the program file and attach the camera to the Light box.
- d...Attach the camera on the AE METER and set the LV as 8.2

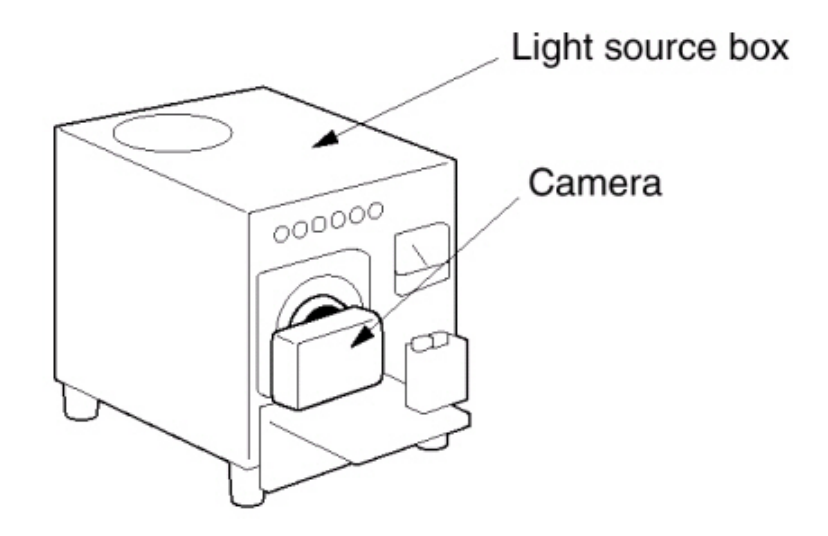

## II. ADJUSTMENT

- e...Turn on the camera.
- f...Adjustment will be done automatically.

e...After completing the upgrade, the camera is turned off automatically.

< Description of TXT file >

When making or modifying the program, see the following program codes. When modify the program, use the Memo Pad of Windows and save it as "STS373ADJ.txt"

// PM Batch Test 8 //

// adj control
adj\_control check\_process\_id 65535
adj\_control set\_process\_id 65534
adj\_control save\_e2prom 1 // save eeprom
adj\_control save\_data\_file 1 // save csv...
adj\_control save\_process\_pass 1
adj\_control batch 1 // enable 8 adj...
adj\_control osd\_delay 0ÄÄÄÄÄ// OSD Disable

adj\_control signal 500// start signal //adj\_control signal 300// start signal //adj\_control signal 300// start signal

poweroff zoom\_close

## 4) B/T LEVEL ADJ

After changing the MAIN PCB, adjust WARNING LEVEL and LOCK LEVEL.

#### < How to adjust >

a...Prepare the POWER..SUPPLY.

b...Connect the camera to the POWER..SUPPLY.

c...Set the voltage to 2.71V.

d...Downloading the program file and save it to SD memory card.

e...Insert the SD memory card and turn on the camera.

f...The adjustment will be done automatically. There are no displays on the LCD.

g...After completing the upgrade, the camera is turned off automatically.

< Description of TXT file >

When making or modifying the program, see the following program codes. When modify the program, use the Memo Pad of Windows and save it as"STS373ADJ.txt"

/ PM Batch Test 8 //

// adj control
adj\_control check\_process\_id 65535
adj\_control set\_process\_id 65534
adj\_control save\_e2prom 1 // save eeprom
adj\_control save\_data\_file 1 // save csv...
adj\_control save\_process\_pass 1
adj\_control batch 1 // enable 8 adj...
adj\_control osd\_delay 0 // OSD Disable

adj\_control signal 500// start signal //adj\_control signal 300// start signal //adj\_control signal 300// start signal

### I. ADJUSTMENT

//=====#3.Battery Level
adj\_battery base 100 300
adj\_battery half\_1 175
adj\_battery low\_1 169
adj\_battery empty\_1 165
adj\_battery lock\_1 161
adj\_battery start\_1 165
adj\_battery half\_2 175
adj\_battery low\_2 168
adj\_battery lock\_2 157
adj\_battery lock\_2 157
adj\_battery run
poweroff zoom\_close

#### 5) BACK LASH ADJ

After changing the MAIN PCB, BARREL and CCD, adjust the BACK LASH.

#### < How to adjust >

a...Download the Program file and save it to SD memory card.

b...Insert the SD memory card that has program file and turn on the camera.

c...Adjustment will be done automatically.

d...After completing the upgrade, the camera is turned off automatically.

< Description of TXT file >

When making or modifying the program, see the following program codes. When modify the program, use the Memo Pad of Windows and save it as"STS373ADJ.txt"

// PM Batch Test 8 // // adj control adj\_control check\_process\_id 65535 adj\_control set\_process\_id 65534 adj\_control save\_e2prom 1 // save eeprom adj control save data file 1 // save csv... adj\_control save\_process\_pass 1 adj control batch 1 // enable 8 adj... adj\_control osd\_delay 0 // OSD Disable adj\_control signal 500// start signal //adj\_control signal 300// start signal //adj\_control signal 300// start signal //=== =====#4.BackLash mode program adj\_backlash adj\_count 2 adj\_backlash max\_backlash 70 adj\_backlash run poweroff zoom\_close

## **.** ADJUSTMENT

#### 6) SHUTTER CLOSE TIME ADJ

After changing the MAIN PCB, BARREL and CCD, adjust the SHUTTER CLOSE TIME and CCD Gain.

[Standards for the Adjustment]

- Specification of the tools : Light source that can block the external light source
- Color temperature : 3200K  $\pm$ 50
- Brightness : LV 13  $\pm$  0.1 ( $\pm$  0.05 recommended)
- < How to adjust >
- a...Prepare AE TESTER that can be test up to LV 13.
- b...Attach the camera to the AE TESTER.

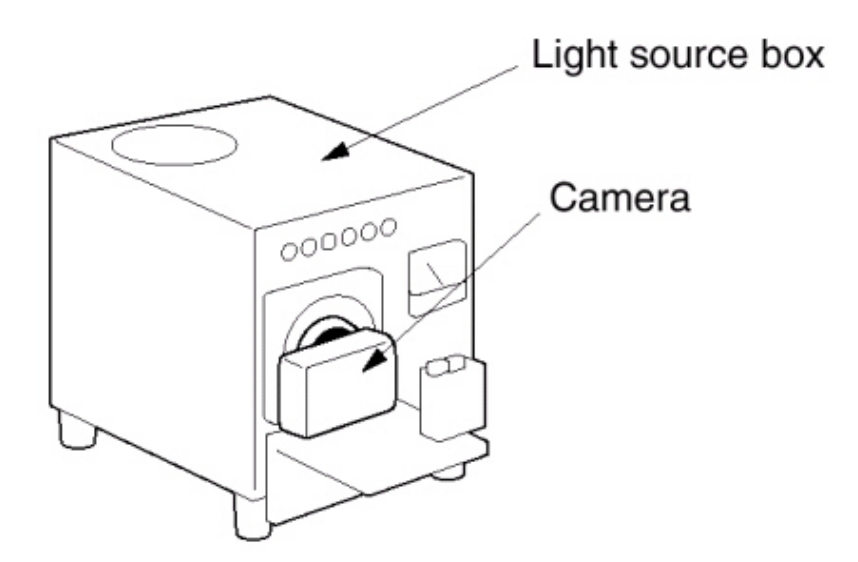

- c...Set the LV to 13.
- d...Download the program and save it to SD memory card.
- e...Insert the SD memory card that has the program file and turn on the camera.
- f... The adjustment will be done automatically.
- g... After completing the upgrade, the camera is turned off automatically.

< Description of TXT file >

When making or modifying the program, see the following program codes. When modify the program, use the Memo Pad of Windows and save it as"STS373ADJ.txt"

// PM Batch Test 8 // // adj control adj control check process id 65535 adj\_control set\_process\_id 65534 adj\_control save\_e2prom 1 // save eeprom adj\_control save\_data\_file 1 // save csv... adj control save process pass 1 adj\_control batch 1 // enable 8 adj... adj\_control osd\_delay 0 // OSD Disable adj control signal 500// start signal //adj\_control signal 300// start signal //adj\_control signal 300// start signal ==========#5.Shutter Closing mode program ae evc 12 adj\_sh\_close max\_count 20 adj\_sh\_close init\_linedelay 13 adj\_sh\_close init\_subdelay 0 adj\_sh\_close gain\_skip1 0 //0:enable //0:enable adj sh close gain skip20 adj\_sh\_close gain\_setIvalue 208 // 208/16=13Lv adj\_sh\_close gain\_offset -5 // (5000K -> 3300K) adj\_sh\_close gain\_adjustrange1 15 adj\_sh\_close gain\_adjustrange2 15 adj\_sh\_close run delay 10 //adj\_control signal 1500 poweroff zoom close

## **.** ADJUSTMENT

### 7) FLASH ADJ

After changing the MAIN PCB and SUB PCB, adjust the FLASH.

- < How to adjust >
- a...Arrange a 18% reflect chart in a darkroom.
- b...Arrange a camera in a darkroom. (Use TRIPOD)
- c...The distance between the reflect chart and the camera should be 80cm.

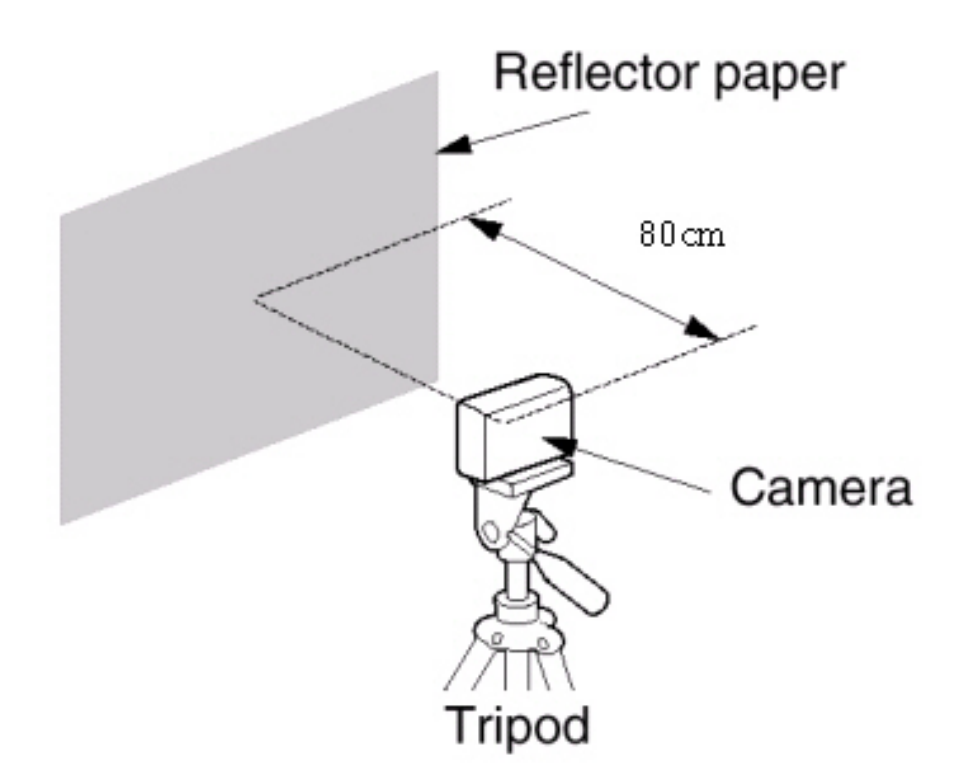

- d...Download the program and save it to SD memory card.
- e...Insert the SD memory card that has the program file and turn on the camera.
- f...The adjustment will be done automatically.
- g...After completing the upgrade, the camera is turned off automatically.

< Description of TXT file >

When making or modifying the program, see the following program codes. When modify the program, use the Memo Pad of Windows and save it as"STS373ADJ.txt"

// PM Batch Test 8 // // adj control adj control check process id 65535 adj\_control set\_process\_id 65534 adj\_control save\_e2prom 1 // save eeprom adj\_control save\_data\_file 1 // save csv... adj control save process pass 1 adj\_control batch 1 // enable 8 adj... adj\_control osd\_delay 0 // OSD Disable adj control signal 500// start signal //adj\_control signal 300// start signal //adj\_control signal 300// start signal //=== =====#6.Strobe Mode program Ae metering 1 Ae iso 2 Ae evc 6 Ae preview fnum 1 Ae preview\_s\_speed 058 Ae preview\_gain 050 Ae lock Zoom wide Delay 20 adj\_strobe\_intensity param adj\_strobe\_intensity stage PV2 adj\_strobe\_intensity flash\_table\_test 0 adj strobe intensity level test number 2 adj\_strobe\_intensity pre\_table\_index 14 0 0 0 0 adj\_strobe\_intensity Standard\_Luma 200 310 400 620 725 1110 adj\_strobe\_intensity awb\_gain 474 620 272 360 adj strobe intensity run //Delay 20 //adj\_control signal 4000 delay 5 poweroff zoom\_close

## 8) FOCUS ADJ

After changing the MAIN PCB and BARREL, adjust the PUNT.

- < How to adjust >
- a...Arrange a chart for adjust the FOCUS.
- b...Attach the camera to the tripod.
- c...The distance between the chart and the camera should be 80cm.

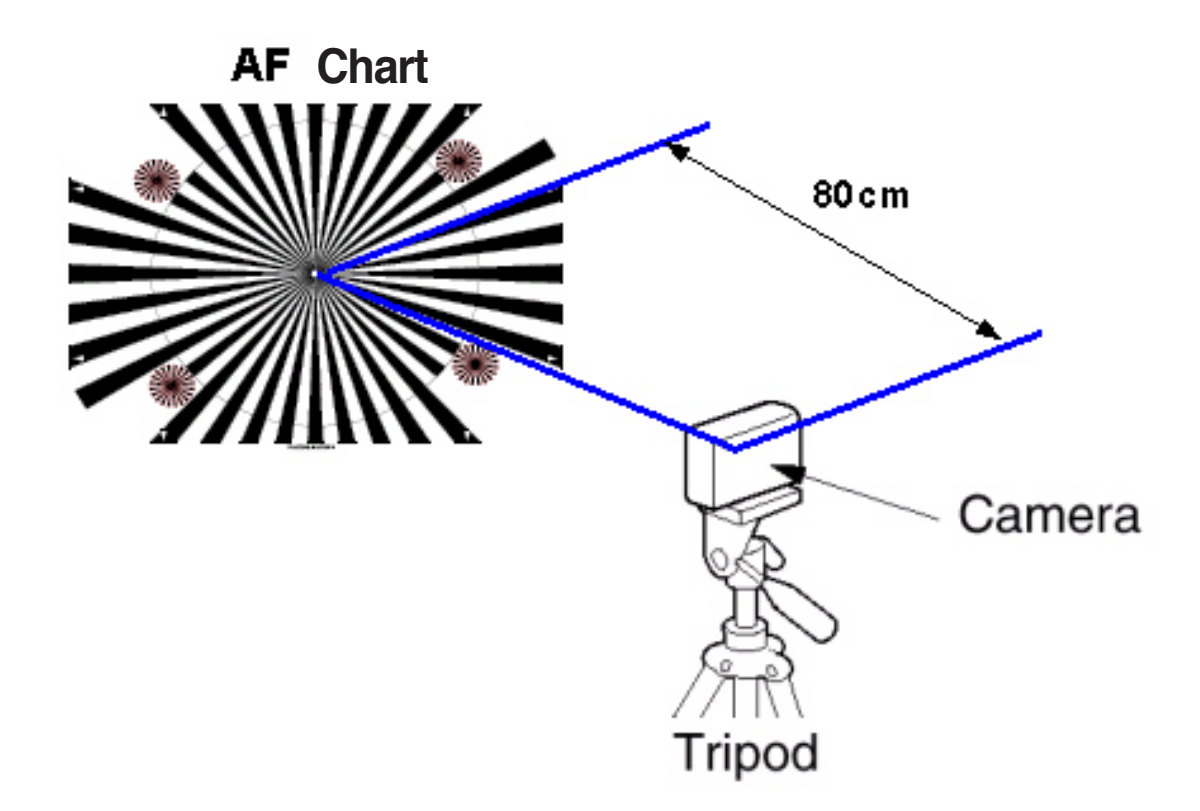

- d...Download the program and save it to SD memory card.
- e...Insert the SD memory card that has the program file and turn on the camera.
- f...The adjustment will be done automatically.
- g...After completing the upgrade, the camera is turned off automatically.

< Description of TXT file >

When making or modifying the program, see the following program codes. When modify the program, use the Memo Pad of Windows and save it as"STS373ADJ.txt"

```
// PM Batch Test 8 //
// adj control
adj_control check_process_id 65535
adj_control set_process_id 65534
adj control save e2prom 1 // save eeprom
adj control save data file 1 // save csv...
adj_control save_process_pass 1
adj_control batch 1 // enable 8 adj...
adj control osd delay 0
                           // OSD Disable
adj_control signal 500// start signal
//adj_control signal 300// start signal
//adj_control signal 300// start signal
                                                             ======// Punt
zoom close_to_open
mode program
coach idle
ae metering 0
ae iso 0
ae evc 6
ae preview_fnum 1
set wb auto
coach view
delay 25
adj_control save_e2prom 1
adj control save data file 1
adj punt zoomstep 07
adj_punt searching_min_short 80 80 80 80 90 90 50 50
adj_punt searching_max_short 160 160 160 160 165 170 170 170
adj punt searching min -7 31 23 21 27 29 18 32
adj punt searching max 245 248 240 238 244 246 235 230
adj punt limit min short 85 85 85 85 95 95 55 55
adj_punt limit_max_short 155 155 155 155 160 165 165 165
adj_punt limit_min 13 51 43 41 47 49 38 52
adj punt limit max 225 228 220 218 224 226 215 210
adj punt slop min -100 -100 -90 -100 -130 -150 -170
adj_punt slop_max 60 80 100 120 140 160 180
adj_punt run
```

## **.** ADJUSTMENT

//adj\_control signal 0 delay 5

poweroff zoom\_close

## 9) CCD DEFECT ADJ

After changing the MAIN PCB and CCD, adjust the DEFECT CELL of CCD.

#### < How to adjust >

a...Download program file and save it to SD memory card.

b...Turn on the camera.

c...Adjustment will be done automatically.

d...After completing the upgrade, the camera is turned off automatically.

< Description of TXT file >

// PM Batch Test 8 //

When making or modifying the program, see the following program codes. When modify the program, use the Memo Pad of Windows and save it as "STS373ADJ.txt"

// adj control adj\_control check\_process\_id 65535 adj\_control set\_process\_id 65534 adj\_control save\_e2prom 1 // save eeprom adj\_control save\_data\_file 1 // save csv... adj\_control save\_process\_pass 1 adj\_control batch 1 // enable 8 adj... adj\_control osd\_delay 0 // OSD Disable adj\_control signal 500// start signal //adj\_control signal 300// start signal //adj\_control signal 300// start signal //adj\_control signal 300// start signal //adj\_control signal 300// start signal //e======#2. CCD Defect Cell //start adi\_defective\_pixel

//start adj\_defective\_pixel
//adj\_control check\_process\_id 65535
//adj\_control save\_e2prom 1
//adj\_control save\_data\_file 1

## I. ADJUSTMENT

mode program //ae metering multi //ae iso 200 //ae ev 0 //ae iris 0 //awb wbal auto //coach view //delay 25 adj\_defect integration adj\_defect ref\_level\_short 800 adj\_defect ref\_level\_long 3500 adj\_defect exp\_time 6 adj\_defect defect\_max\_num1 30000 adj\_defect defect\_max\_num2 30000 adj\_defect run //end adj\_defect //delay 10 //poweroff zoom\_close

#### 10) BURNING ADJ

After changing the MAIN PCB and parts, check whether all of the camera functions work correctly.

- < How to adjust >
- a...Download program and save it to SD memory card.
- b...Insert the SD memory card that has the program file and turn on the camera.
- c...Adjustment will be done automatically.
- d...After completing the adjustment, the camera is turned off automatically.
- < Description of TXT file >
- When making or modifying the program, see the following program codes. When modify the program, use the Memo Pad of Windows and save it as"STS373ADJ.txt"

//===== =====#1. Burnin Test adj control check process id 65535 adj\_control set\_process\_id 65528 adj\_control save\_e2prom 1 adj\_control save\_data\_file 1 adj\_control rePeat\_CNT 1 adj control override tv usb 1 adj\_control do\_check\_process\_id 1 adj\_burnin delete\_all //adj burnin format keep adj\_burnin prog\_mode adj\_burnin lcd\_on adj burnin flash cap adj burnin flash off cap adj\_burnin norm\_cap adj\_burnin macro\_cap adj burnin selftimer cap adj\_burnin play\_mode

## **.** ADJUSTMENT

adj\_burnin prog\_mode adj\_burnin avi\_cap\_5sec

adj\_burnin easy\_mode

adj\_burnin aux\_led\_on adj\_burnin wait\_2sec adj\_burnin aux\_led\_off

adj\_burnin burnin\_end

//poweroff zoom\_close

## 11) EEPROM READ

To read the data of EEPROM, refer to the below codes...

#### < How to read >

- a...Download program and save it to SD memory card.
- b...Insert the SD memory card that has the program file and turn on the camera.
- c...Turn on the camera and the DATA in the EEPROM will be copied in the SD card. The codes from Start ADD. Äto End ADD. will display on the LCD monitor and the rest of codes will not display.
- d...Turn off the camera after reading and saving the data.
- e...If you read the SD card in your PC, you can find the STS3\_73\_E2PR.CSV file and you can check the EEPROM DATA.

< Description of TXT file >

When making or modifying the program, see the following program codes. When modify the program, use the Memo Pad of Windows and save it as "STS373ADJ.txt".

dj\_check e2p\_read Stard ADD. End ADD.

\* You can change from start address to end address.

#### 12) EEPROM WRITE

If you want to write the DATA of EEPROM, do as follows.

< How to read >

- a...Insert the address and valueÄand save the program in the SD card. Ex) adj\_check e2p\_writeÄ301, 113
- b...Insert the SD card to the camera and turn on the camera.
- c...Turn on the camera and the data of EEPROM will be copied to the camera.
- d...When the copy is complete, the camera is turned off automatically.

< Description of TXT file >

When making or modifying the program, see the following program codes. When modify the program, use the Memo Pad of Windows and save it as "STS373ADJ.txt".

adj\_check e2p\_writeÄADD, Value

adj\_check e2p\_writeÄADD, Value

# **1. PARTS ARRANGEMENT FOR EACH PCB ASS'Y**

## 1) MAIN\_TOP\_S3-63

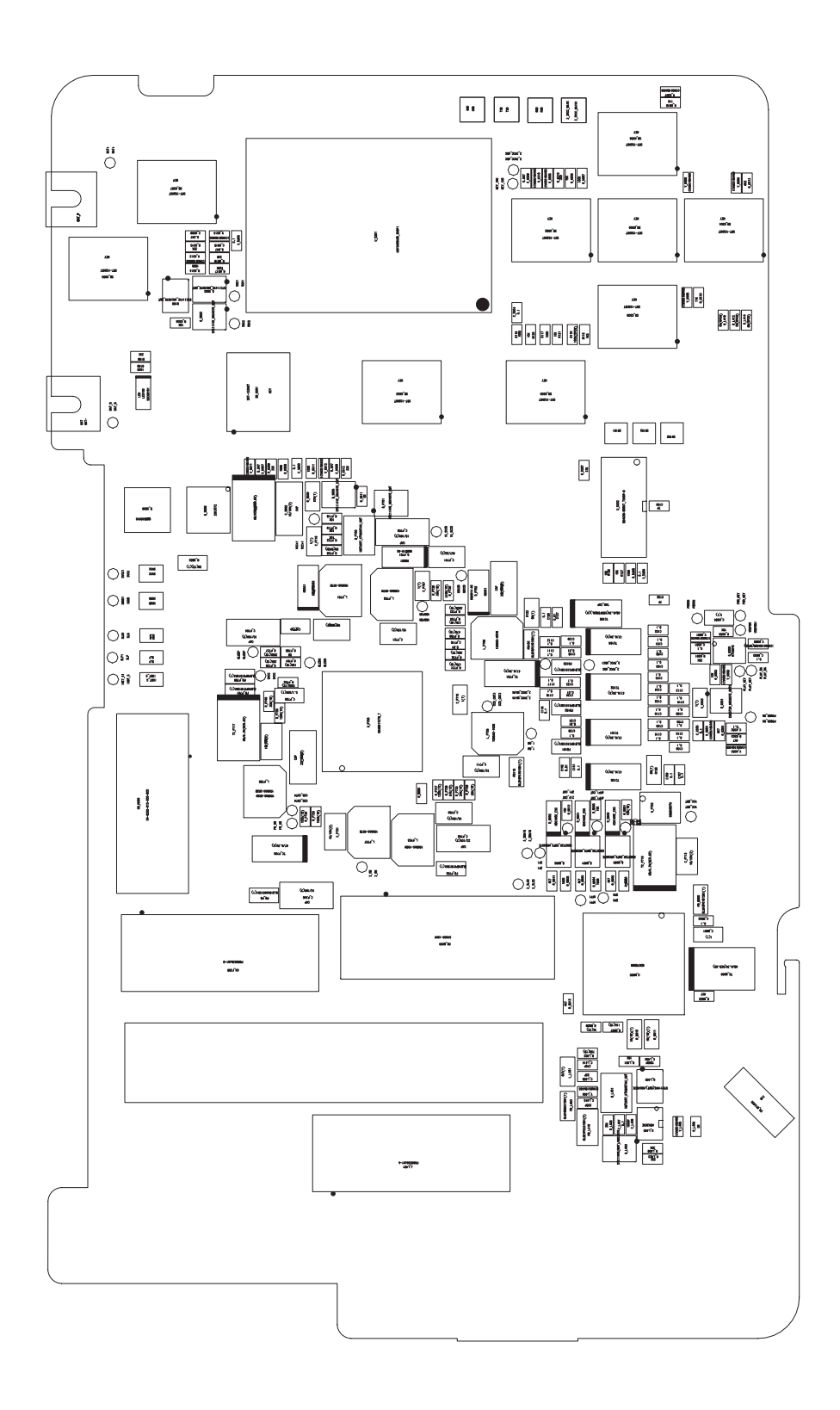

### 2) MAIN\_BOTTOM\_S3-63

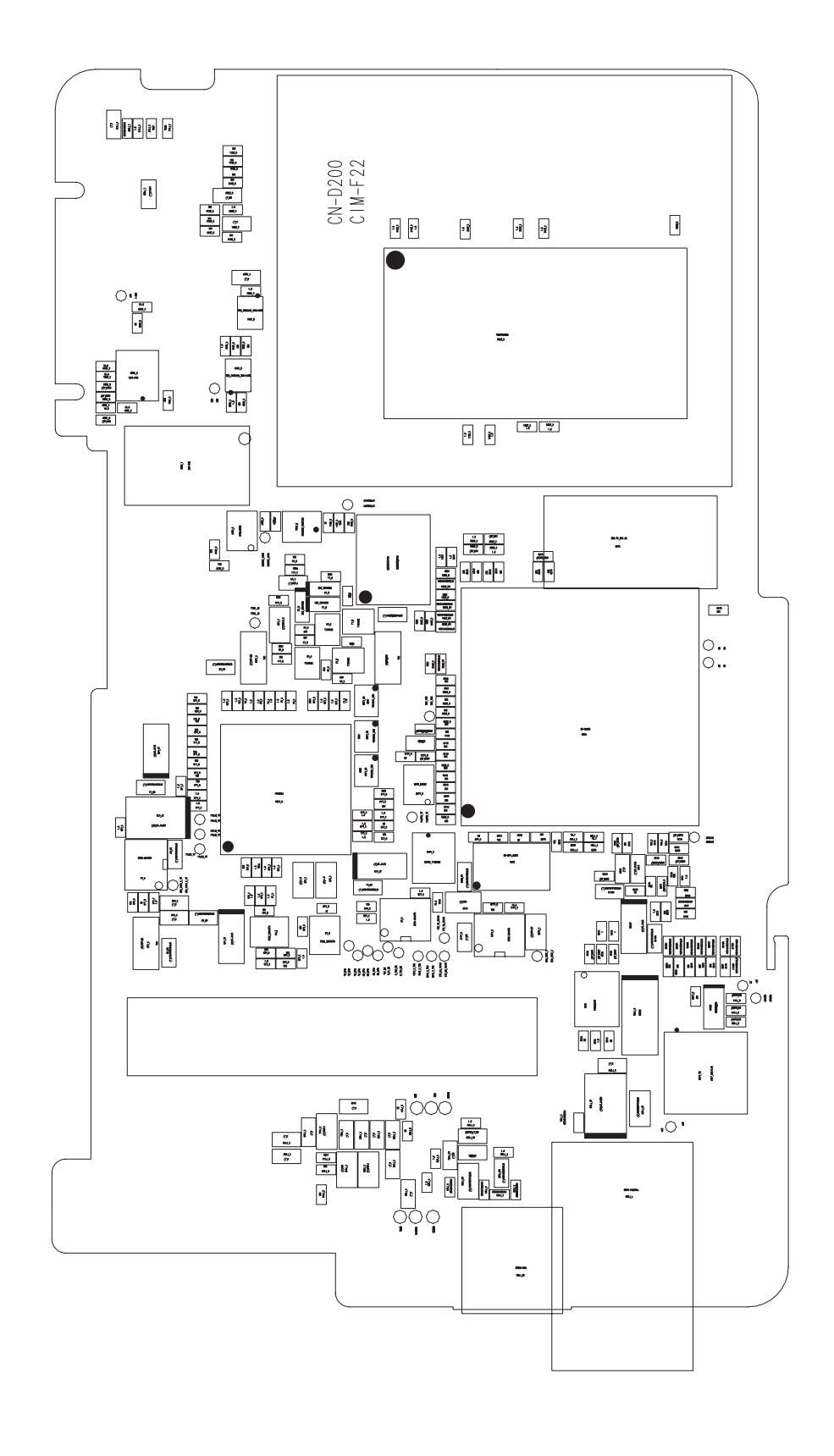

3) CCD\_TOP\_S3-63

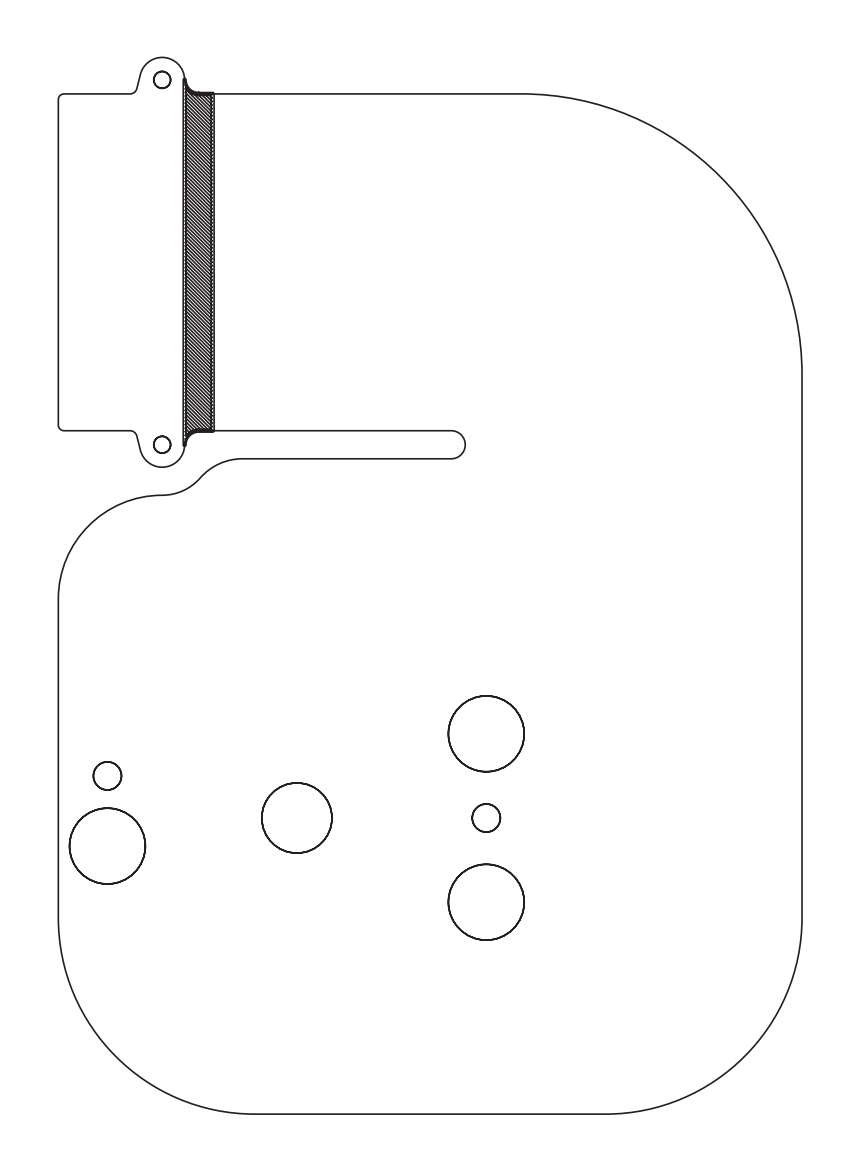

4) CCD\_BOTTOM\_S3-63

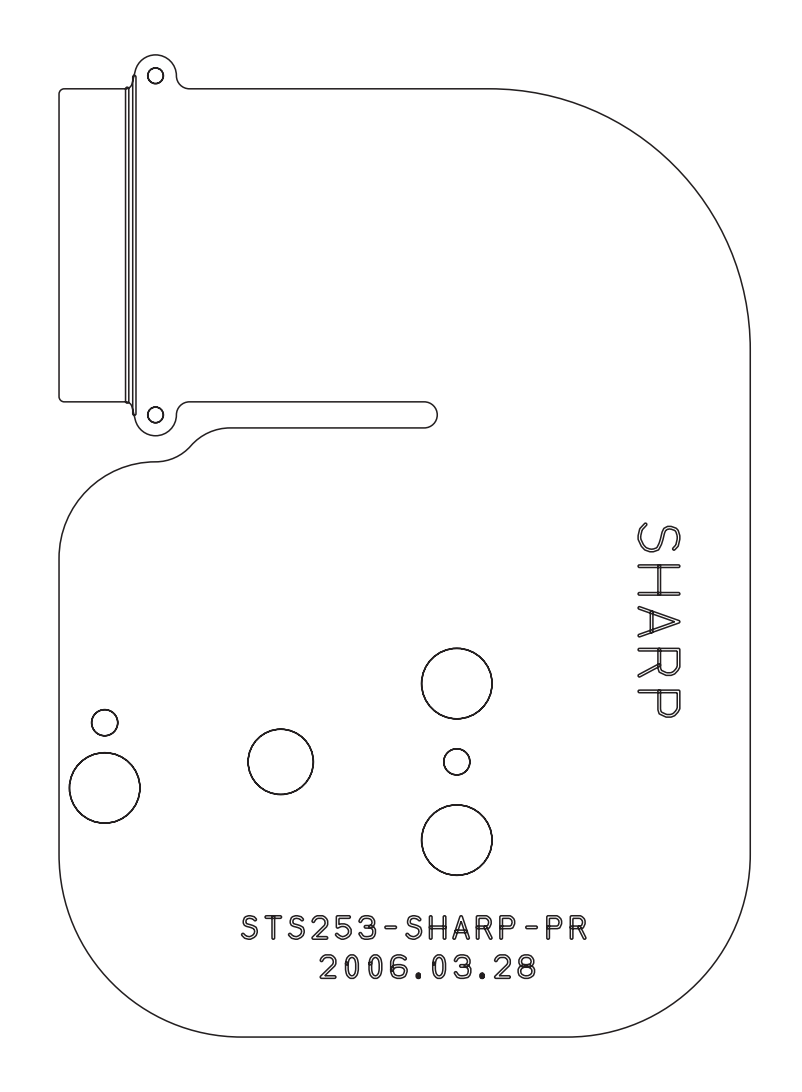

## 5) MAIN\_BOTTOM\_S3-73

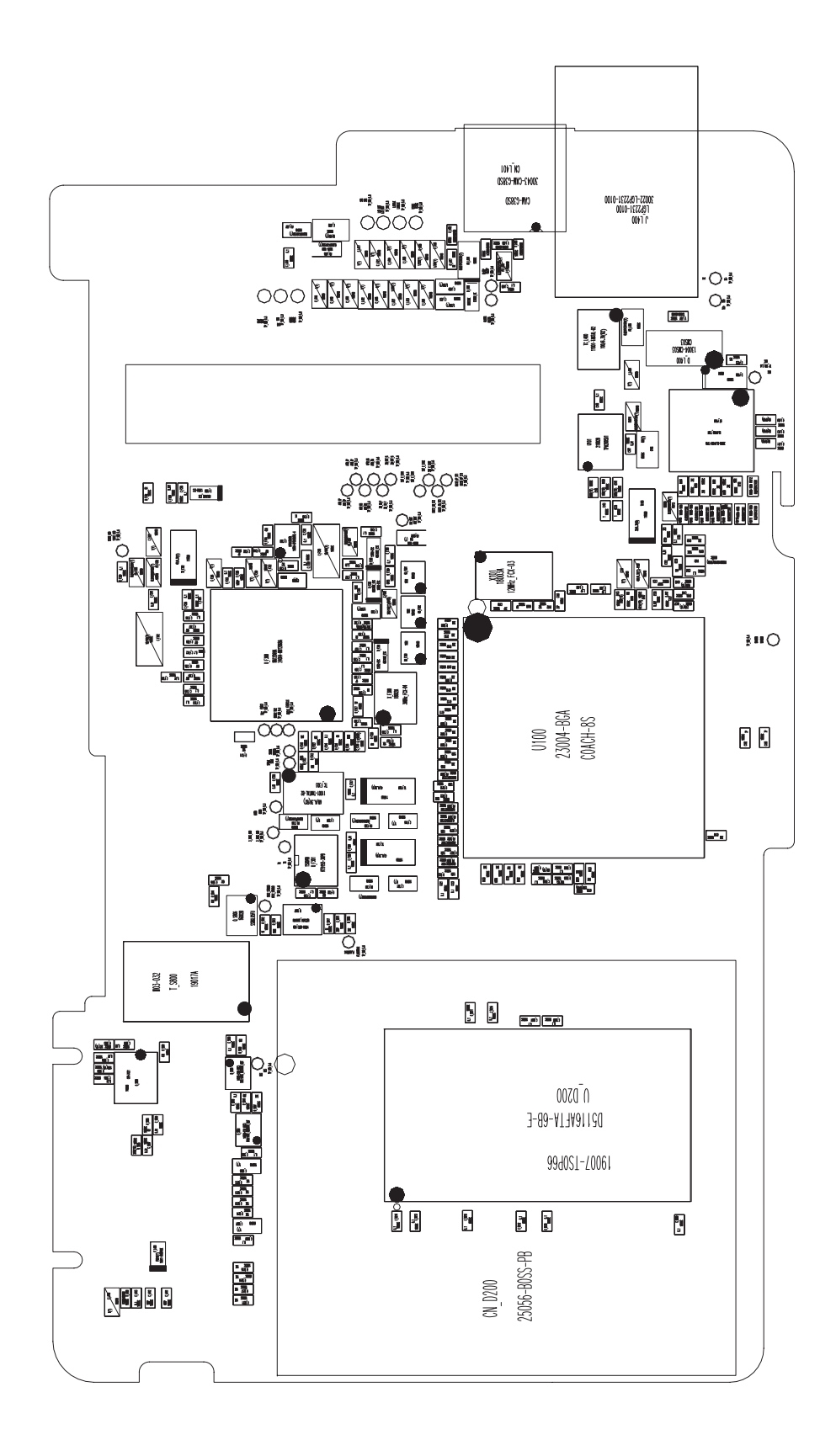

### **Ⅳ. PATTERN DIAGRAM**

#### 6) MAIN\_BOTTOM\_S3-73

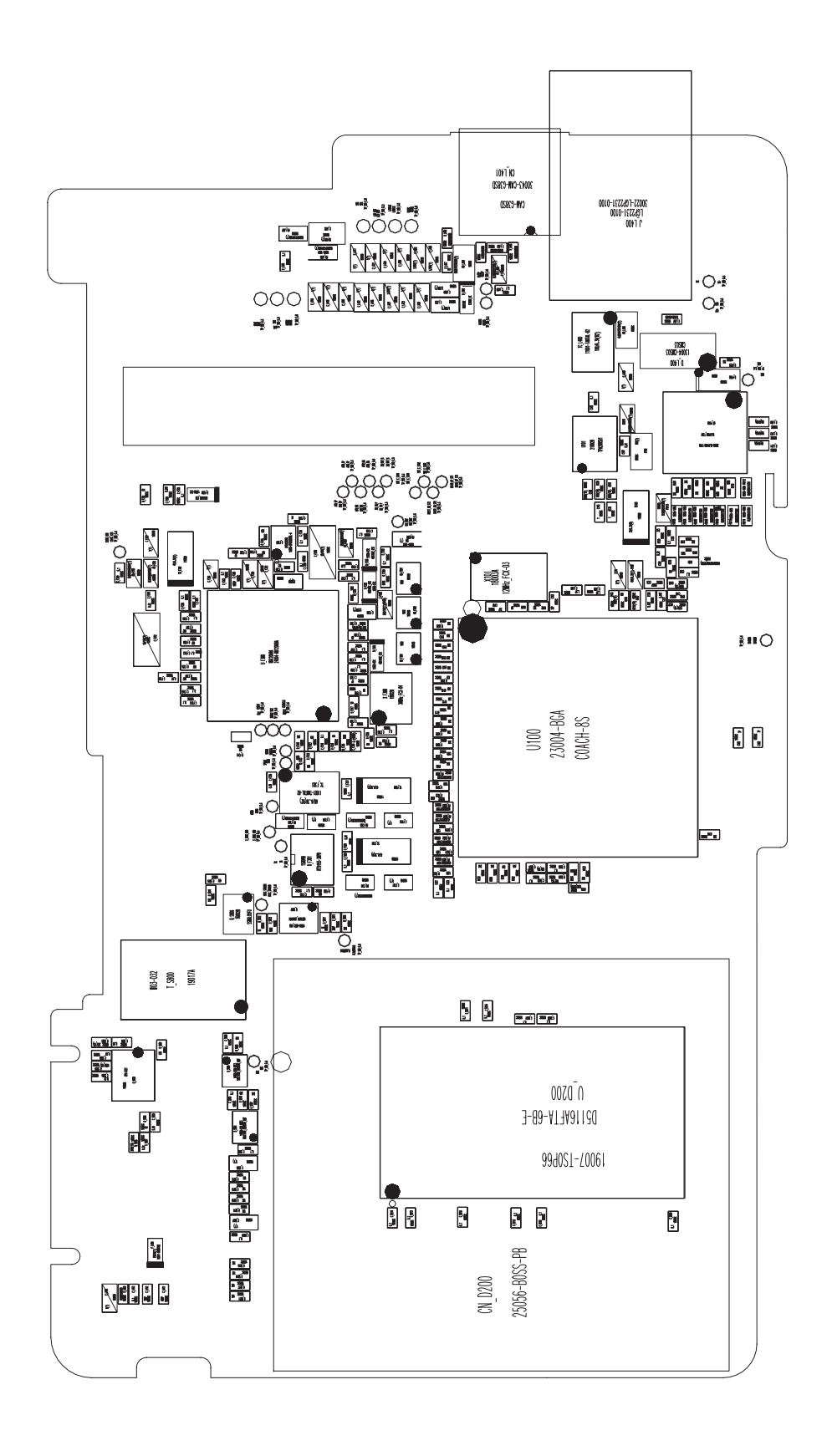

7) CCD\_TOP\_S3-73

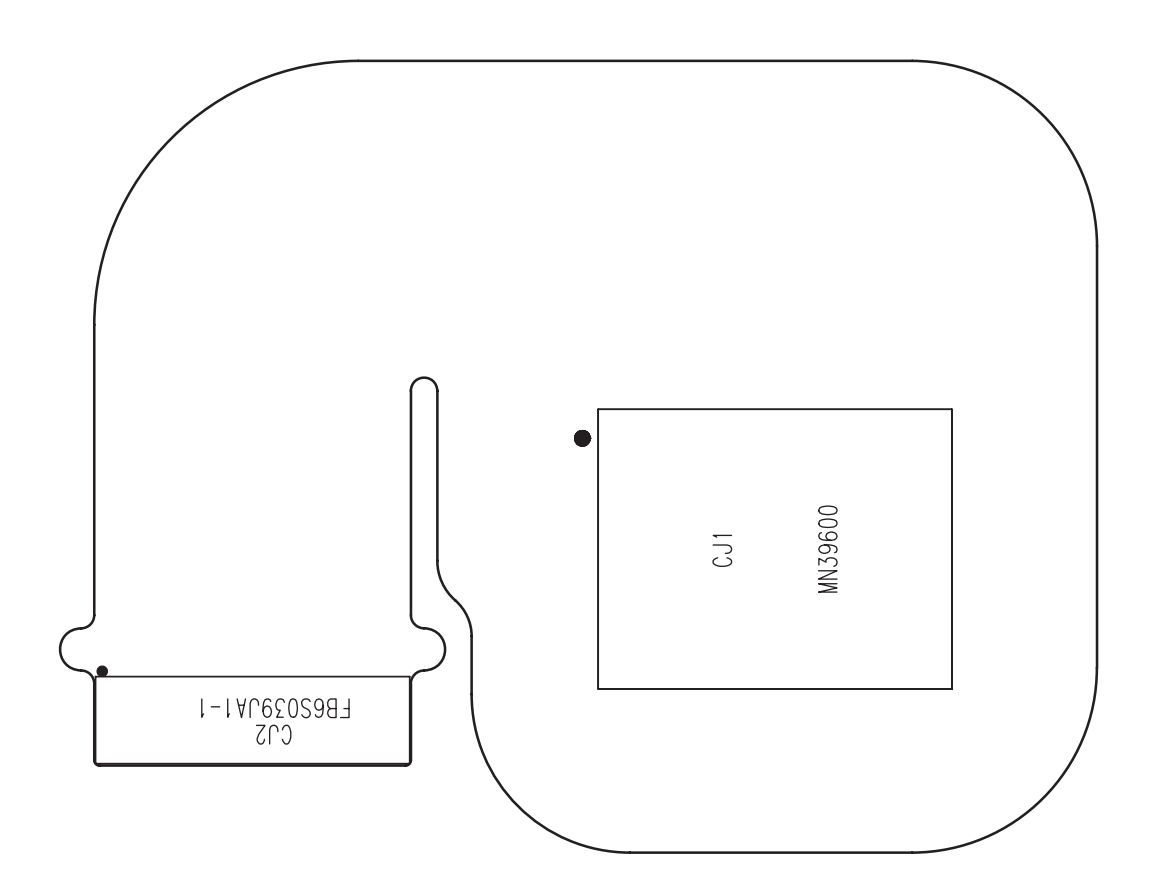
8) CCD\_BOTTOM\_S3-73

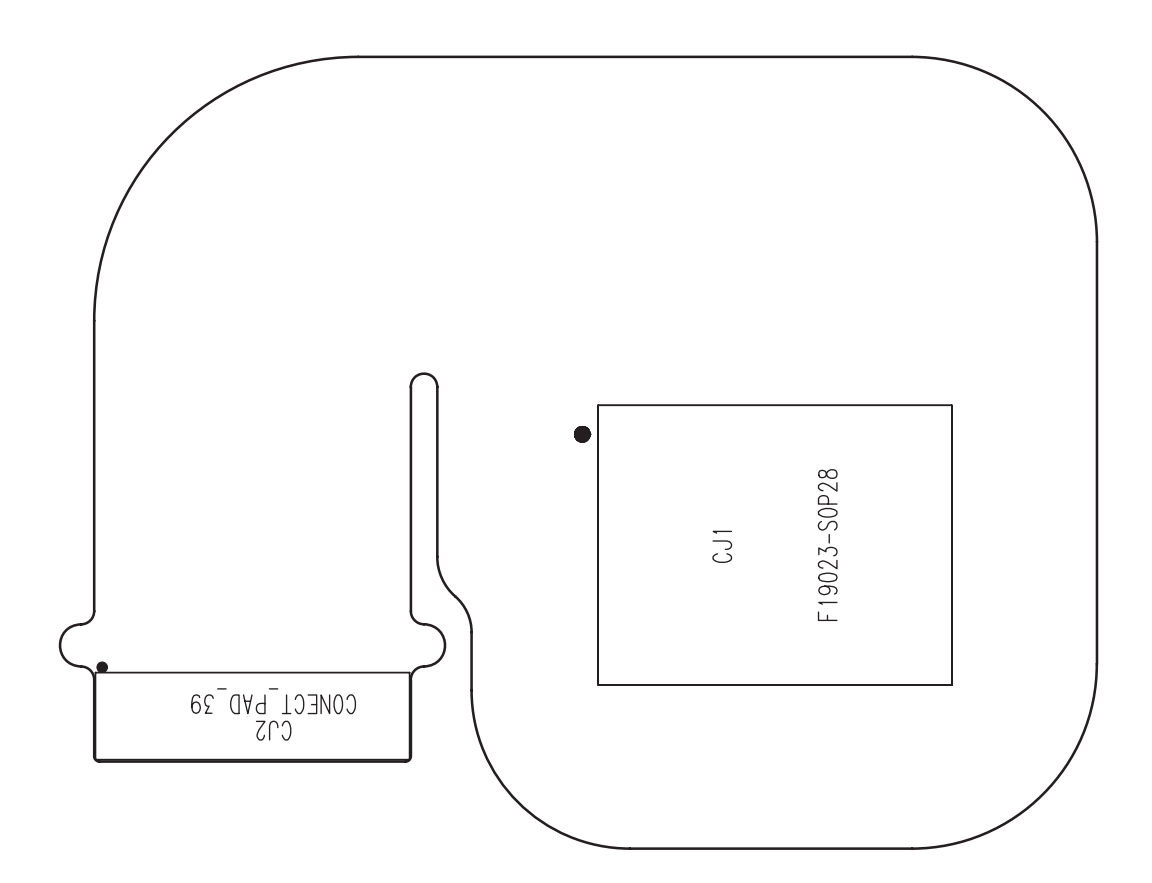

9) STROBO\_TOP\_S3-63/S3-73

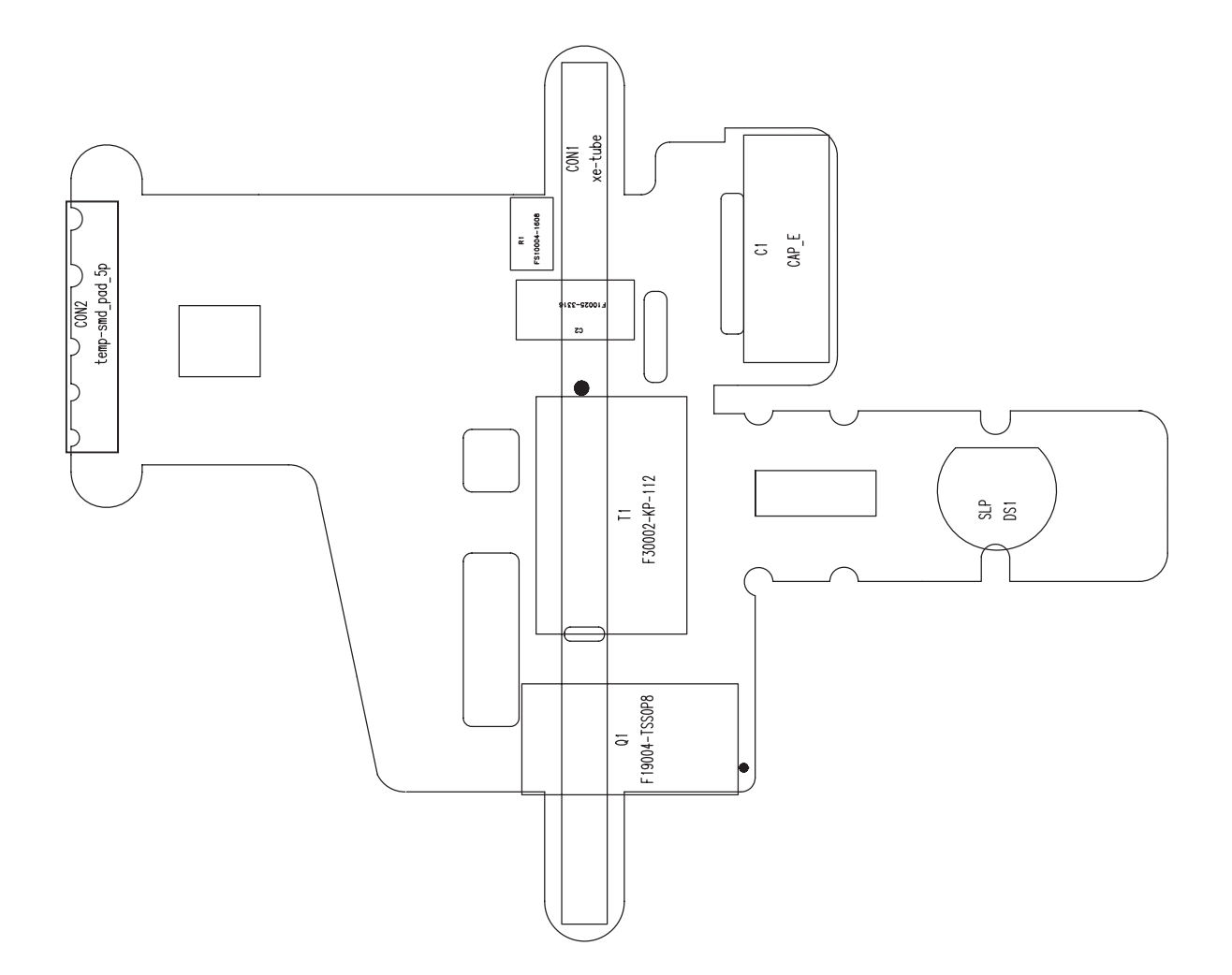

10) STROBO\_BOTTOM\_S3-63/S3-73

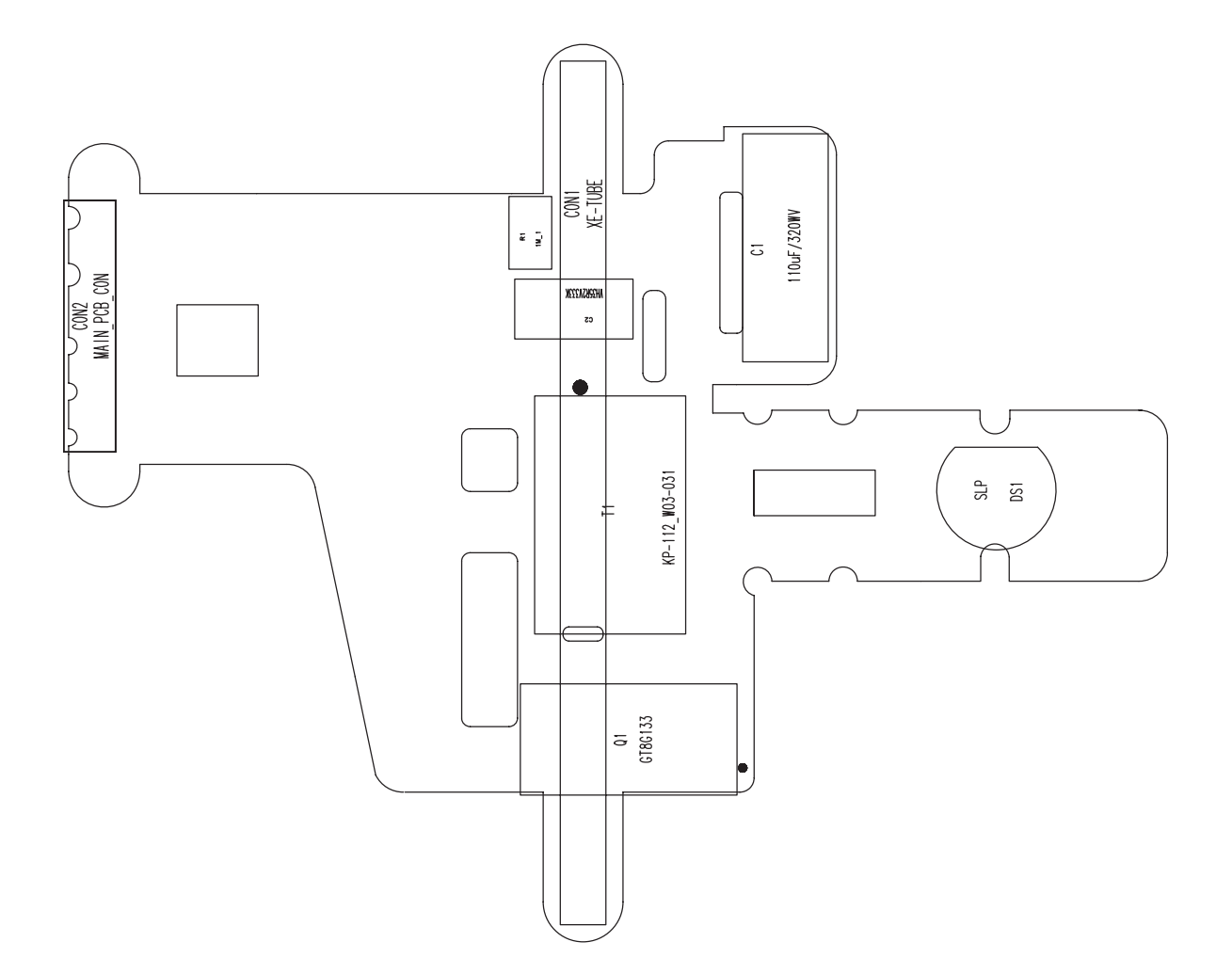

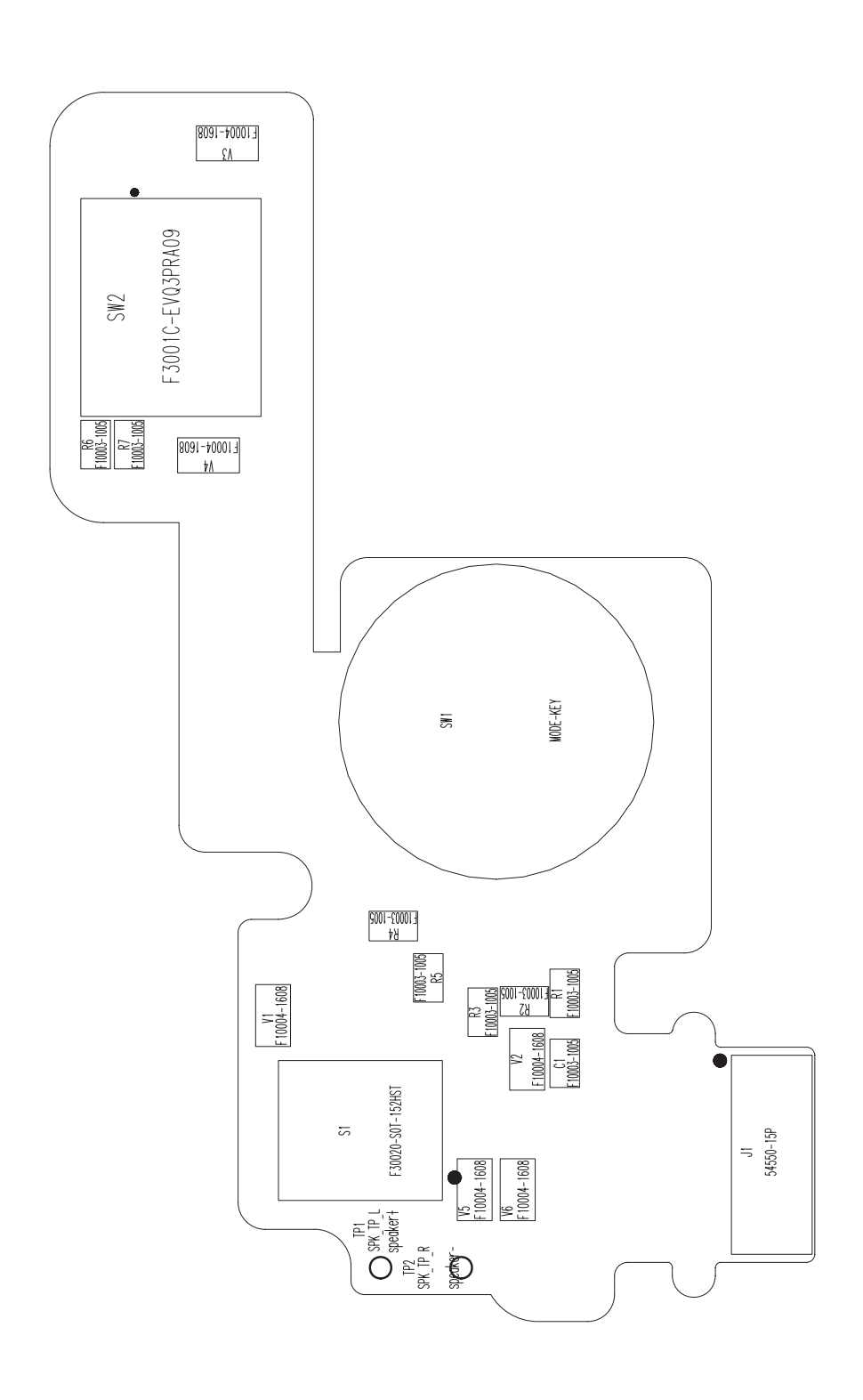

11) MODE\_TOP\_S3-63/S3-73

12) MODE\_BOTTOM\_S3-63/S3-73

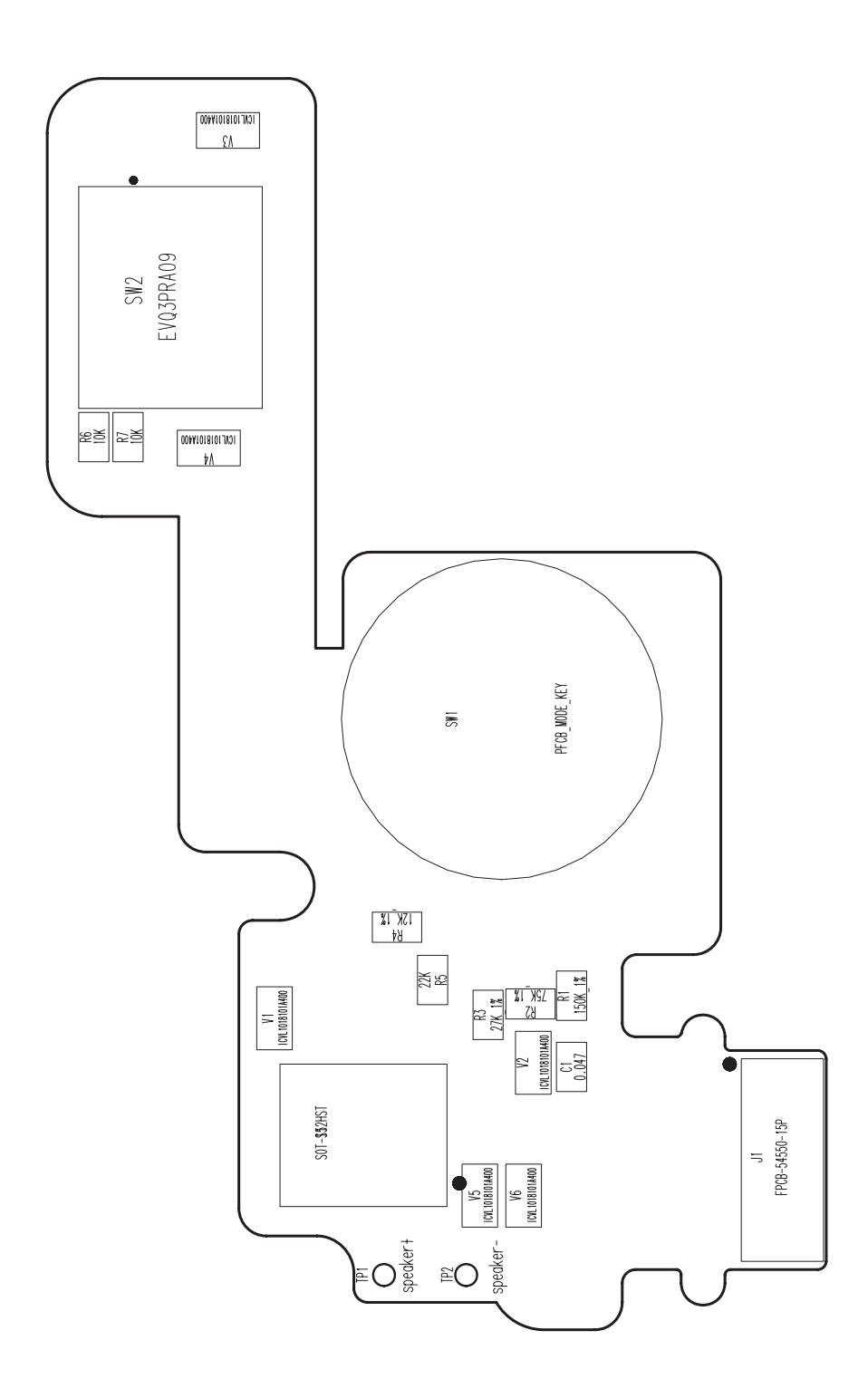

# $\ensuremath{\mathbb{V}}$ . CIRCUIT DIAGRAM

1) MAIN\_S3-63

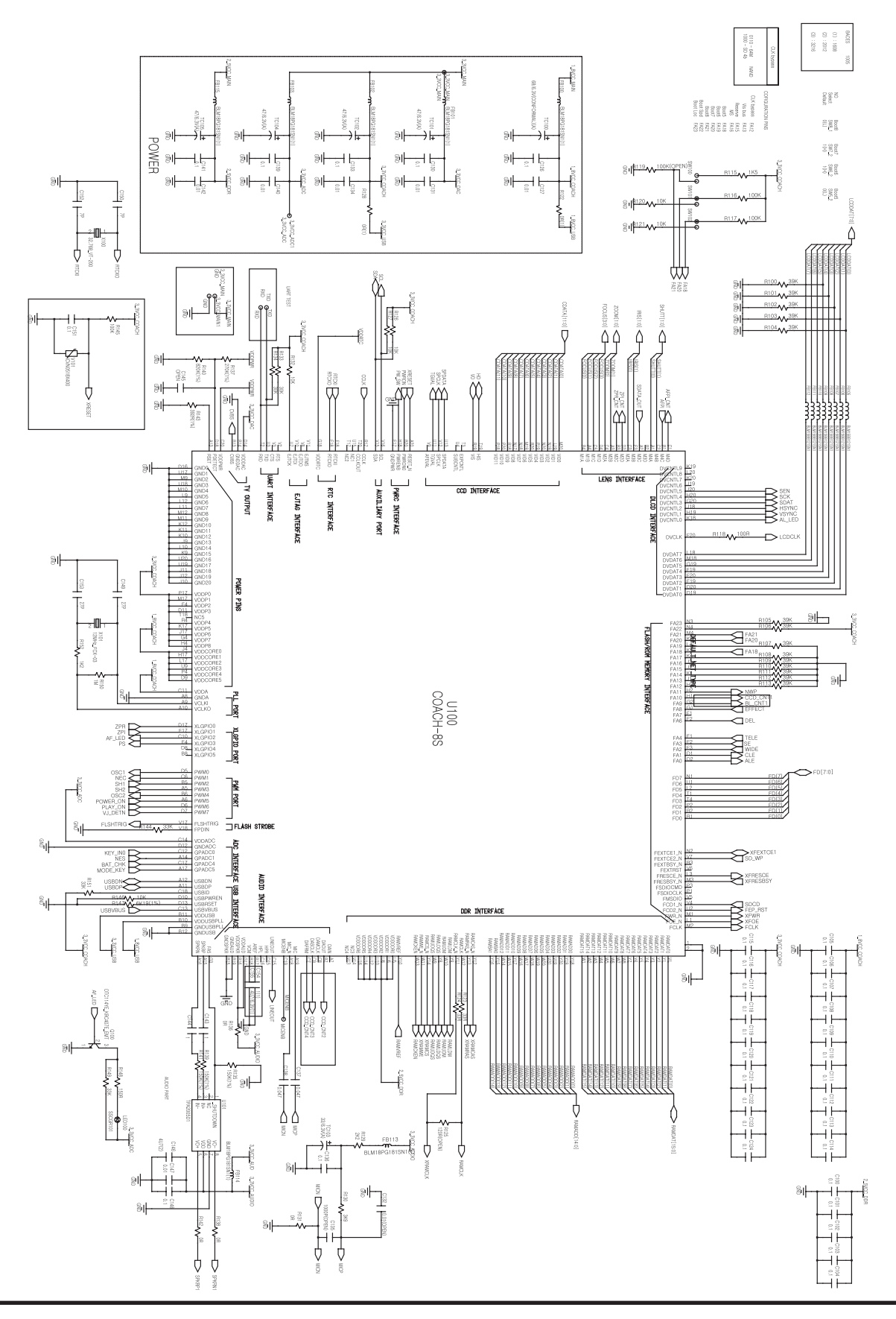

#### 2) MAIN\_DDR\_S3-63

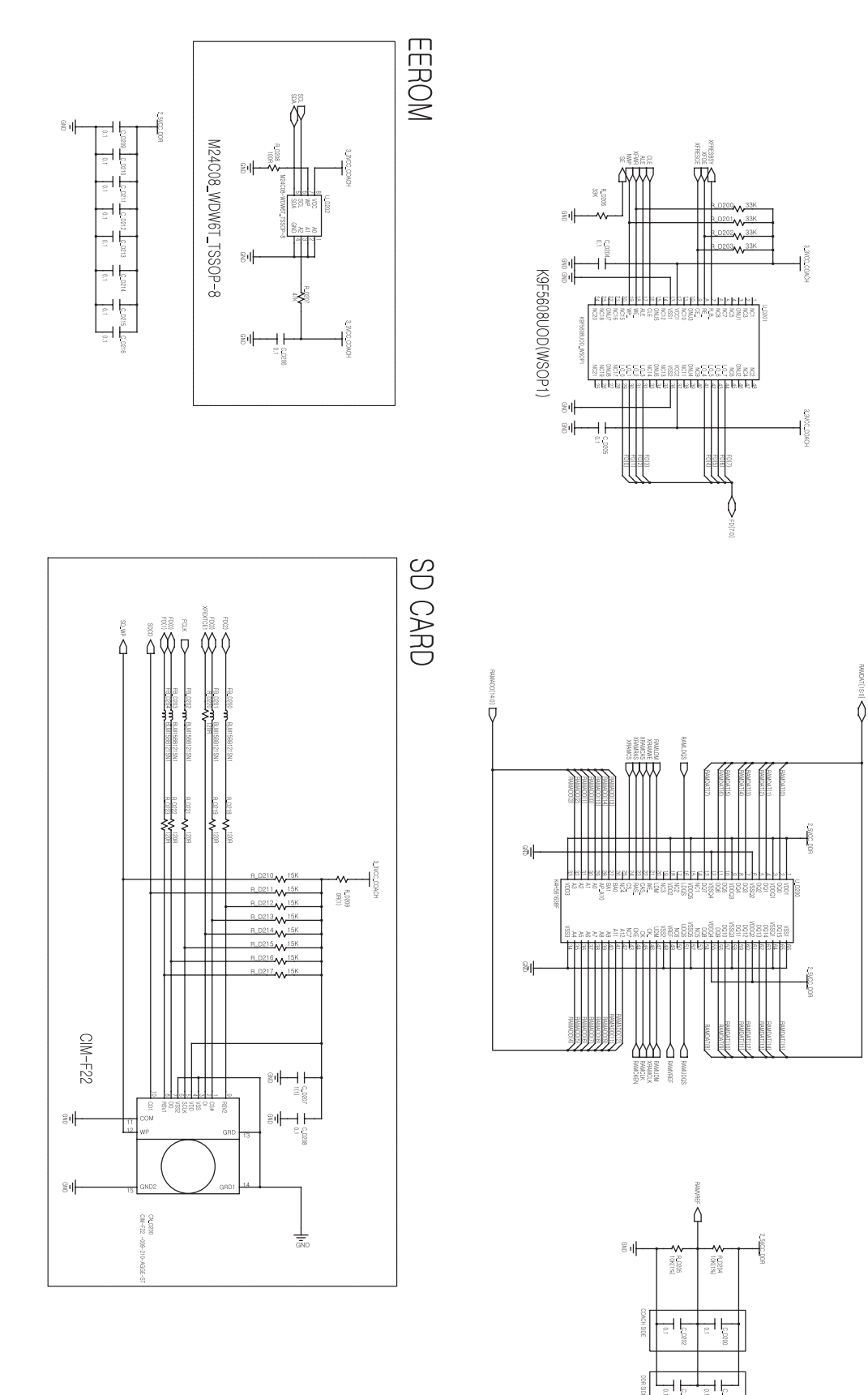

#### 3) MAIN\_CCD\_S3-63

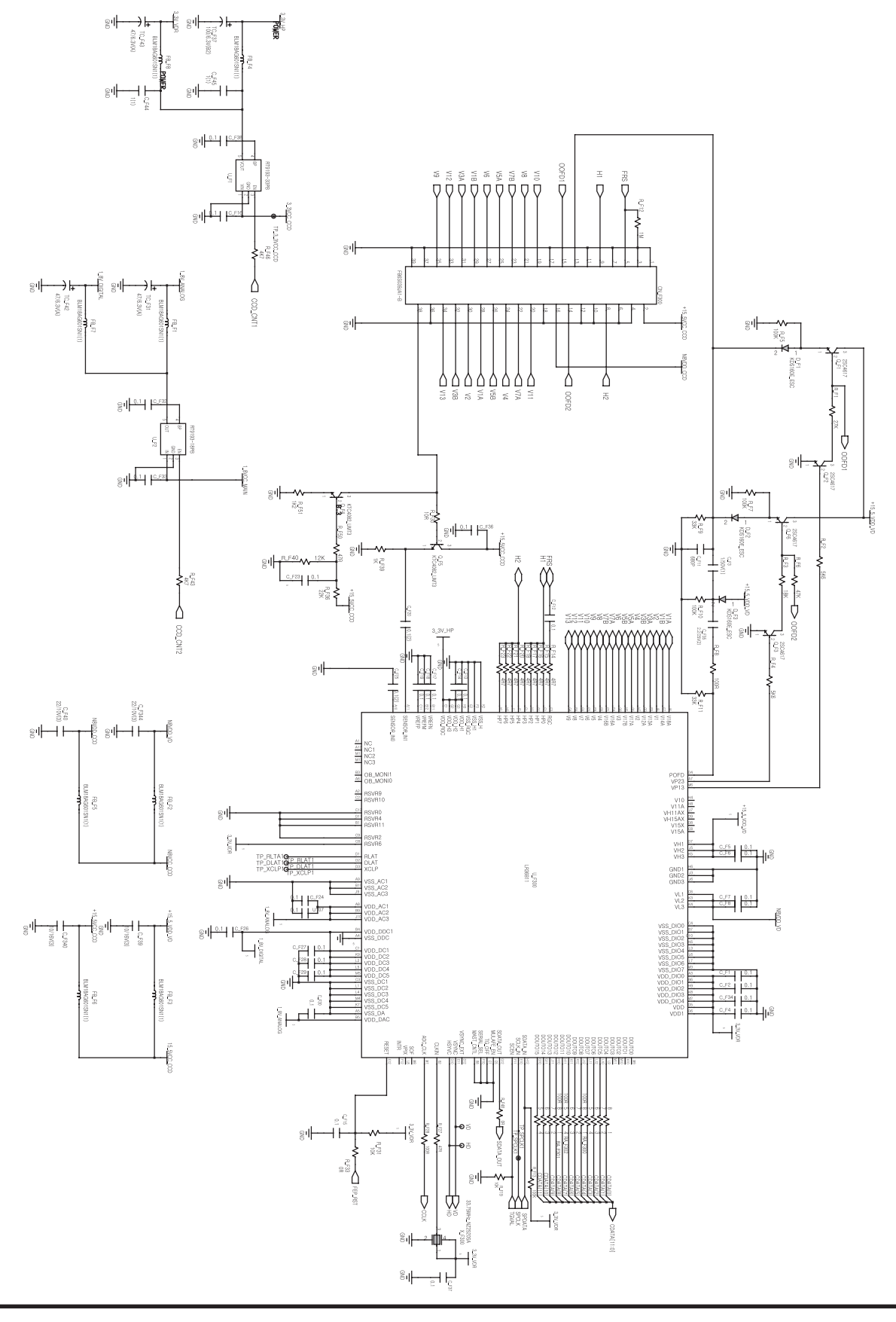

4) MAIN\_I/O LCD\_S3-63

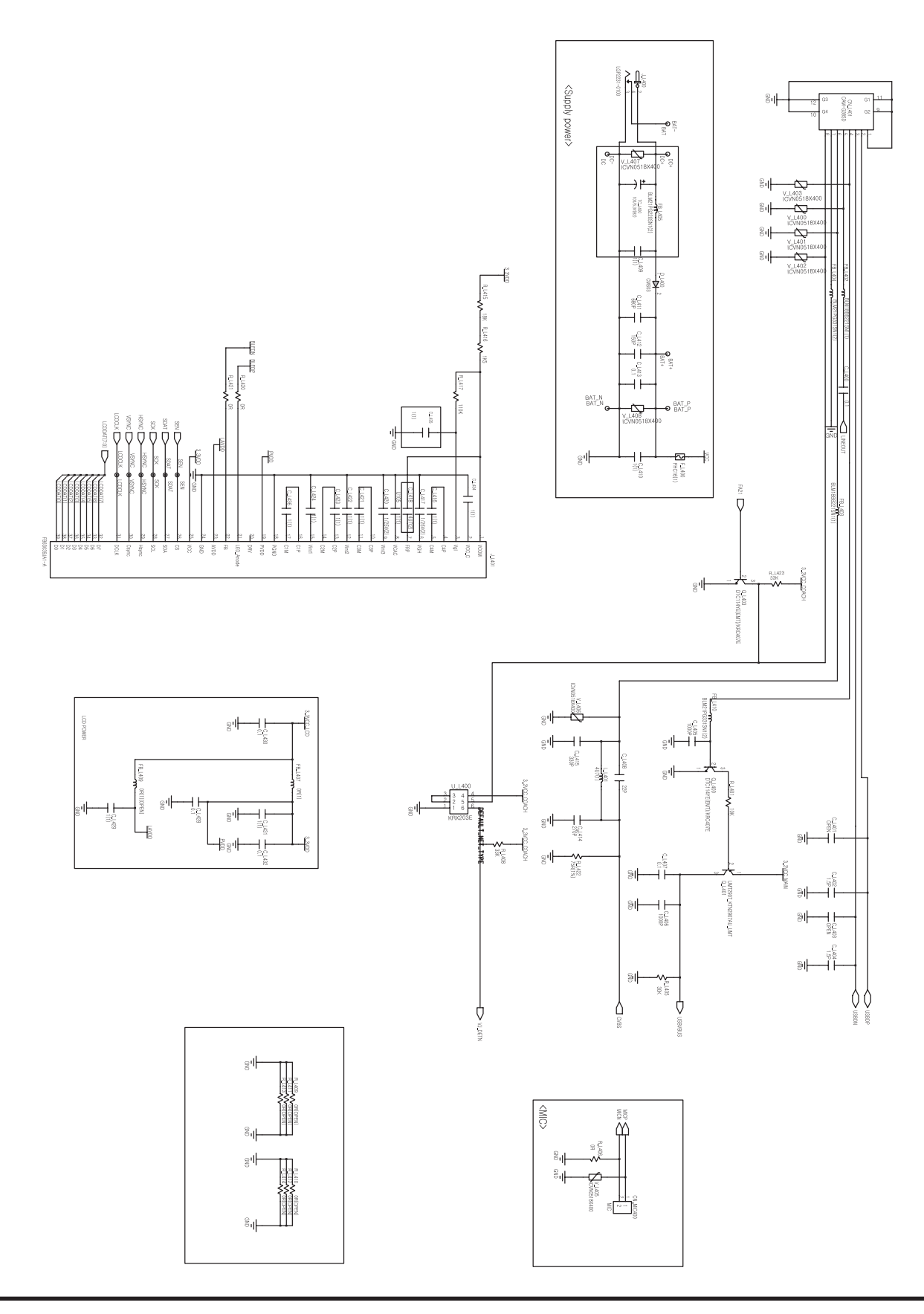

#### 5) MAIN\_KEY\_S3-63

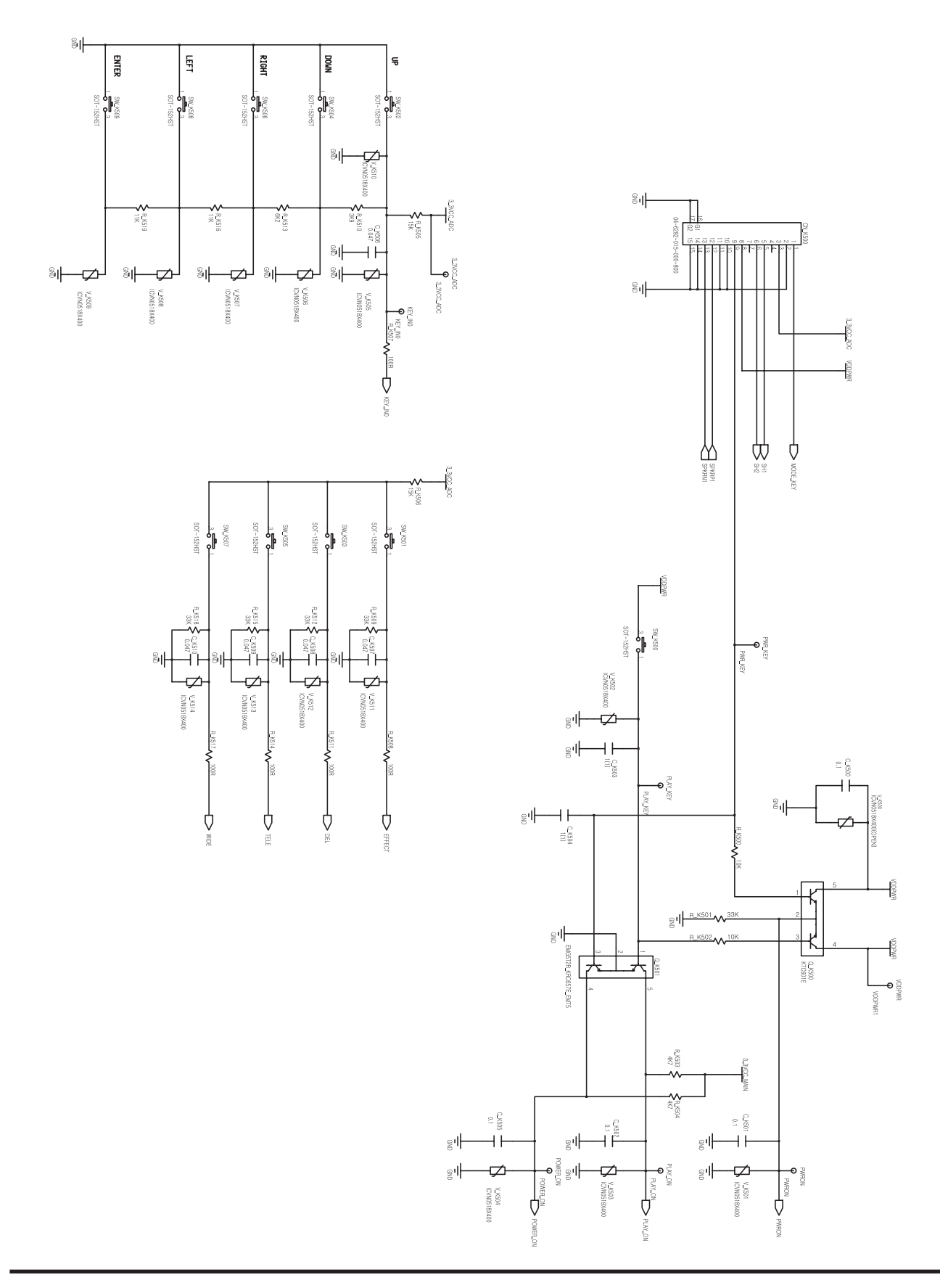

# 6) MAIN\_LENS(MOTOR)\_S3-63

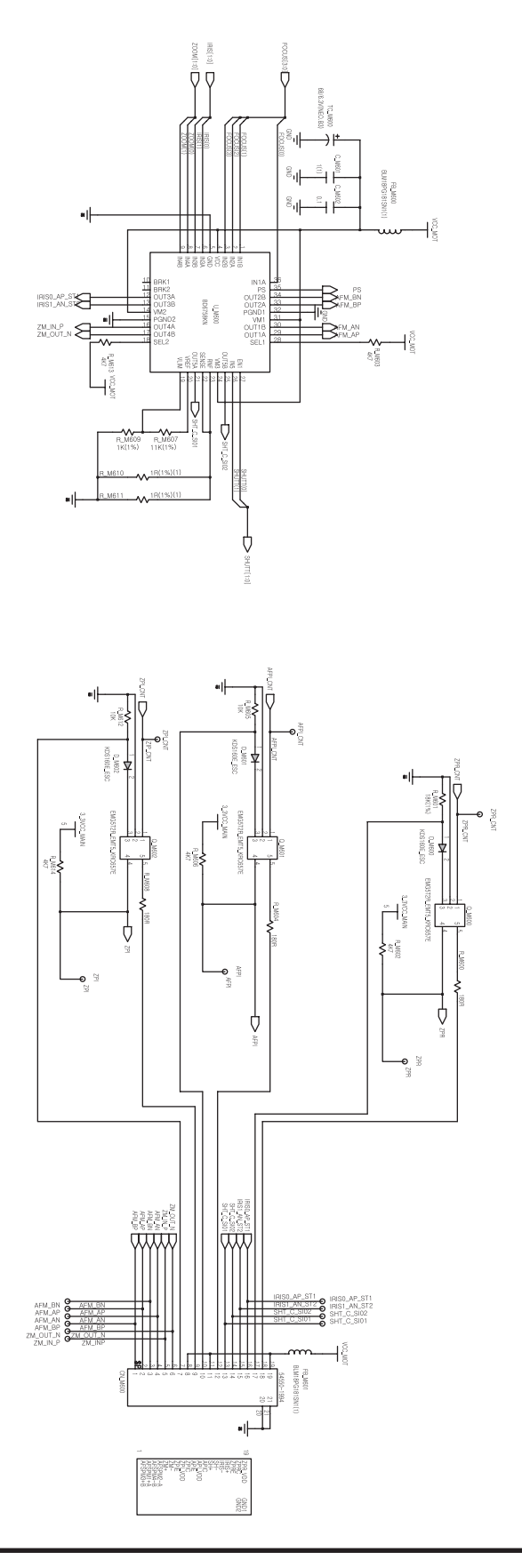

### 7) MAIN\_POWER\_S3-63

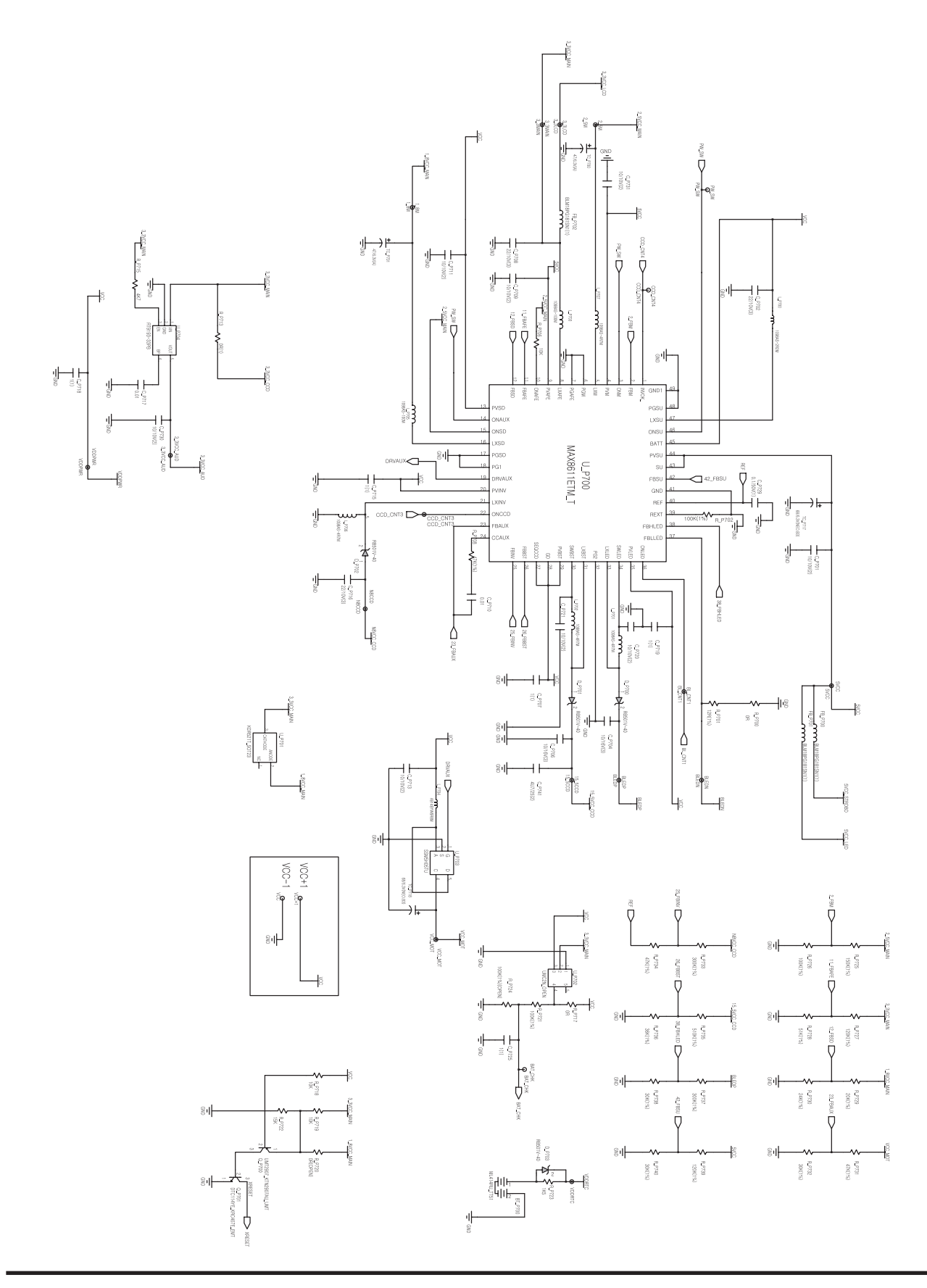

8) MAIN\_STROBO\_S3-63

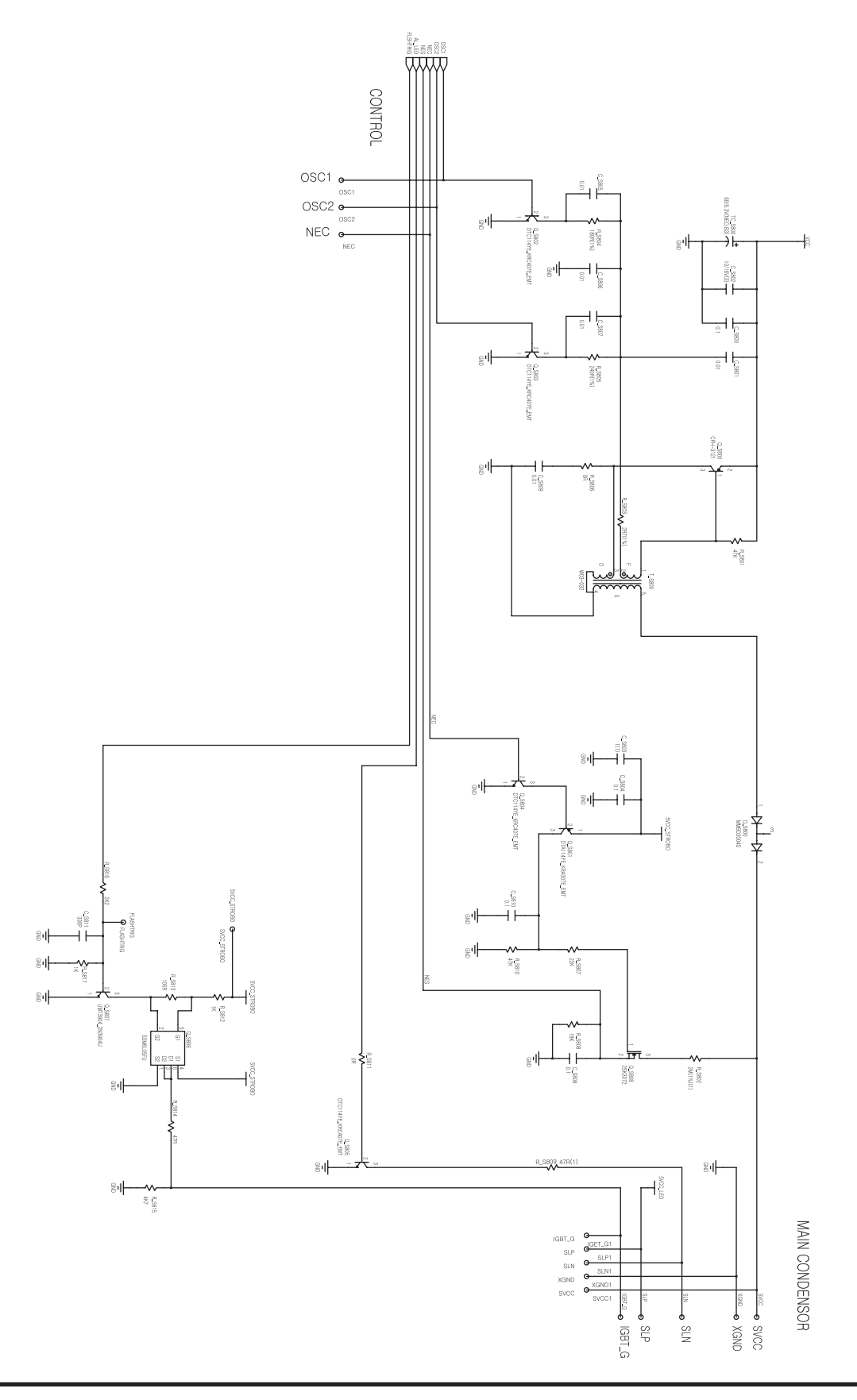

#### 9) MAIN\_S3-73

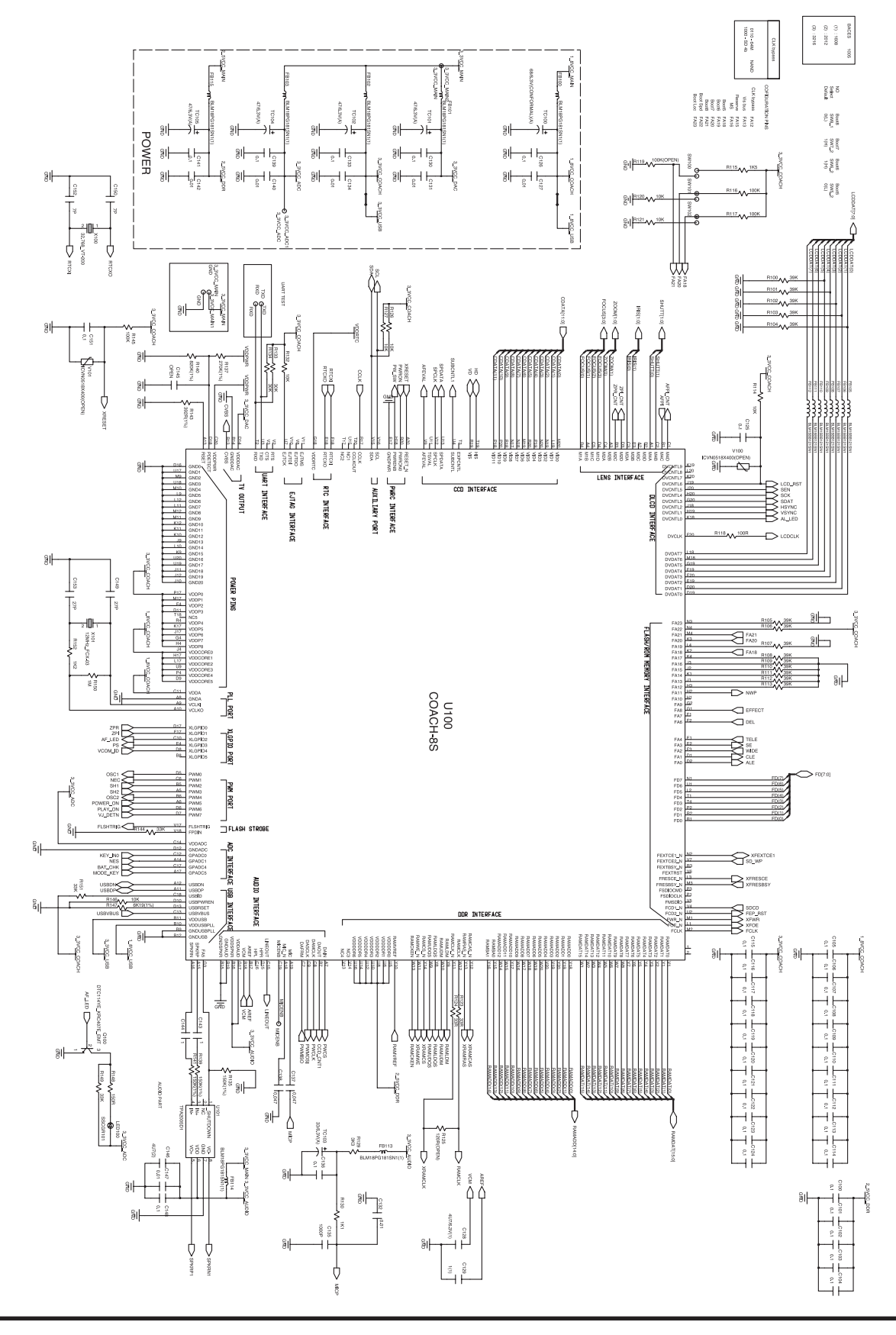

#### **V. CIRCUIT DIAGRAM**

10) MAIN\_DDR\_S3-73

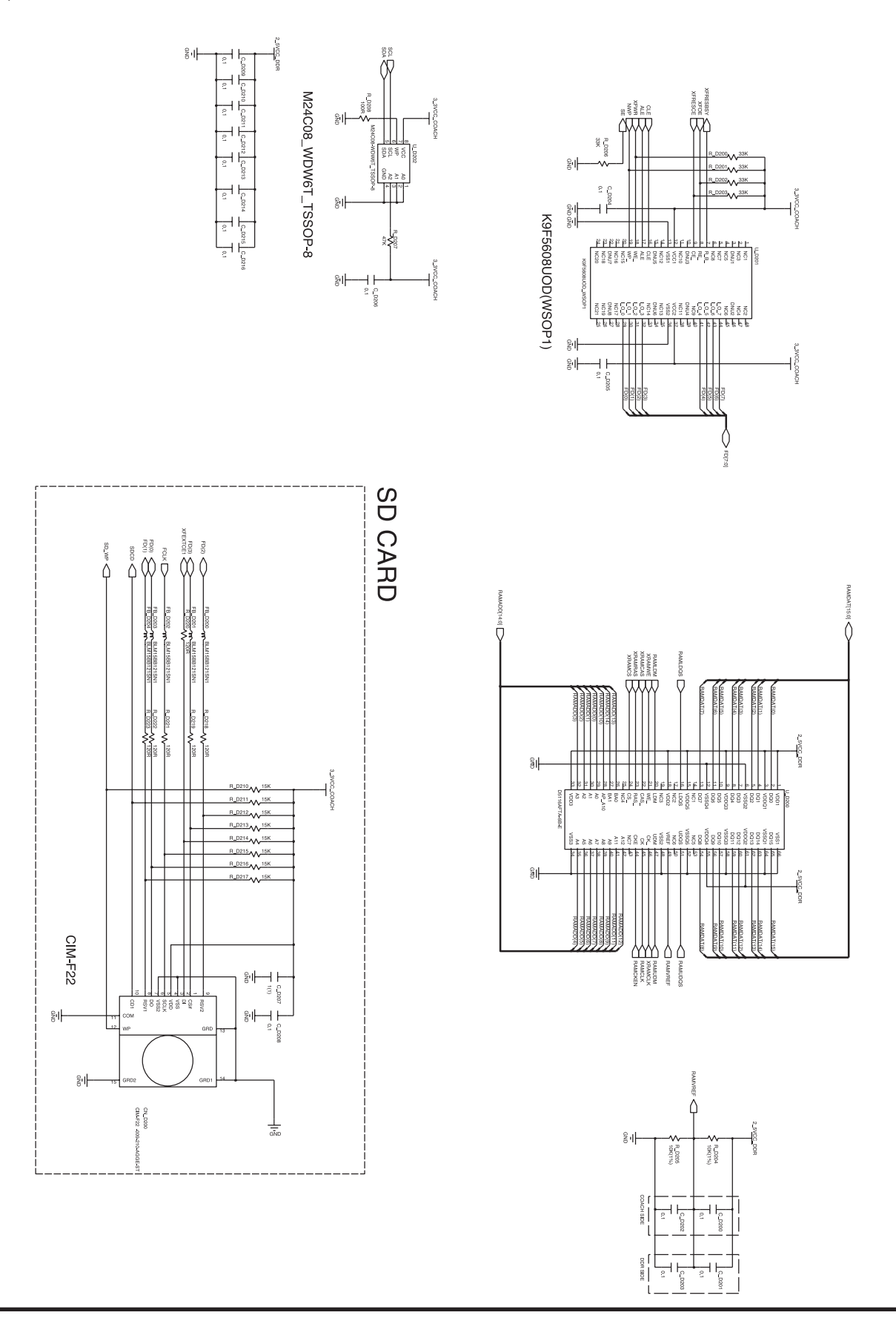

#### 11) MAIN\_CCD\_S3-73

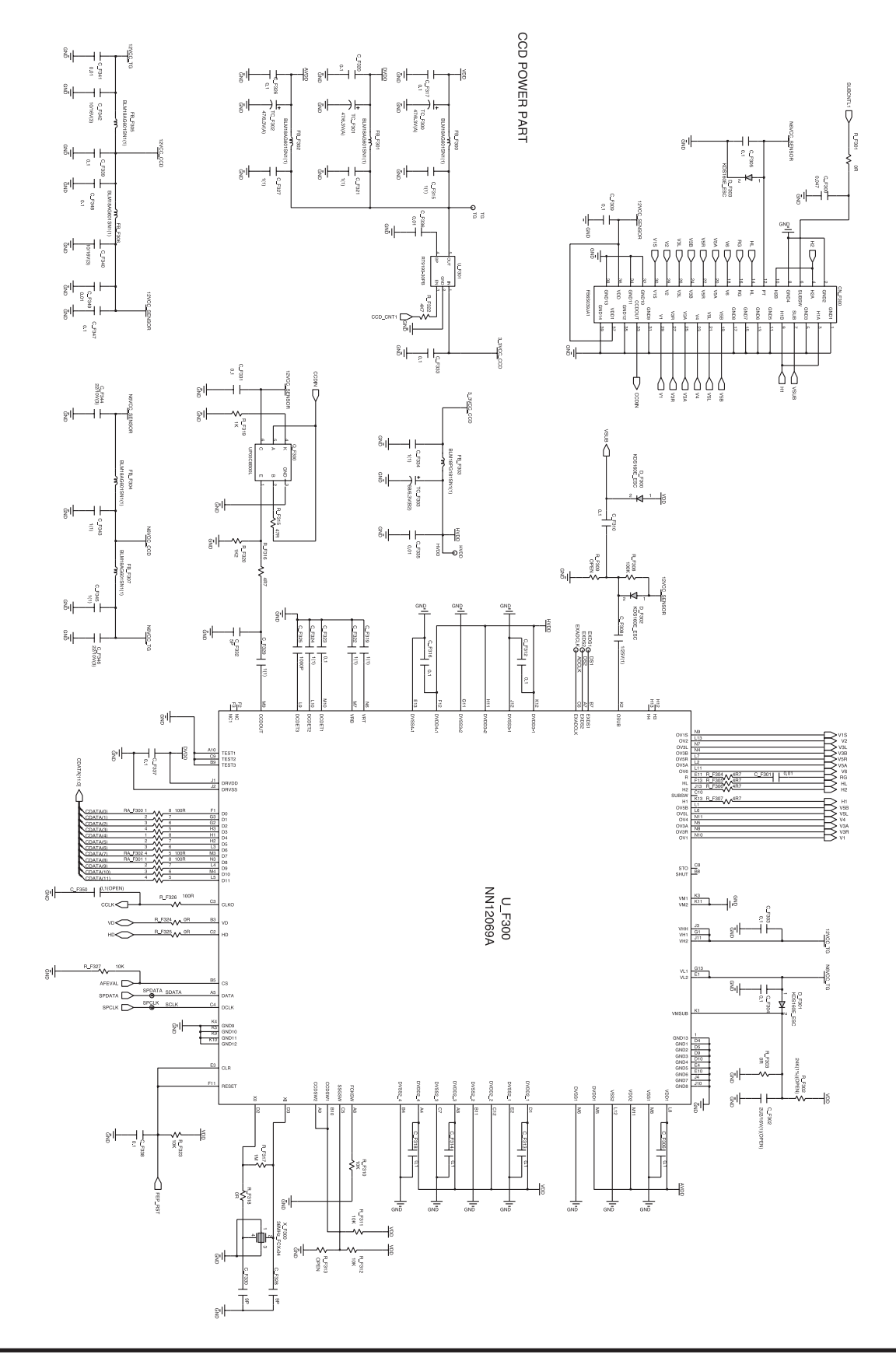

#### 12) MAIN\_I/O LCD\_S3-73

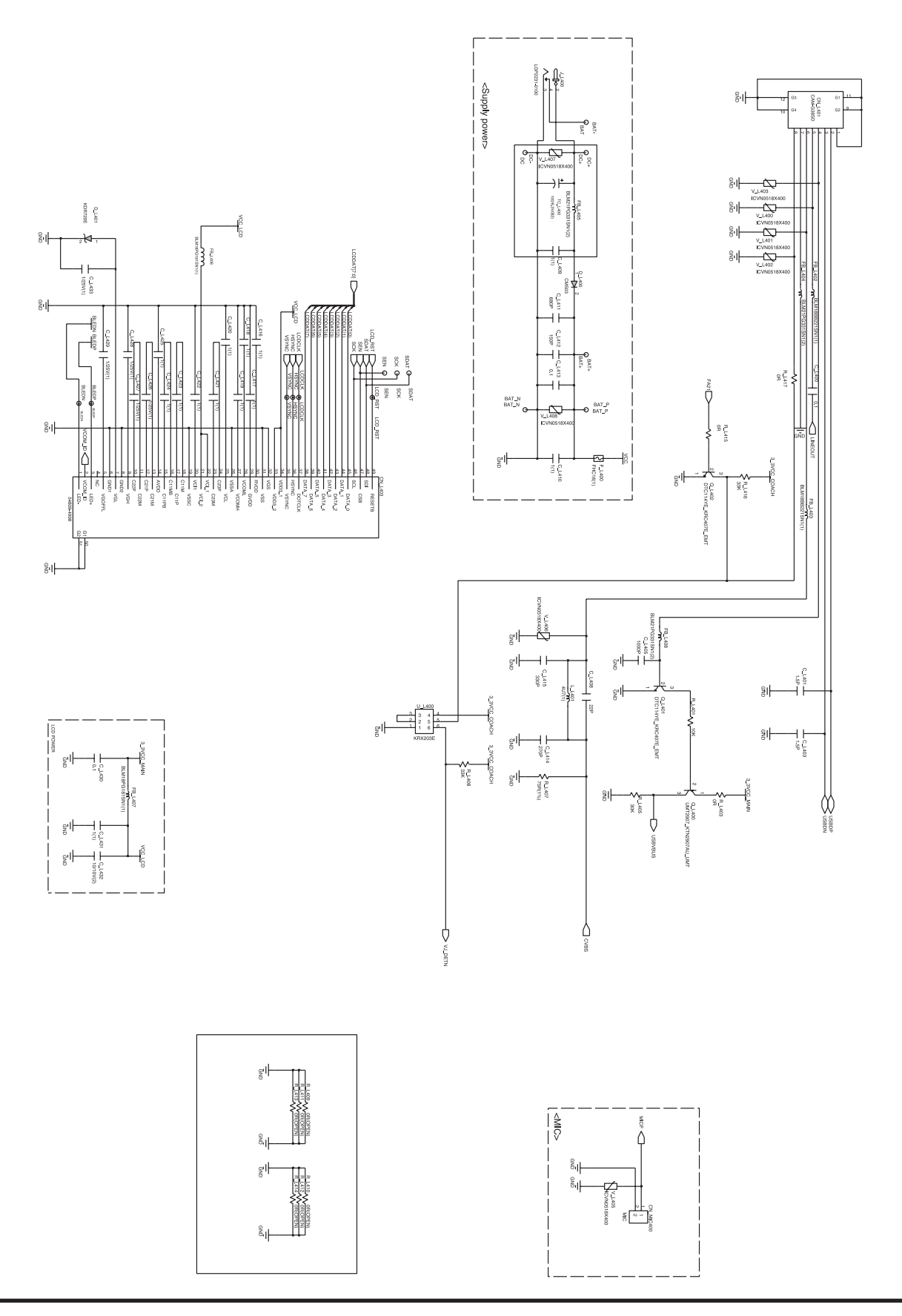

#### 13) MAIN\_KEY\_S3-73

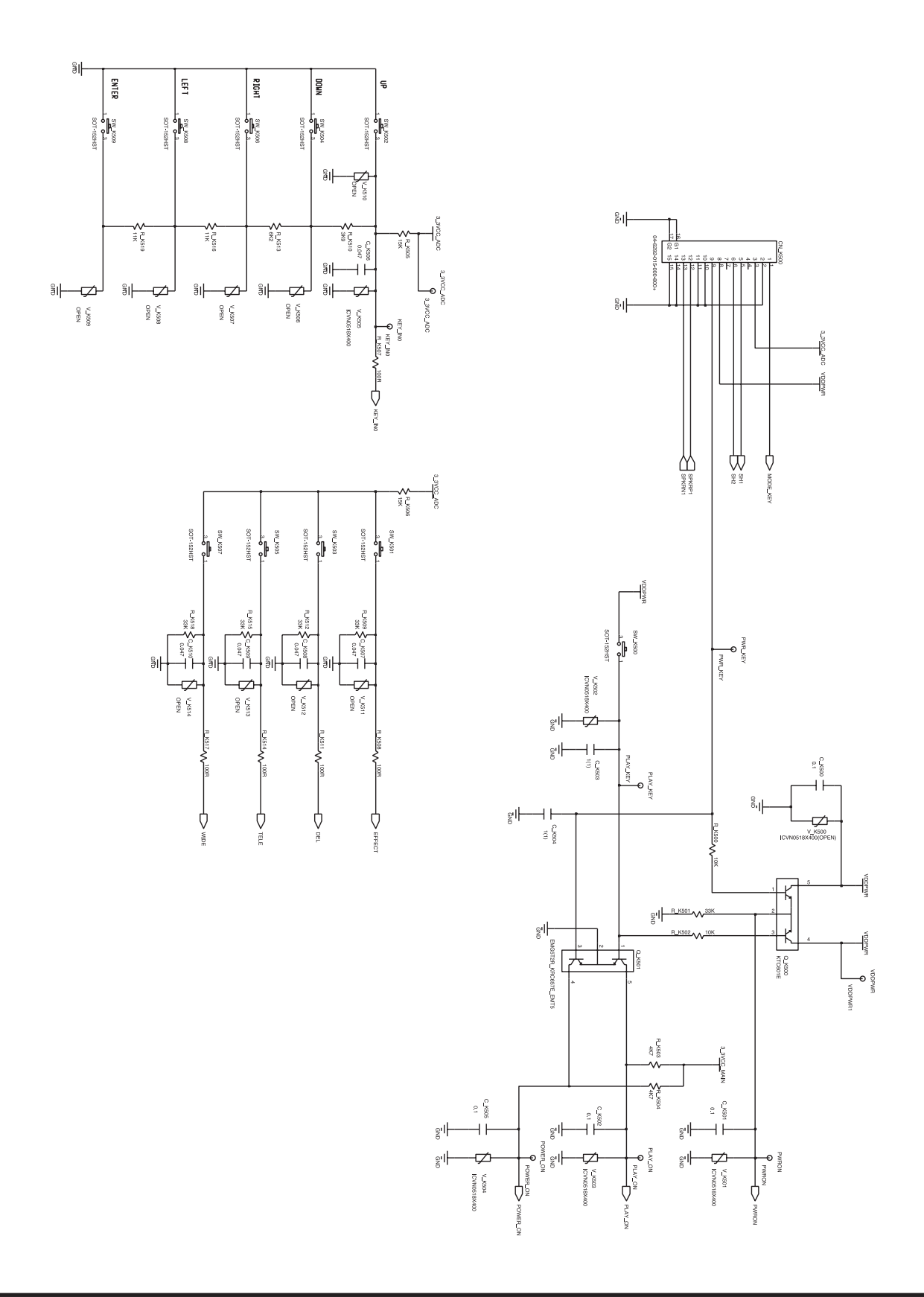

14) MAIN\_LENS(MOTOR)\_S3-73

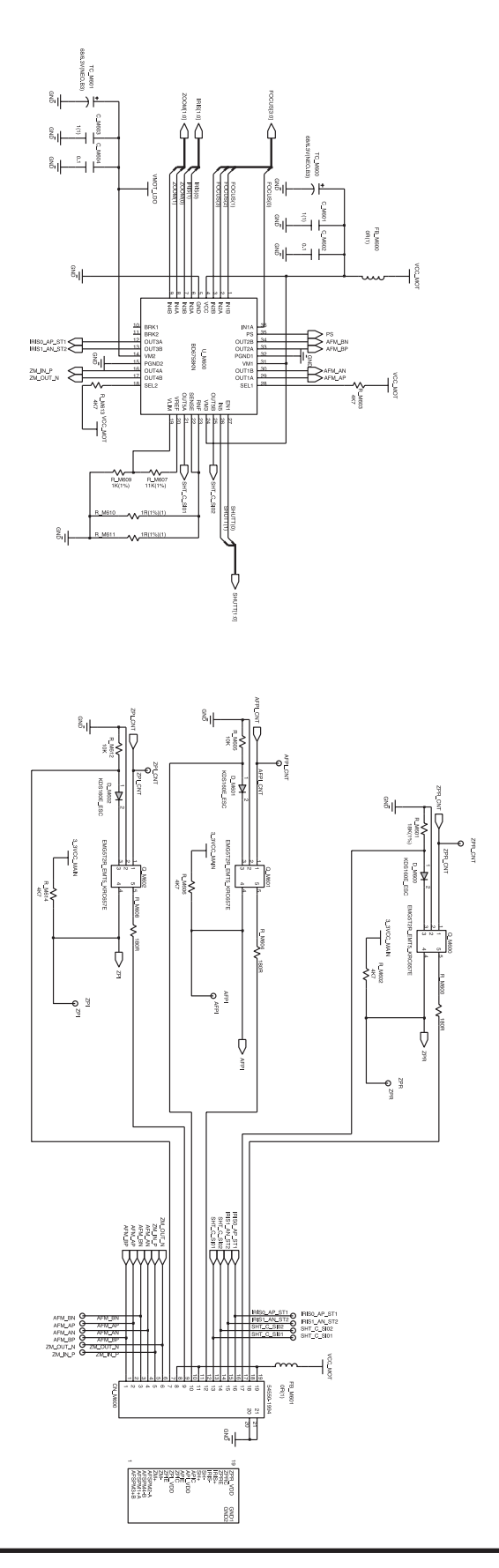

#### 15) MAIN\_POWER\_S3-73

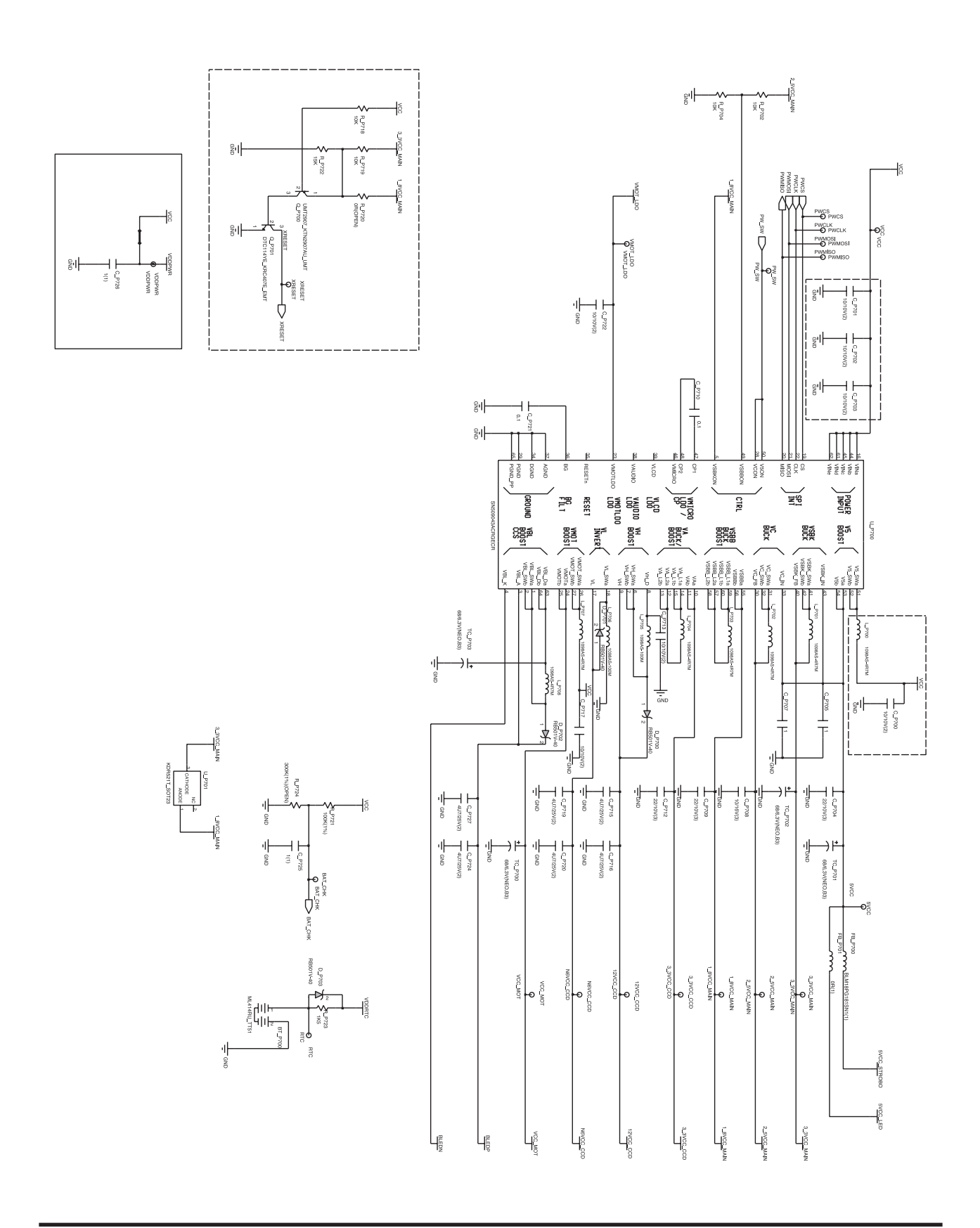

16) MAIN\_STROBO\_S3-73

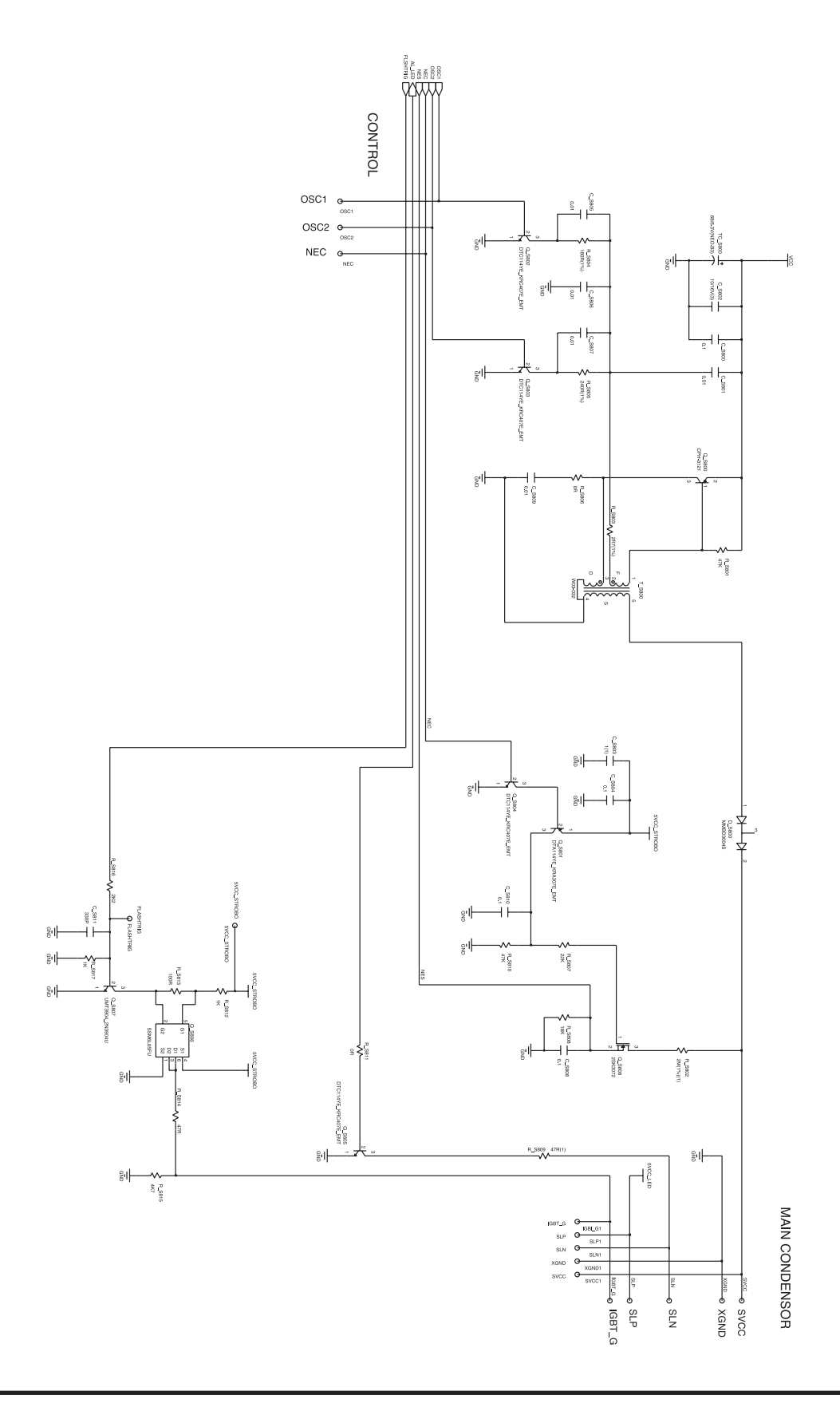

17) STROBO\_S3-63/S3-73

SLP

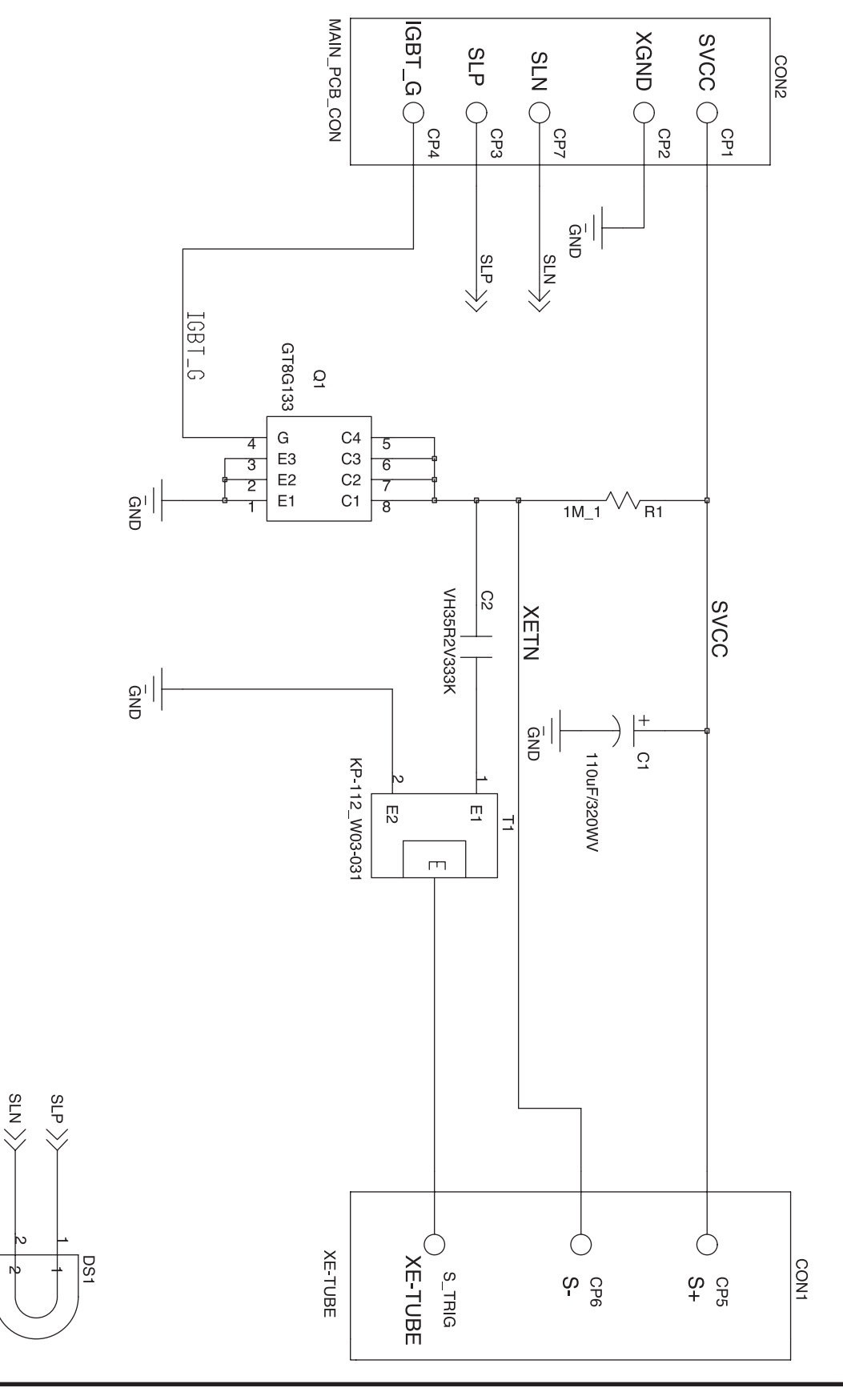

18) MODE\_KEY\_S3-63/S3-73

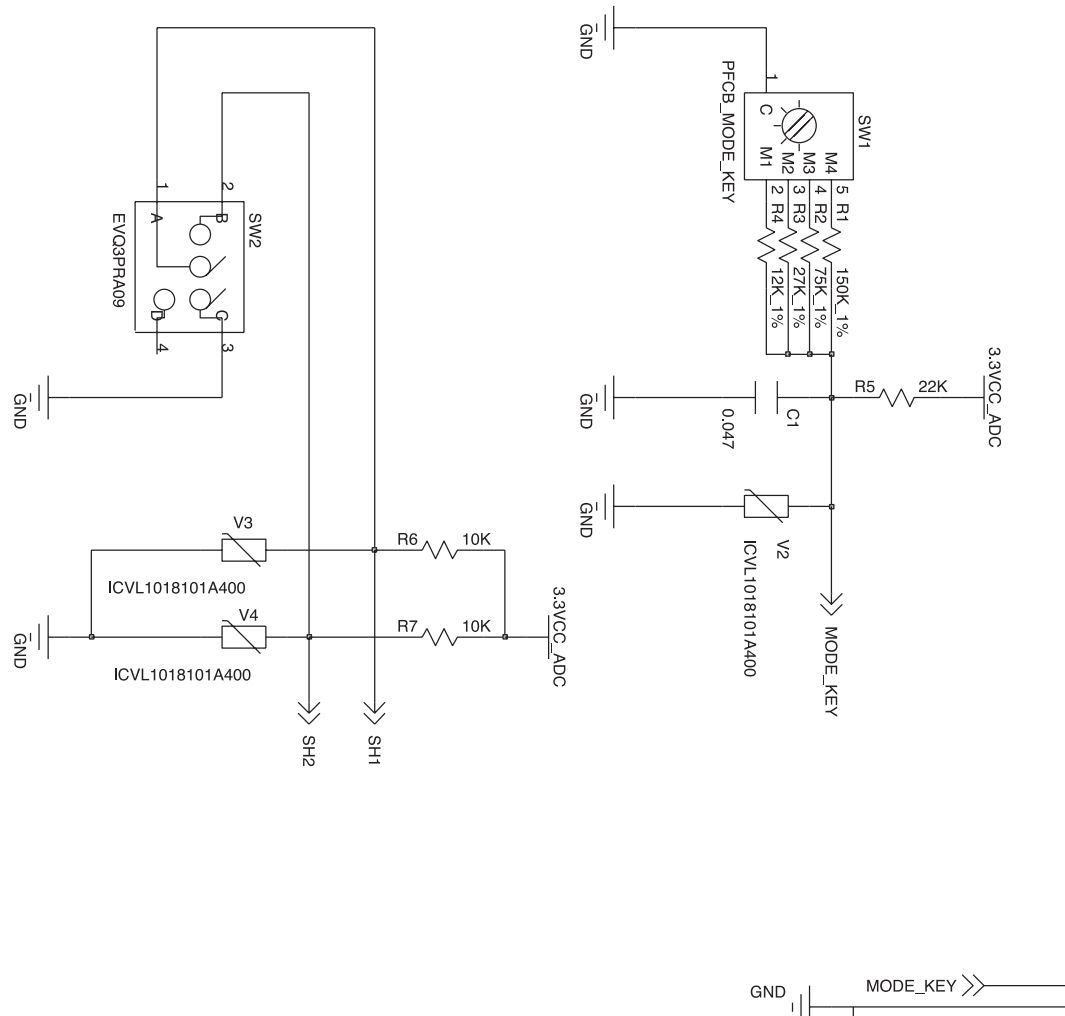

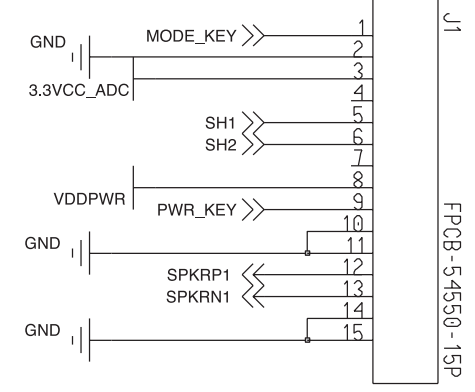

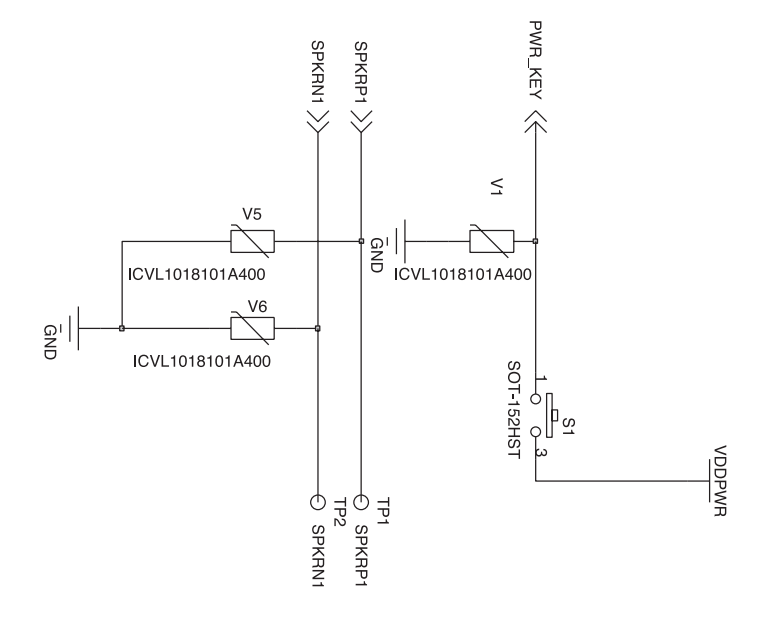

# $\ensuremath{\mathbb{V}}\xspace$ . Service information

### 1. The order of disassembly and assembly

- Caution
  - 1. Do the disassembling and assembling camera where the blocking static electricity mat is on the table.
  - 2. When handling the major PCBs of camera, please wearing the band which cuts off the electric current on the wrist.
  - 3. When handling the major parts, be careful of below caution.

| Parts        | Caution                                                                                                    |
|--------------|----------------------------------------------------------------------------------------------------|
| F PCB type   | When assembling the F PCB to the CONNECTOR by using pincette, be careful of tearing and hooking.                                                                                                    |
| CCD & IR CUT | Be careful of the handprinting while handling them.<br>Using the pincette which has soft tip.<br>The spot will be shown by using normal alchol when cleaning them.<br>Do the repairing where is no dust. |
| PCB type     | Wearing the band which cuts off the electric current and do the reparing where the blocking static electricity mat is on by preventing the defect of parts.                                              |
| CONTACT type | Be careful of defect and change by pincette.                                                                                                    |

#### $\ensuremath{\mathbb{V}}\xspace{1}$ . SERVICE INFORMATION

# Disassembly

1. Remove 2 screws.

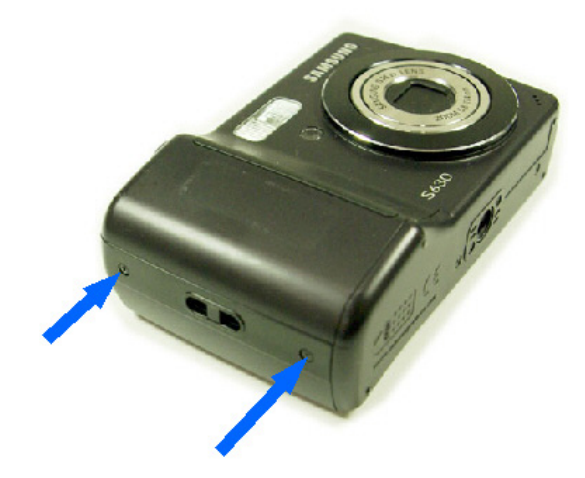

2. Remove 2 screws.

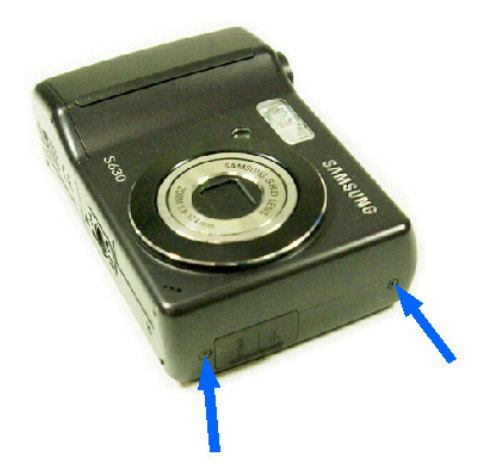

3. Remove 4 screws.

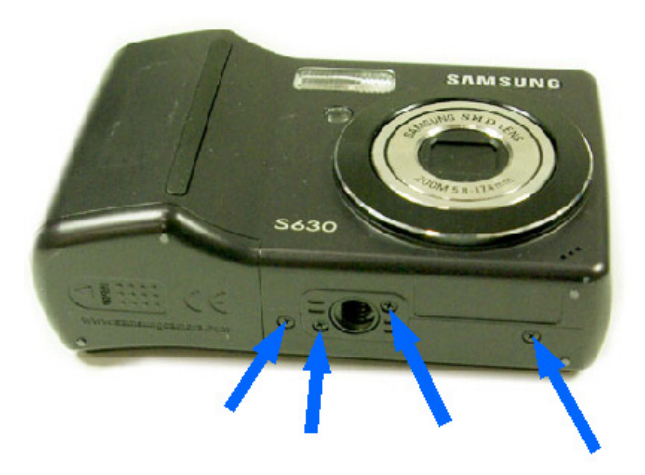

4. Disassemble the BACK COVER.

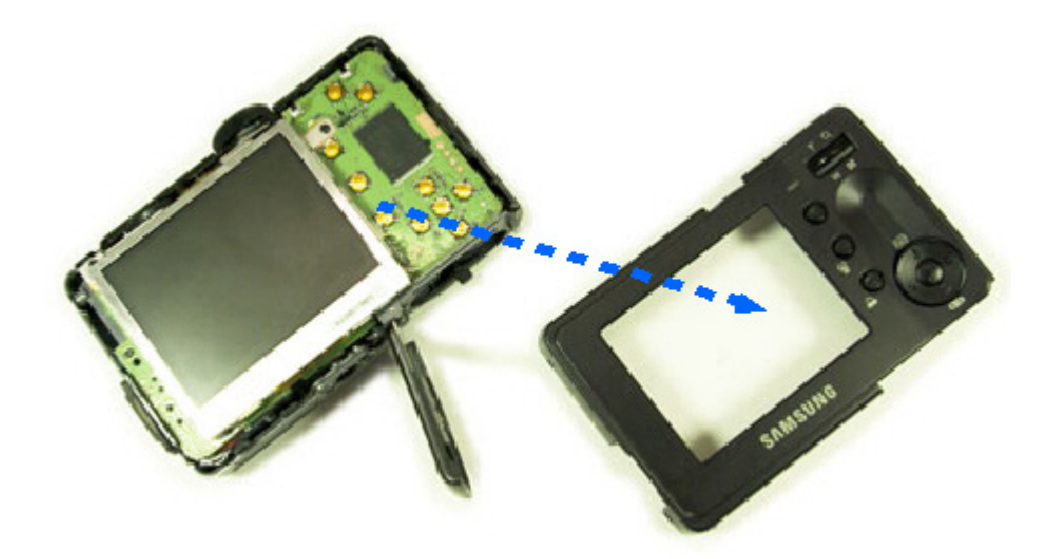

5. Remove 1Äscrew.

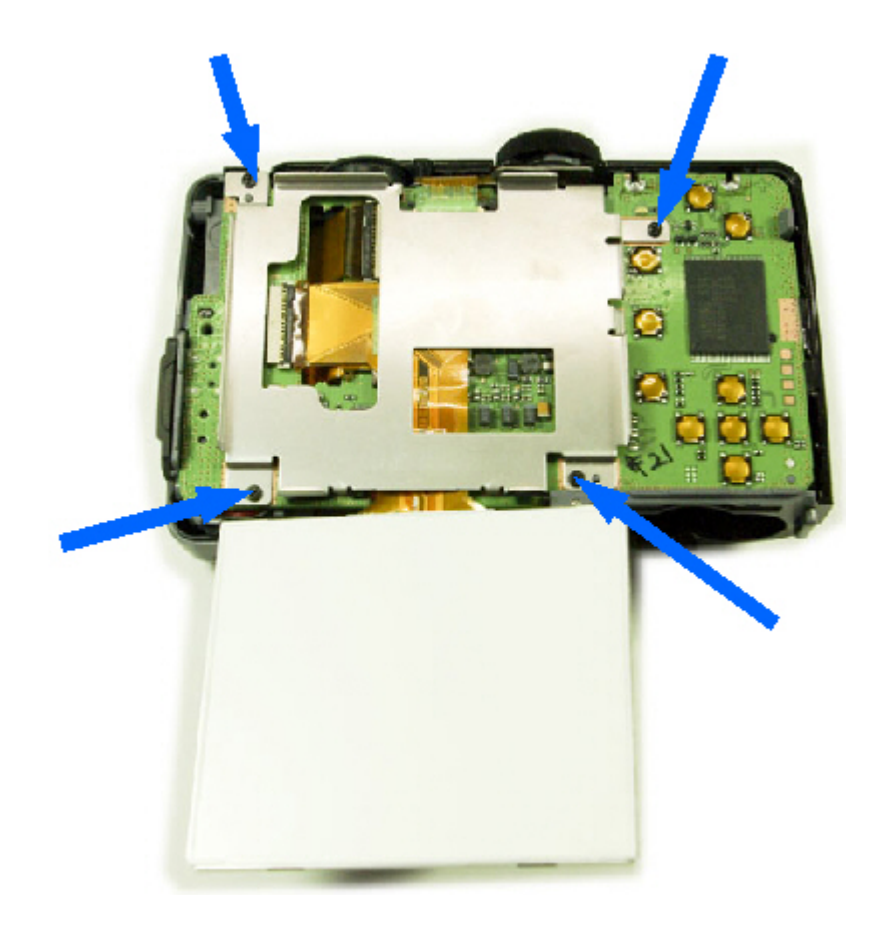

6. Disconnect the PCB from the connector.

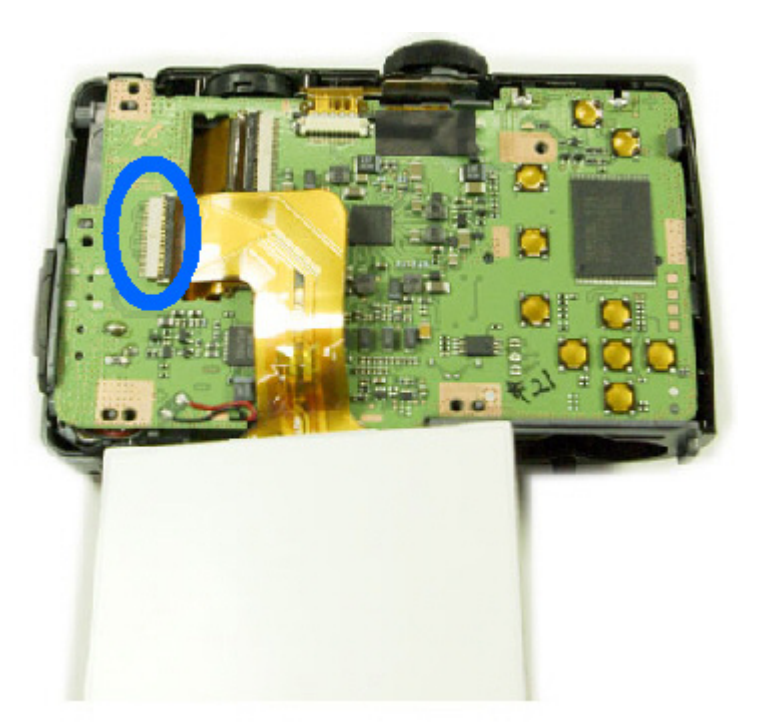

7. Disassemble the LCD ASSY.

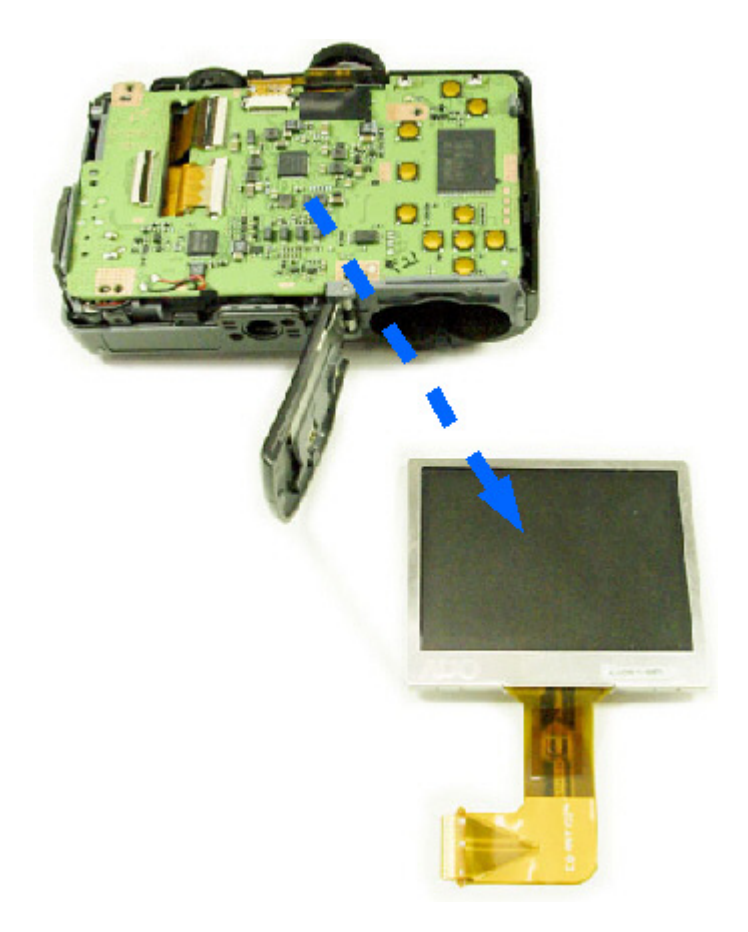

## 8. Remove 1Äscrew.

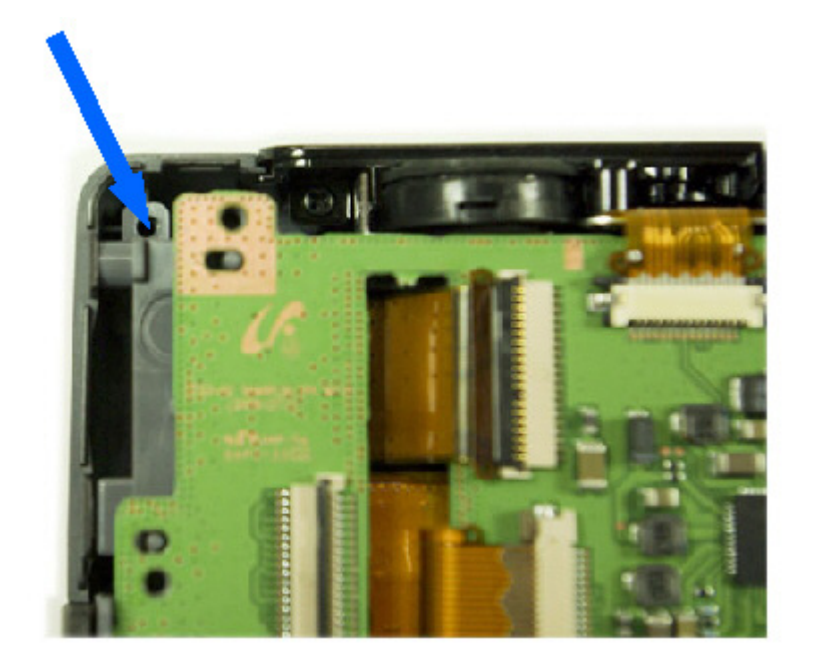

9. Disconnect the PCB from the connector.

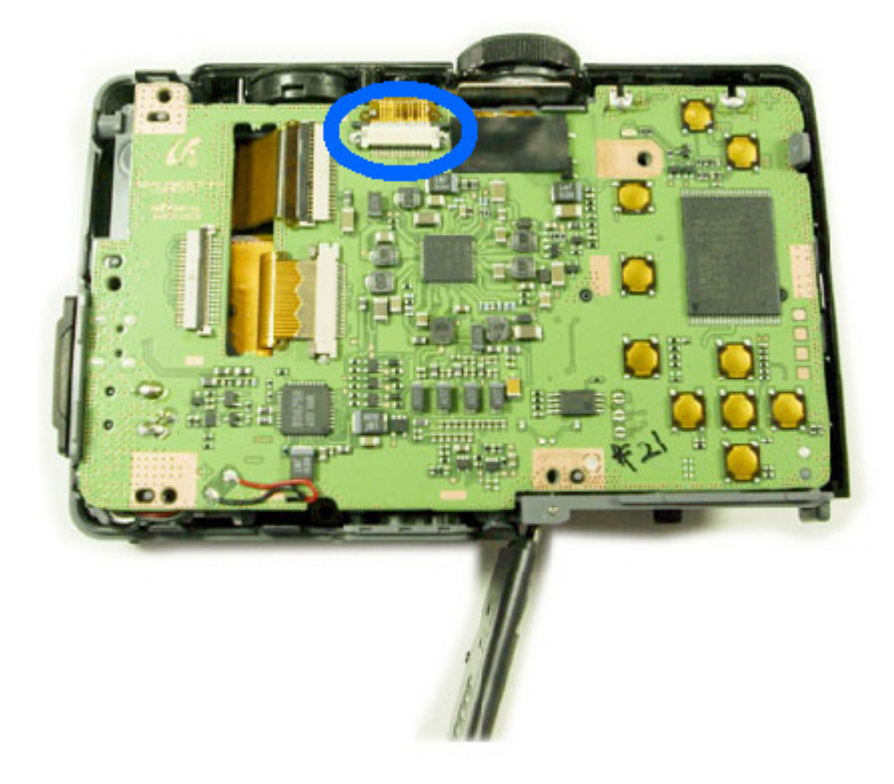

10. Disassemble the FRONT COVER.

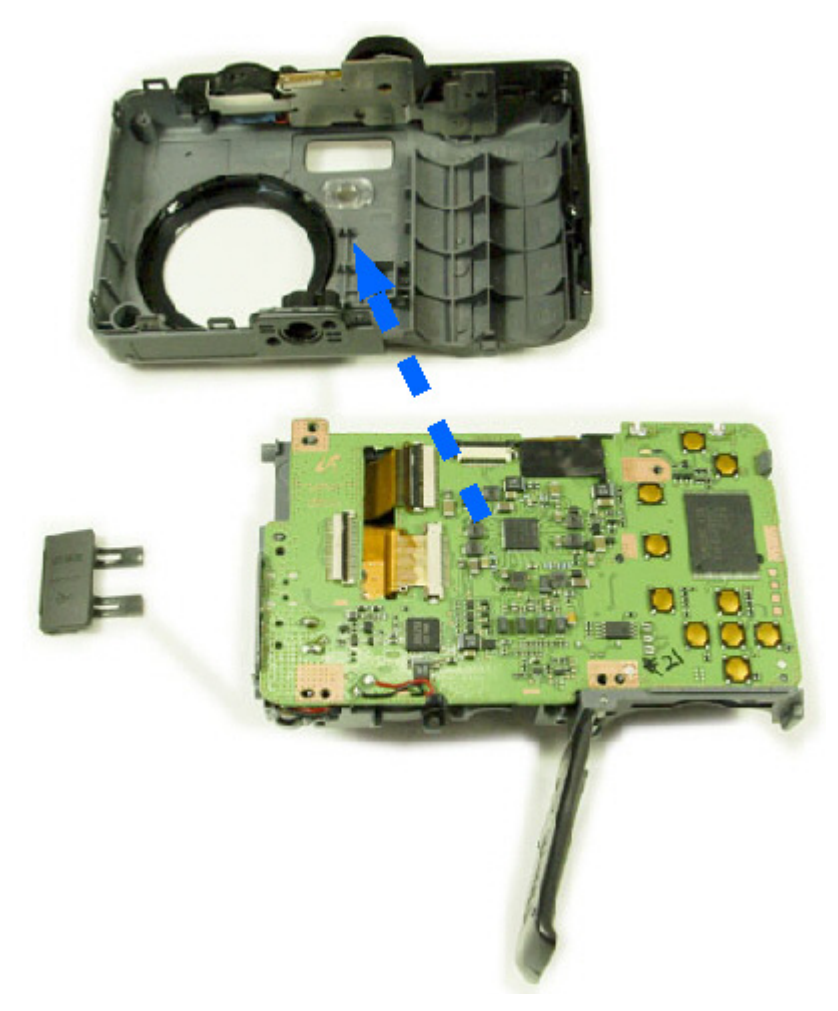

11. **Discharging point** : Before removing the PCB soldering, discharge the main condenser.

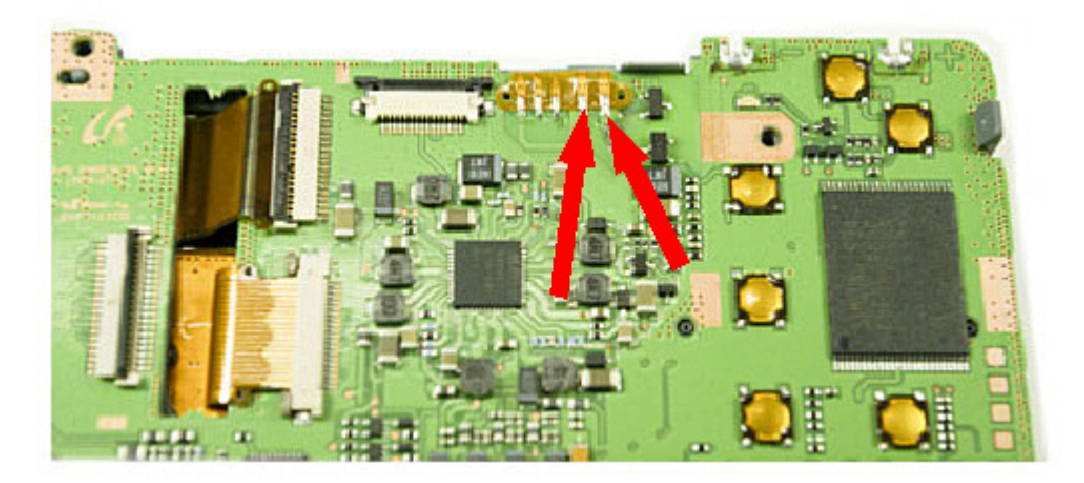

- 12. 1st. Removing the PCB soldering and disassemble the 2 connectors.
  - 2nd. Remove the 2 soldering points of battery contacts.
  - 3rd. Disassemble the 2 wires.

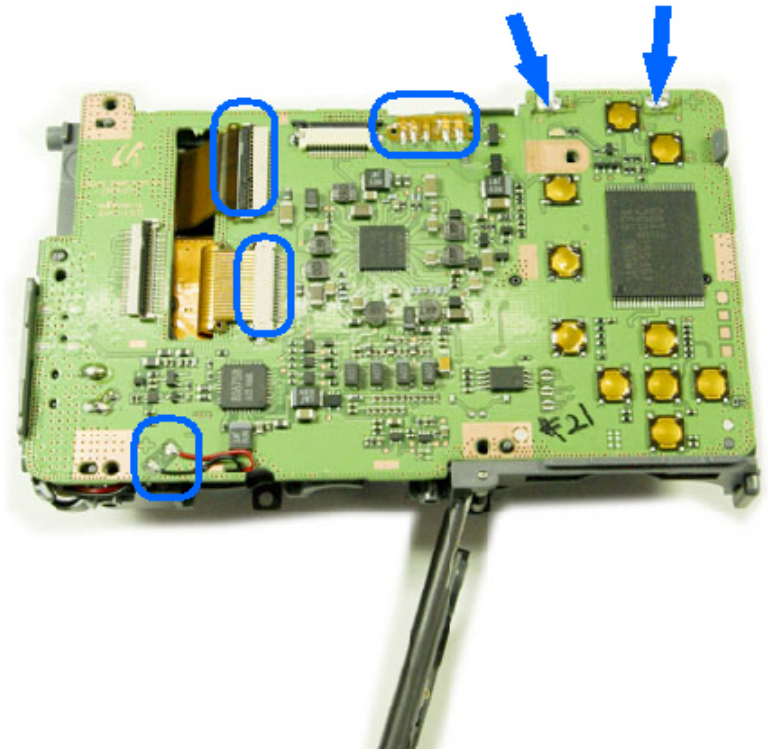

13. Disassemble the MAIN PCB.

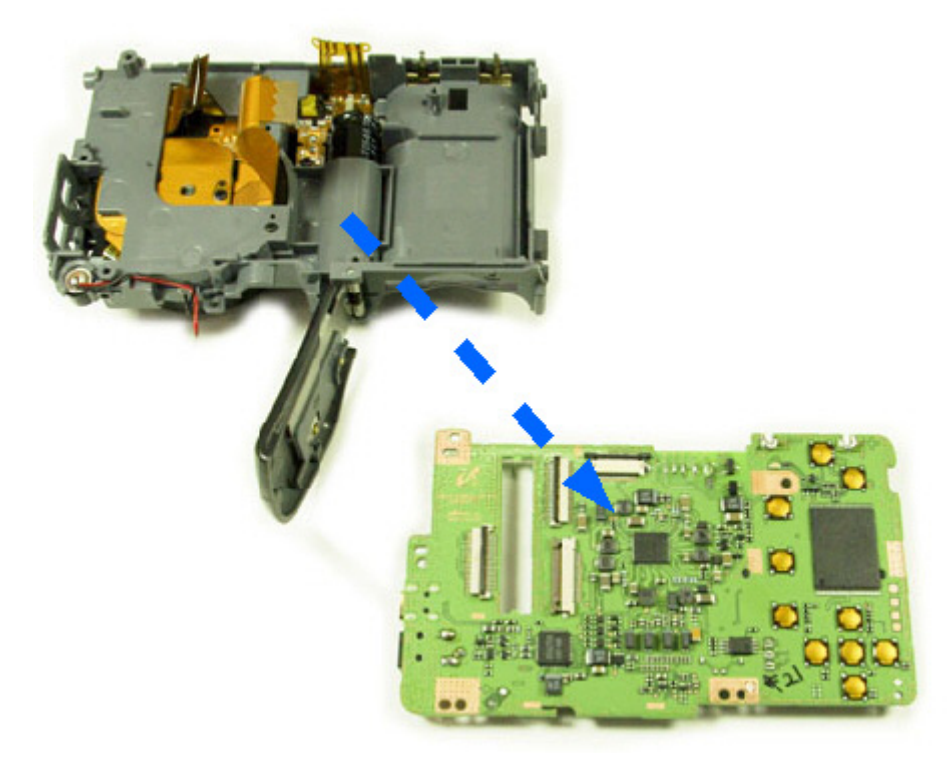

14. Remove 1Äscrew.

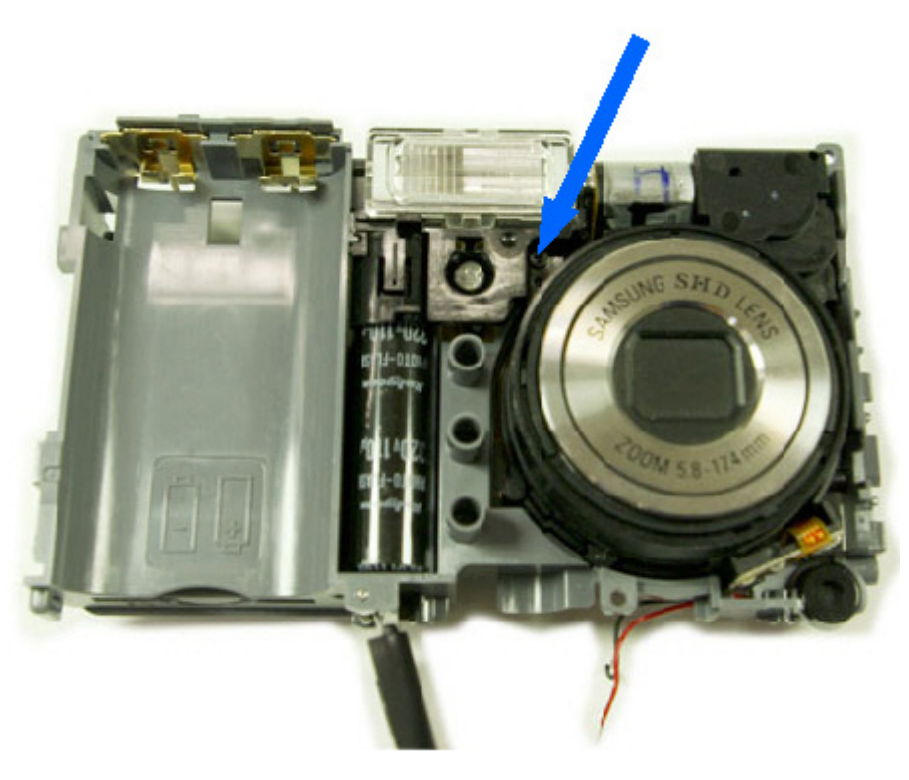

15. Disassemble the STROBE PCB.

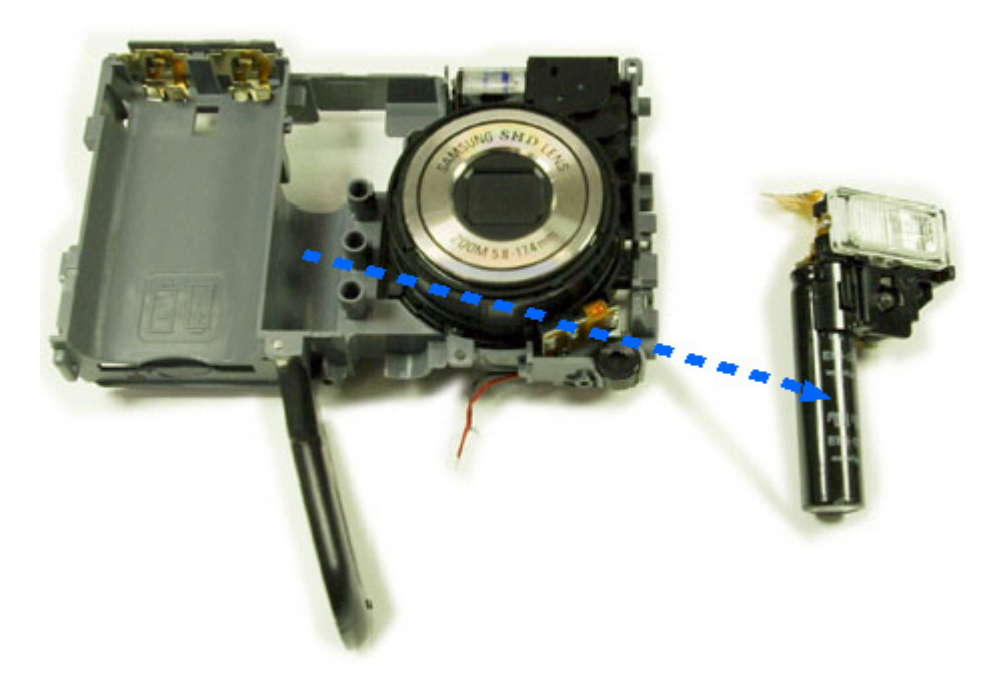

16. Remove 2 screws.

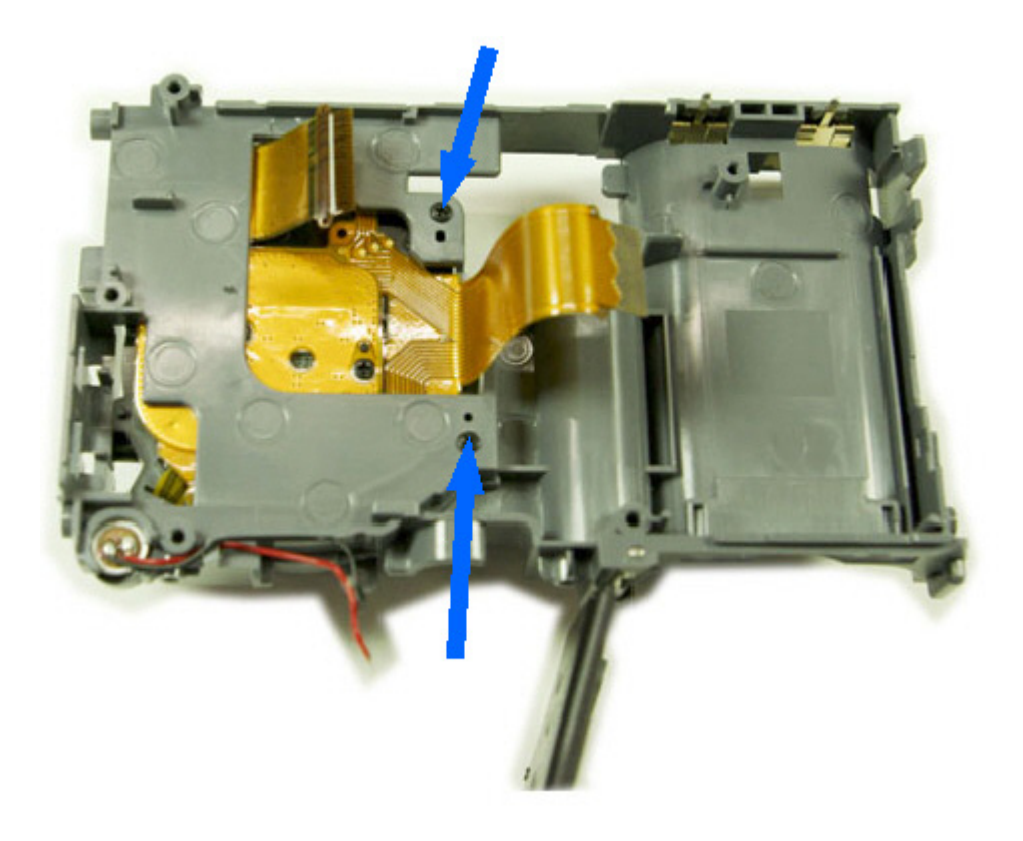

17. Remove 2 screws.

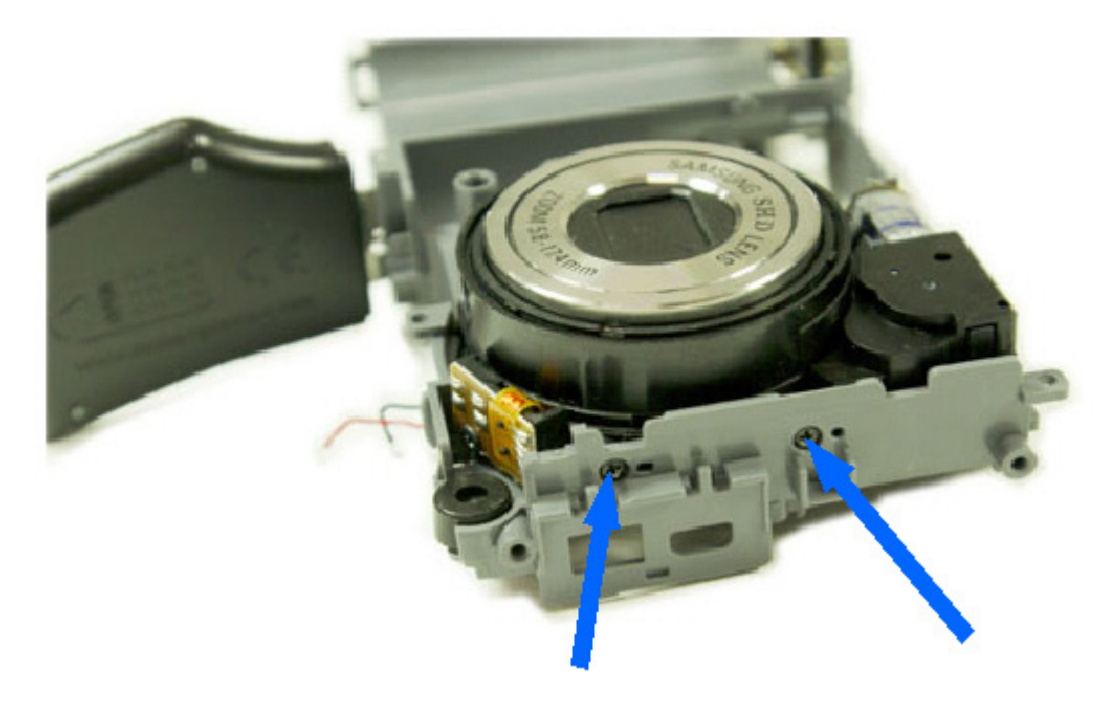

#### $\ensuremath{\mathbb{V}}\xspace{1}$ . SERVICE INFORMATION

18. Disassemble the Barrel.

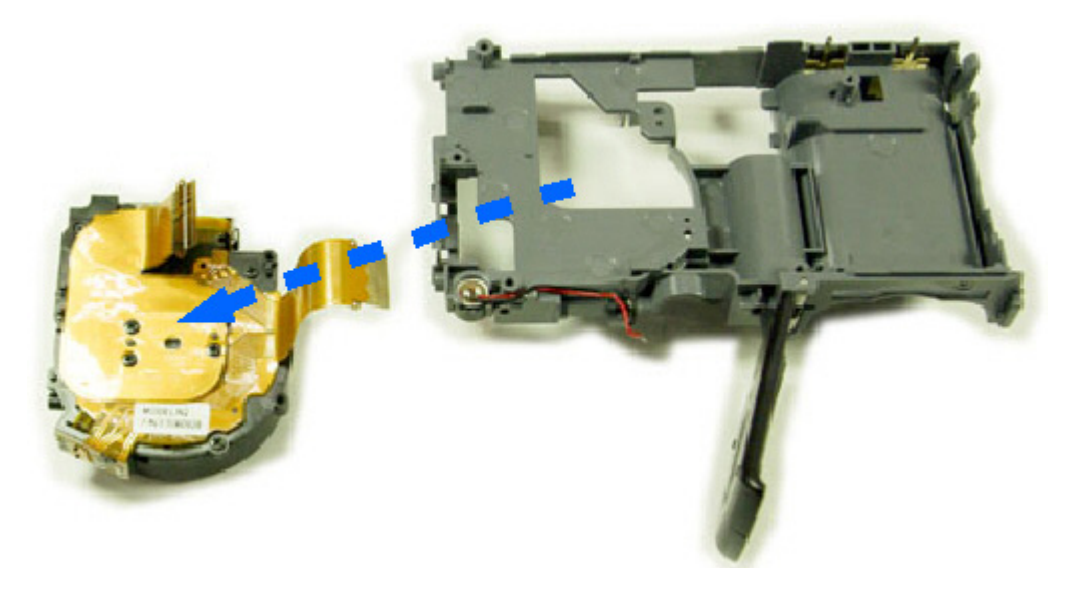

19. Complete.

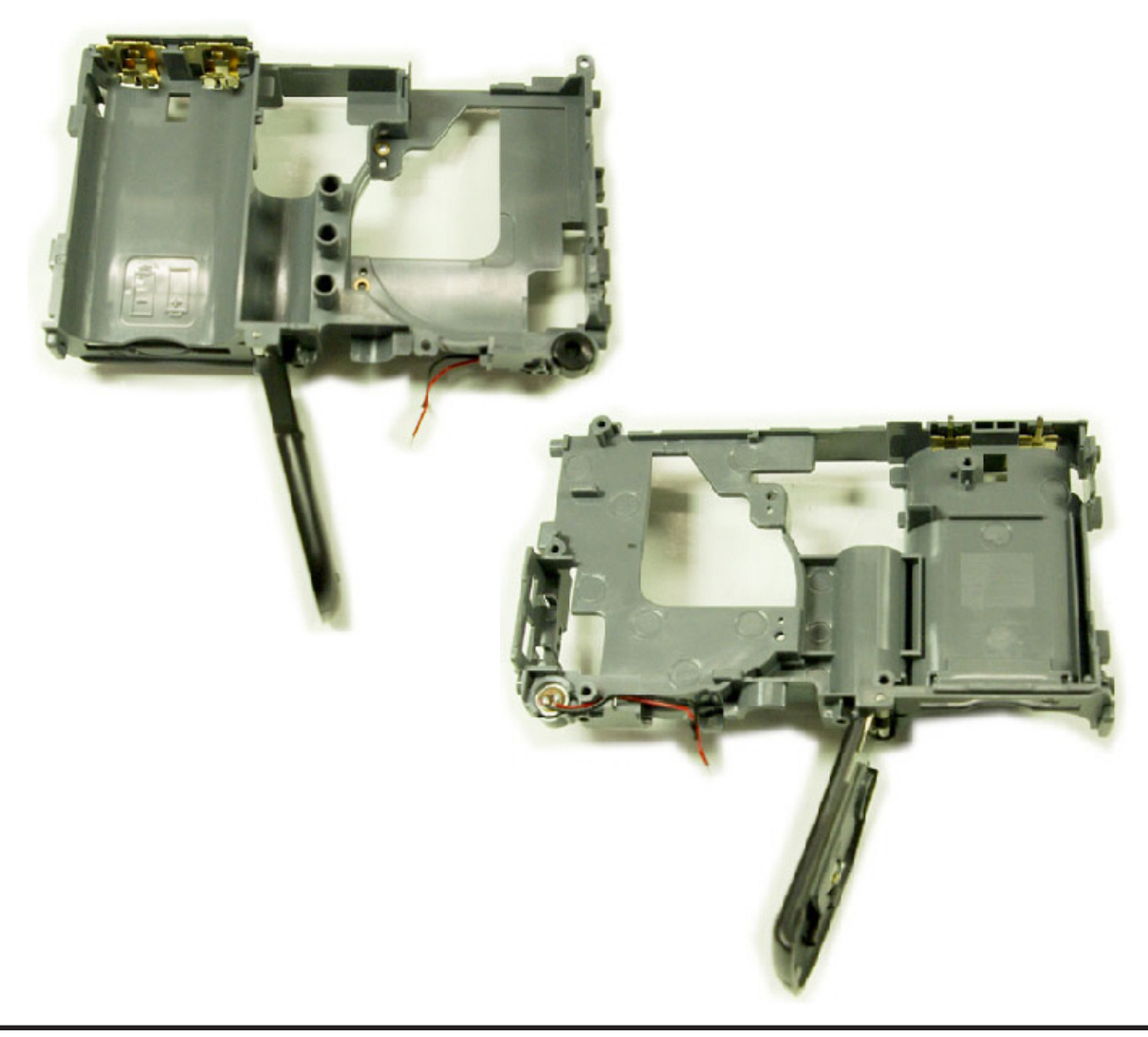